## Cisco 600 Series Installation and Operation Guide

July 2000

#### **Corporate Headquarters**

Cisco Systems, Inc. 170 West Tasman Drive San Jose, CA 95134-1706 USA http://www.cisco.com Tel: 408 526-4000 800 553-NETS (6387) Fax: 408 526-4100

Customer Order Number: DOC-7811190= Text Part Number: 78-11190-01 THE SPECIFICATIONS AND INFORMATION REGARDING THE PRODUCTS IN THIS MANUAL ARE SUBJECT TO CHANGE WITHOUT NOTICE. ALL STATEMENTS, INFORMATION, AND RECOMMENDATIONS IN THIS MANUAL ARE BELIEVED TO BE ACCURATE BUT ARE PRESENTED WITHOUT WARRANTY OF ANY KIND, EXPRESS OR IMPLIED. USERS MUST TAKE FULL RESPONSIBILITY FOR THEIR APPLICATION OF ANY PRODUCTS.

THE SOFTWARE LICENSE AND LIMITED WARRANTY FOR THE ACCOMPANYING PRODUCT ARE SET FORTH IN THE INFORMATION PACKET THAT SHIPPED WITH THE PRODUCT AND ARE INCORPORATED HEREIN BY THIS REFERENCE. IF YOU ARE UNABLE TO LOCATE THE SOFTWARE LICENSE OR LIMITED WARRANTY, CONTACT YOUR CISCO REPRESENTATIVE FOR A COPY.

The following information is for FCC compliance of Class A devices: This equipment has been tested and found to comply with the limits for a Class A digital device, pursuant to part 15 of the FCC rules. These limits are designed to provide reasonable protection against harmful interference when the equipment is operated in a commercial environment. This equipment generates, uses, and can radiate radio-frequency energy and, if not installed and used in accordance with the instruction manual, may cause harmful interference to radio communications. Operation of this equipment in a residential area is likely to cause harmful interference, in which case users will be required to correct the interference at their own expense.

The following information is for FCC compliance of Class B devices: The equipment described in this manual generates and may radiate radio-frequency energy. If it is not installed in accordance with Cisco's installation instructions, it may cause interference with radio and television reception. This equipment has been tested and found to comply with the limits for a Class B digital device in accordance with the specifications in part 15 of the FCC rules. These specifications are designed to provide reasonable protection against such interference in a residential installation. However, there is no guarantee that interference will not occur in a particular installation.

Modifying the equipment without Cisco's written authorization may result in the equipment no longer complying with FCC requirements for Class A or Class B digital devices. In that event, your right to use the equipment may be limited by FCC regulations, and you may be required to correct any interference to radio or television communications at your own expense.

You can determine whether your equipment is causing interference by turning it off. If the interference stops, it was probably caused by the Cisco equipment or one of its peripheral devices. If the equipment causes interference to radio or television reception, try to correct the interference by using one or more of the following measures:

- Turn the television or radio antenna until the interference stops.
- Move the equipment to one side or the other of the television or radio.
- · Move the equipment farther away from the television or radio.
- Plug the equipment into an outlet that is on a different circuit from the television or radio. (That is, make certain the equipment and the television or radio are on circuits controlled by different circuit breakers or fuses.)

Modifications to this product not authorized by Cisco Systems, Inc. could void the FCC approval and negate your authority to operate the product.

The Cisco implementation of TCP header compression is an adaptation of a program developed by the University of California, Berkeley (UCB) as part of UCB's public domain version of the UNIX operating system. All rights reserved. Copyright © 1981, Regents of the University of California.

NOTWITHSTANDING ANY OTHER WARRANTY HEREIN, ALL DOCUMENT FILES AND SOFTWARE OF THESE SUPPLIERS ARE PROVIDED "AS IS" WITH ALL FAULTS. CISCO AND THE ABOVE-NAMED SUPPLIERS DISCLAIM ALL WARRANTIES, EXPRESSED OR IMPLIED, INCLUDING, WITHOUT LIMITATION, THOSE OF MERCHANTABILITY, FITNESS FOR A PARTICULAR PURPOSE AND NONINFRINGEMENT OR ARISING FROM A COURSE OF DEALING, USAGE, OR TRADE PRACTICE.

IN NO EVENT SHALL CISCO OR ITS SUPPLIERS BE LIABLE FOR ANY INDIRECT, SPECIAL, CONSEQUENTIAL, OR INCIDENTAL DAMAGES, INCLUDING, WITHOUT LIMITATION, LOST PROFITS OR LOSS OR DAMAGE TO DATA ARISING OUT OF THE USE OR INABILITY TO USE THIS MANUAL, EVEN IF CISCO OR ITS SUPPLIERS HAVE BEEN ADVISED OF THE POSSIBILITY OF SUCH DAMAGES.

Access Registrar, AccessPath, Any to Any, Are You Ready, AtmDirector, Browse with Me, CCDA, CCDE, CCDP, CCIE, CCNA, CCNP, CCSI, CD-PAC, the Cisco logo, Cisco Certified Internetwork Expert logo, *CiscoLink*, the Cisco Management Connection logo, the Cisco NetWorks logo, the Cisco Powered Network logo, Cisco Systems Capital, the Cisco Systems Capital logo, Cisco Systems Networking Academy, the Cisco Systems Networking Academy logo, the Cisco Technologies logo, Fast Step, FireRunner, Follow Me Browsing, FormShare, GigaStack, IGX, Intelligence in the Optical Core, Internet Quotient, IP/VC, IQ Breakthrough, IQ Expertise, IQ FastTrack, IQ Readiness Scorecard, The IQ Logo, Kernel Proxy, MGX, Natural Network Viewer, NetSonar, Network Registrar, the Networkers logo, *Packet*, PIX, Point and Click Internetworking, Policy Builder, Precept, RateMUX, ReyMaster, ReyView, ScriptShare, Secure Script, Shop with Me, SlideCast, SMARTnet, SVX, *The Cell*, TrafficDirector, TransPath, VlanDirector, Voice LAN, Wavelength Router, Workgroup Director, and Workgroup Stack are trademarks; Changing the Way We Work, Live, Play, and Learn, Empowering the Internet Generation, The Internet Economy, and The New Internet Economy are service marks; and Aironet,

ASIST, BPX, Catalyst, Cisco, Cisco IOS, the Cisco IOS logo, Cisco Systems, the Cisco Systems logo, the Cisco Systems Cisco Press logo, CollisionFree, Enterprise/Solver, EtherChannel, EtherSwitch, FastHub, FastLink, FastPAD, FastSwitch, GeoTel, IOS, IP/TV, IPX, LightStream, LightSwitch, MICA, NetRanger, Post-Routing, Pre-Routing, Registrar, StrataView Plus, Stratm, TeleRouter, and VCO are registered trademarks of Cisco Systems, Inc. or its affiliates in the U.S. and certain other countries. All other trademarks mentioned in this document are the property of their respective owners. The use of the word partner does not imply a partnership relationship between Cisco and any other company. (0005R)

*Cisco 600 Series Installation and Operation Guide* Copyright © 2000, Cisco Systems, Inc. All rights reserved.

#### CONTENTS

#### About This Manual xvii

Document Objectives xvii Document Organization xvii Document Conventions xviii Obtaining Documentation xx World Wide Web **xx** Documentation CD-ROM **xx** Ordering Documentation xxi Obtaining Technical Assistance xxi Cisco Connection Online xxi Technical Assistance Center xxii Documentation Feedback xxiii Overview of the Cisco 600 Series 1-1 CHAPTER 1 Purpose 1-1 Product Description 1-2 System Features 1-3 System Memory 1-7 Environmental Constraints 1-7 Network Management and Security Applications 1-7

CHAPTER **2** 

Installation Procedures 2-1

Installation Checklist 2-1

|           | Unpack the Shipping Carton 2-2                             |  |
|-----------|------------------------------------------------------------|--|
|           | Hardware Requirements 2-3                                  |  |
|           | Set Up the Hardware Environment <b>2-3</b>                 |  |
|           | Connect the Management Port to the PC's COM Port 2-4       |  |
|           | Configure the PC's COM Port 2-5                            |  |
|           | Possible Configurations 2-5                                |  |
|           | Connect Cables to the CPE 2-13                             |  |
|           | Power On the CPE 2-18                                      |  |
|           | Next Step 2-19                                             |  |
|           | Warnings and Cautions 2-19                                 |  |
| CHAPTER 3 | Configuration Procedures for the Cisco 627 3-1             |  |
|           | Introduction 3-1                                           |  |
|           | Configuration Checklist 3-1                                |  |
|           | Log On to the Cisco Broadband Operating System 3-2         |  |
|           | Determine the CBOS Version 3-2                             |  |
|           | Operation Modes 3-2                                        |  |
|           | Configure Management Virtual Connections 3-3               |  |
|           | Using Telnet 3-6                                           |  |
|           | Connecting from a Windows NT or Windows 95 Machine 3-6     |  |
|           | Connecting from a UNIX Machine 3-9                         |  |
|           | How to Keep Telnet from Timing Out During Your Session 3-9 |  |
|           | Using a Trivial File Transfer Protocol Server 3-10         |  |
|           | Using TFTP from a UNIX Machine 3-10                        |  |
|           | Using TFTP from a Windows NT Machine 3-11                  |  |
|           | Upgrade Software through Serial Download 3-12              |  |
|           | Configure Line Coding 3-13                                 |  |

|                  | Update the CBOS Prompt <b>3-18</b>                         |  |  |
|------------------|------------------------------------------------------------|--|--|
|                  | Set Passwords 3-19                                         |  |  |
|                  | Save Configuration Changes 3-19                            |  |  |
|                  | Evaluate System Activity and Performance 3-20              |  |  |
|                  | Retrieve Statistics 3-20                                   |  |  |
|                  | Interpret Statistics 3-21                                  |  |  |
| CHAPTER <b>4</b> | Configuration Procedures for the Cisco 633 4-1             |  |  |
|                  | Introduction 4-1                                           |  |  |
|                  | Checklist 4-1                                              |  |  |
|                  | Log on to Cisco Broadband Operating System 4-2             |  |  |
|                  | Determine the CBOS Version 4-2                             |  |  |
|                  | Operation Modes 4-3                                        |  |  |
|                  | Configure Interworking 4-3                                 |  |  |
|                  | Configure the Cisco 633 for Remote Management 4-4          |  |  |
|                  | Configuring External Routers 4-6                           |  |  |
|                  | Upgrade Software through Serial Download 4-6               |  |  |
|                  | Update the CBOS Prompt <b>4-8</b>                          |  |  |
|                  | Set Passwords 4-8                                          |  |  |
|                  | Save Configuration Changes 4-9                             |  |  |
| CHAPTER <b>5</b> | Configuration Procedures for the Cisco 67x CPE Devices 5-1 |  |  |
|                  | Introduction 5-1                                           |  |  |
|                  | Configuration Checklist 5-1                                |  |  |
|                  | Log On to the Cisco Broadband Operating System 5-3         |  |  |
|                  | Determine the CBOS Version 5-3                             |  |  |
|                  | Operation Modes 5-4                                        |  |  |
|                  |                                                            |  |  |

Select a Connection Mode 5-5 Bridging Mode Procedures 5-5 Routing Mode Procedures 5-8 PPP Routing 5-8 RFC 1483 Routing 5-10 Configure the Ethernet Port (eth0) 5-11 Configure the WAN Ports and ATM Virtual Connections 5-12 Set ScalaRate for wan0-x 5-15 Create Routing Tables 5-16 Enable IP Filtering 5-17 Configure Applications 5-18 DHCP Client 5-18 DHCP Server 5-19 NAT 5-20 RADIUS Client 5-20 SNMP 5-22 SYSLOG Client 5-23 Telnet 5-24 TFTP Server 5-27 Web Server 5-30 Configure Timeout Values (Cisco 675, Cisco 678 in CAP mode only) 5-30 Configure Line Coding (Cisco 677 and Cisco 678 only) 5-31 Configure for CAP 5-31 Configure for DMT 5-34 Configure for G.Lite 5-36 Configure for DMT2 5-38 Configure for G.DMT 5-40

| Upgrade Software through Serial Download 5-42    |
|--------------------------------------------------|
| Configure Static NAT 5-43                        |
| Configure Multiple PCs Connected to the CPE 5-44 |
| Configure PPP over ATM with NAT 5-45             |
| Update the CBOS Prompt 5-46                      |
| Set Passwords 5-47                               |
| Save Configuration Changes 5-48                  |
| Evaluate System Activity and Performance 5-48    |
| Retrieve Statistics 5-49                         |
| Interpret Statistics 5-49                        |
|                                                  |

CHAPTER 6

#### Troubleshooting 7-1

WAN Link and Power-Up Issues 7-1
Web Interface Password Lengths 7-2
Web Browser Compatibility 7-2
Serial Buffer Overflow 7-2
RADIUS Password and Username Lengths 7-3
Computers Running Linux Without term/termcap 7-3
Clearing PC Cache with ARP 7-3
RIP and Idle Timeouts 7-3
ADSL Parameters for the set interface command 7-4
Frequently Asked Questions about the WAN LNK LED 7-4
BERT Testing (Cisco 675, Cisco 675e and Cisco 676 only) 7-9
HP Test Set Configuration 7-9
Transmitting BERT Data 7-10
Receiving BERT Data 7-11
Cisco 600 Series CPE Configuration 7-11

| APPENDIX <b>A</b> | Connectors A-1                                                                            |
|-------------------|-------------------------------------------------------------------------------------------|
|                   | Rear Panel Connectors A-1                                                                 |
|                   | Serial Interface (Cisco 633) A-3                                                          |
|                   | LAN Interface A-5                                                                         |
|                   | Management Interface A-7                                                                  |
|                   | ADSL/SDSL Port Interface A-9                                                              |
|                   | Phone Port Interface A-10                                                                 |
| APPENDIX <b>B</b> | Specifications B-1                                                                        |
|                   | Physical Specifications <b>B-1</b>                                                        |
|                   | Interface Specifications <b>B-1</b>                                                       |
|                   | Serial Interface (Cisco 633) B-1                                                          |
|                   | LAN Interface B-2                                                                         |
|                   | Management Interface B-2                                                                  |
|                   | ADSL/SDSL Interface B-3                                                                   |
|                   | Phone/Microfilter Interface (Cisco 675 and Cisco 678)                                     |
|                   | Software Upgrade B-3                                                                      |
|                   | Power and Operating Requirements <b>B-3</b>                                               |
|                   | SDSL 2B1Q Transmission Specifications (Cisco 633 and Cisco 673) <b>B-4</b>                |
|                   | CAP RADSL Transmission Specifications<br>(Cisco 675, Cisco 675e and Cisco 678) <b>B-4</b> |
|                   | DMT Issue 1 Transmission Specifications<br>(Cisco 676) <b>B-5</b>                         |
|                   | DMT Issue 2 Transmission Specifications (Cisco 627, Cisco 677 and Cisco 678) <b>B-5</b>   |

B-3

#### APPENDIX C

### EZ-DSL Microfilter Specifications C-1

Introduction C-1 Specifications C-1 In-Line Microfilter C-2 Wall-Mount Microfilter C-3 Regulatory Approvals C-5

GLOSSARY

INDEX

I

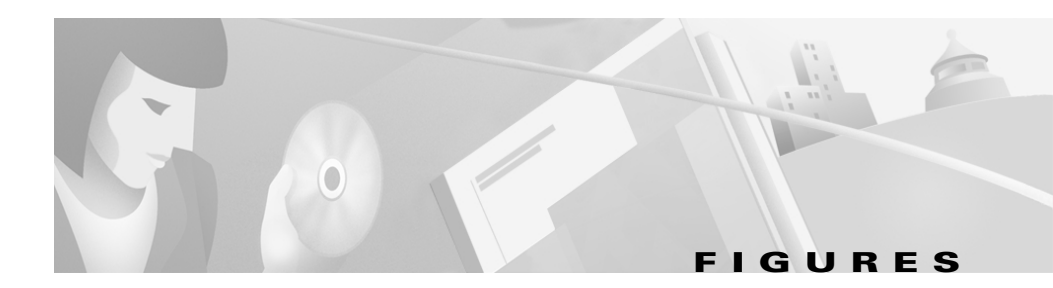

| Figure 1-1  | Cisco 600 series CPEs 1-3                                                             |
|-------------|---------------------------------------------------------------------------------------|
| Figure 2-1  | Management Cable 2-3                                                                  |
| Figure 2-2  | Cisco 600 series CPE Management Port Cabling 2-4                                      |
| Figure 2-3  | Cisco 627 Connected through an Internal POTS Splitter 2-7                             |
| Figure 2-4  | Cisco 633 Connected through an Internal POTS Splitter 2-8                             |
| Figure 2-5  | Cisco 67x Connected through an Internal POTS Splitter 2-9                             |
| Figure 2-6  | Cisco 627 Splitterless Configuration 2-10                                             |
| Figure 2-7  | Cisco 675 Splitterless Configuration 2-11                                             |
| Figure 2-8  | Cisco 675e, Cisco 676, Cisco 677 Splitterless Configuration 2-12                      |
| Figure 2-9  | Cisco 678 Splitterless Configuration 2-13                                             |
| Figure 2-10 | Rear Panel Cabling for the Cisco 633 2-14                                             |
| Figure 2-11 | Rear Panel Cabling for the Cisco 627 2-15                                             |
| Figure 2-12 | Rear Panel Cabling for the Cisco 673, Cisco 675e, Cisco 676, and Cisco 677       2-16 |
| Figure 2-13 | Rear Panel Cabling for the Cisco 675 and Cisco 678 2-17                               |
| Figure 3-1  | Remote System List Box 3-7                                                            |
| Figure 3-2  | Telnet Preferences 3-8                                                                |
| Figure 3-3  | Terminal Preferences 3-8                                                              |
| Figure 5-1  | Remote System List Box 5-25                                                           |
| Figure 5-2  | Telnet Preferences 5-26                                                               |
| Figure 5-3  | Telnet Preferences 5-26                                                               |
| Figure A-1  | Rear View of the Cisco 633 A-1                                                        |
| Figure A-2  | Rear View of the Cisco 627 A-2                                                        |
| Figure A-3  | Rear View of the Cisco 673, Cisco 675e, Cisco 676 and Cisco 677 A-2                   |

#### Figures

| Figure A-4  | Rear View of the Cisco 675 and Cisco 678 A-2    |
|-------------|-------------------------------------------------|
| Figure A-5  | Front View of Serial Connector A-5              |
| Figure A-6  | Front View of Ethernet Connector A-6            |
| Figure A-7  | Front View of ATM25 Connector A-7               |
| Figure A-8  | Front View of RJ-45 End of the Serial Cable A-8 |
| Figure A-9  | Front View of DB-9 End of the Serial Cable A-9  |
| Figure A-10 | Front View of ADSL/SDSL Connector A-10          |
| Figure A-11 | Front View of Phone Connector A-11              |
| Figure C-1  | In-Line Microfilter and Cable C-2               |
| Figure C-2  | Wall Mount Microfilter C-4                      |

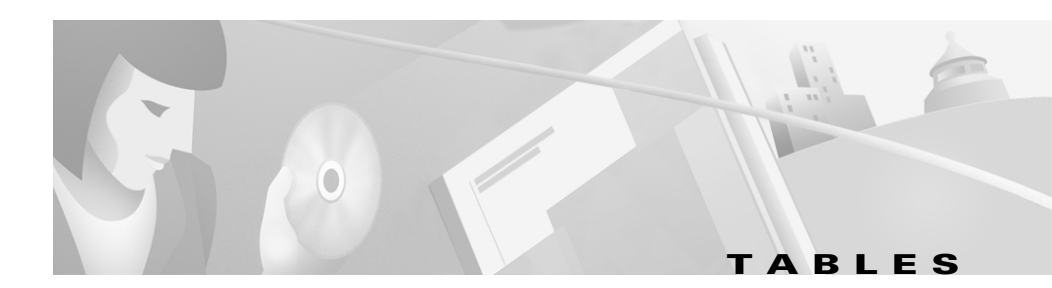

| Table 1   | Font Conventions xix                                       |
|-----------|------------------------------------------------------------|
| Table 2   | Command Syntax Conventions xix                             |
| Table 3   | Note, Timesaver, Tip, Caution, and Warning Conventions 🛛 🛪 |
| Table 1-1 | Maximum Receive and Transmit Rates (kbps) 1-2              |
| Table 1-2 | Cisco 600 Series CPE Hardware Features 1-4                 |
| Table 1-3 | Standards Compliance 1-5                                   |
| Table 1-4 | Management Methods 1-6                                     |
| Table 2-1 | Installation Checklist 2-1                                 |
| Table 2-2 | Standard Shipment Contents 2-2                             |
| Table 2-3 | Standard Cables Shipped 2-2                                |
| Table 2-4 | Network Configurations 2-5                                 |
| Table 3-1 | Checklist for Configuration 3-1                            |
| Table 3-2 | Status LEDs 3-20                                           |
| Table 4-1 | Checklist for Configuration 4-1                            |
| Table 5-1 | Checklist for Router Configuration 5-1                     |
| Table 5-2 | VPI/VCI Address Ranges 5-13                                |
| Table 5-3 | Status LEDs 5-48                                           |
| Table 6-1 | WAN Link LED Blink Patterns 7-5                            |
| Table 6-2 | BERT Header Bit Map 7-12                                   |
| Table A-1 | Rear Panel Connector A-3                                   |
| Table A-2 | 12-in-1 to 5-in-1 Connector Pinouts A-4                    |
| Table A-3 | Ethernet Connector Pinouts A-5                             |
| Table A-4 | ATM25 Connector Pinouts A-6                                |

#### Tables

| Table A-5 | Management Connector Pinouts A-7            |
|-----------|---------------------------------------------|
| Table A-6 | ADSL/SDSL Connector Pinouts A-9             |
| Table A-7 | Phone Connector Pinouts A-10                |
| Table B-1 | SDSL 2B1Q Transmission Specifications B-4   |
| Table B-2 | CAP RADSL Transmission Specifications B-4   |
| Table B-3 | DMT Issue 1 Transmission Specifications B-5 |
| Table B-4 | DMT Issue 2 Transmission Specifications B-5 |
| Table C-1 | In-Line Microfilter Pinouts C-2             |
| Table C-2 | Wall Mount Microfilter Pinouts C-4          |
| Table C-3 | Jack Labeling and Wire Color Codes C-5      |

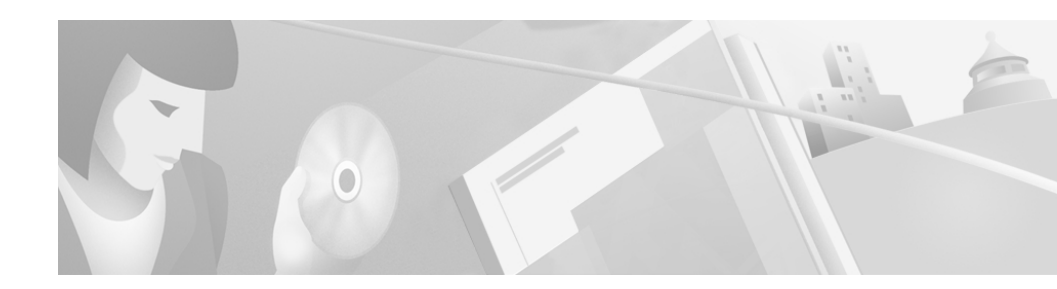

# **About This Manual**

This manual, developed for system managers and network managers, contains information about installing, configuring, and operating the Cisco 600 series customer premises equipment (CPE) devices.

# **Document Objectives**

The objectives of this manual are to describe all initial hardware installation and basic configuration procedures for the Cisco 600 series CPE devices.

# **Document Organization**

This guide is organized into the following chapters and appendixes:

| Chapter/<br>Appendix | Title                               | Topics Covered                                                               |
|----------------------|-------------------------------------|------------------------------------------------------------------------------|
| Chapter 1            | Overview of the Cisco 600<br>Series | Provides information on functions and features of the Cisco 600 series CPEs. |
| Chapter 2            | Installation Procedures             | Describes the installation procedures for the Cisco 600 series CPEs.         |

| Chapter/<br>Appendix | Title                                                        | Topics Covered                                                                                                    |
|----------------------|--------------------------------------------------------------|----------------------------------------------------------------------------------------------------|
| Chapter 3            | Configuration Procedures<br>for the Cisco 627                | Describes the steps for configuring the Cisco 627 for<br>operation. This chapter also describes in detail how Cisco<br>has implemented the Telnet, and Trivial File Transfer<br>Protocol (TFTP) general applications for the Cisco 627.                                                                                                    |
| Chapter 4            | Configuration Procedures<br>for the Cisco 633                | Describes the steps for configuring the Cisco 633 for<br>operation. This chapter also describes in detail how Cisco<br>has implemented the Telnet, Syslog, and TFTP general<br>applications for the Cisco 633.                                                                                                    |
| Chapter 5            | Configuration Procedures<br>for the Cisco 67x CPE<br>Devices | Describes the steps for configuring the Cisco 67x routers<br>for operation. This chapter also describes in detail how<br>Cisco has implemented the Telnet, Syslog, Remote<br>Authentication Dial-In User Service (RADIUS), and<br>TFTP general applications for these CPEs. This applies to<br>the Cisco 673, Cisco 675, Cisco 675e, Cisco 676, Cisco<br>677, and Cisco 678. |
| Chapter 6            | Troubleshooting                                              | Contains information about known issues and how to resolve them.                                                                                                    |
| Appendix A           | Connectors                                                   | Provides details on the cables and connectors.                                                                                                    |
| Appendix B           | Specifications                                               | Contains a list of physical, interface and operating specifications.                                                                                                    |
| Appendix C           | EZ-DSL Microfilter<br>Specifications                         | Provides details on the EZ-DSL microfilter. This applies to the Cisco 627, Cisco 675, Cisco 675e, Cisco 676, Cisco 677, and Cisco 678 only.                                                                                                    |
|                      | Glossary                                                     | Provides ADSL technology definitions.                                                                                                    |

# **Document Conventions**

This publication uses the document conventions listed in Table 1, Table 2, and Table 3.

#### Table 1Font Conventions

| Convention   | Definition                                                                                                    | Sample                                                                             |
|--------------|----------------------------------------------------------------------------------------------------|------------------------------------------------------------------------------------|
| Times bold   | Text body font used for arguments,<br>commands, keywords, and punctuation that is<br>part of a command that the user enters in text<br>and command environments. | This is similar to the UNIX <b>route</b> command.                                  |
| Times italic | Text body font used for publication names and for emphasis.                                                                                                    | Refer to the Cisco Broadband<br>Operating System UserGuide for<br>further details. |
| courier      | Example font used for screen displays, prompts, and scripts.                                                                                                    | Are you ready to continue? [Y]                                                     |
| courier bold | Example font used to indicate what the user<br>enters in examples of command<br>environments.                                                                    | Login: root                                                                        |

#### Table 2 Command Syntax Conventions

| Convention                               | Definition                                                                                       | Sample                                |
|------------------------------------------|--------------------------------------------------------------------------------------------------|---------------------------------------|
| vertical bars ( )                        | Separate alternative, mutually exclusive elements                                                | offset-list {in   out} offset         |
| square brackets ([])                     | Indicate optional elements                                                                       | [no] offset-list {in   out}<br>offset |
| braces ({ })                             | Indicate a required choice                                                                       | offset-list {in   out} offset         |
| braces within square<br>brackets ([{ }]) | Indicate a required choice within an optional element                                            | [{letter/number}Enter]                |
| boldface                                 | Indicates commands and keywords that are<br>entered literally as shown                           | [no] offset-list {in   out}<br>offset |
| italics                                  | Indicate arguments for which you supply values                                                   | offset-list {in   out} offset         |
|                                          | Note In contexts that do not allow italics,<br>arguments are enclosed in angle<br>brackets (<>). |                                       |

| Convention | Description                                                                                                    |
|------------|----------------------------------------------------------------------------------------------------|
| Note       | Means <i>reader take note</i> . Notes contain helpful suggestions or references to material not covered in the manual.                                                                                                    |
| Timesaver  | Means <i>the described action saves time</i> . You can save time by performing the action described in the paragraph.                                                                                                    |
| Caution    | Means <i>reader be careful</i> . In this situation, you might do something that could result in equipment damage or loss of data.                                                                                                    |
| Warning    | Means <i>danger</i> . You are in a situation that could cause bodily injury. Before you work on any equipment, you must be aware of the hazards involved with electrical circuitry and familiar with standard practices for preventing accidents. To see translated versions of warnings, refer to the <i>Regulatory Compliance and Safety Information</i> document that accompanied the device. |

Table 3 Note, Timesaver, Tip, Caution, and Warning Conventions

# **Obtaining Documentation**

## World Wide Web

You can access the most current Cisco documentation on the World Wide Web at http://www.cisco.com, http://www-china.cisco.com, or http://www-europe.cisco.com.

## **Documentation CD-ROM**

Cisco documentation and additional literature are available in a CD-ROM package, which ships with your product. The Documentation CD-ROM is updated monthly. Therefore, it is probably more current than printed documentation. The CD-ROM package is available as a single unit or as an annual subscription.

## **Ordering Documentation**

Registered CCO users can order the Documentation CD-ROM and other Cisco Product documentation through our online Subscription Services at http://www.cisco.com/cgi-bin/subcat/kaojump.cgi.

Nonregistered CCO users can order documentation through a local account representative by calling Cisco's corporate headquarters (California, USA) at 408 526-4000 or, in North America, call 800 553-NETS (6387).

# **Obtaining Technical Assistance**

Cisco provides Cisco Connection Online (CCO) as a starting point for all technical assistance. Warranty or maintenance contract customers can use the Technical Assistance Center. All customers can submit technical feedback on Cisco documentation using the web, e-mail, a self-addressed stamped response card included in many printed docs, or by sending mail to Cisco.

## **Cisco Connection Online**

Cisco continues to revolutionize how business is done on the Internet. Cisco Connection Online is the foundation of a suite of interactive, networked services that provides immediate, open access to Cisco information and resources at anytime, from anywhere in the world. This highly integrated Internet application is a powerful, easy-to-use tool for doing business with Cisco.

CCO's broad range of features and services helps customers and partners to streamline business processes and improve productivity. Through CCO, you will find information about Cisco and our networking solutions, services, and programs. In addition, you can resolve technical issues with online support services, download and test software packages, and order Cisco learning materials and merchandise. Valuable online skill assessment, training, and certification programs are also available.

Customers and partners can self-register on CCO to obtain additional personalized information and services. Registered users may order products, check on the status of an order and view benefits specific to their relationships with Cisco. You can access CCO in the following ways:

- WWW: www.cisco.com
- Telnet: cco.cisco.com
- Modem using standard connection rates and the following terminal settings: VT100 emulation; 8 data bits; no parity; and 1 stop bit.
  - From North America, call 408 526-8070
  - From Europe, call 33 1 64 46 40 82

You can e-mail questions about using CCO to cco-team@cisco.com.

### **Technical Assistance Center**

The Cisco Technical Assistance Center (TAC) is available to warranty or maintenance contract customers who need technical assistance with a Cisco product that is under warranty or covered by a maintenance contract.

To display the TAC web site that includes links to technical support information and software upgrades and for requesting TAC support, use www.cisco.com/techsupport.

To contact by e-mail, use one of the following:

| Language         | E-mail Address        |
|------------------|-----------------------|
| English          | tac@cisco.com         |
| Hanzi (Chinese)  | chinese-tac@cisco.com |
| Kanji (Japanese) | japan-tac@cisco.com   |
| Hangul (Korean)  | korea-tac@cisco.com   |
| Spanish          | tac@cisco.com         |
| Thai             | thai-tac@cisco.com    |

In North America, TAC can be reached at 800 553-2447 or 408 526-7209. For other telephone numbers and TAC e-mail addresses worldwide, consult the following web site:

http://www.cisco.com/warp/public/687/Directory/DirTAC.shtml.

### **Documentation Feedback**

If you are reading Cisco product documentation on the World Wide Web, you can submit technical comments electronically. Click **Feedback** in the toolbar and select **Documentation**. After you complete the form, click **Submit** to send it to Cisco.

You can e-mail your comments to bug-doc@cisco.com.

To submit your comments by mail, for your convenience many documents contain a response card behind the front cover. Otherwise, you can mail your comments to the following address:

Cisco Systems, Inc. Document Resource Connection 170 West Tasman Drive San Jose, CA 95134-9883

We appreciate and value your comments.

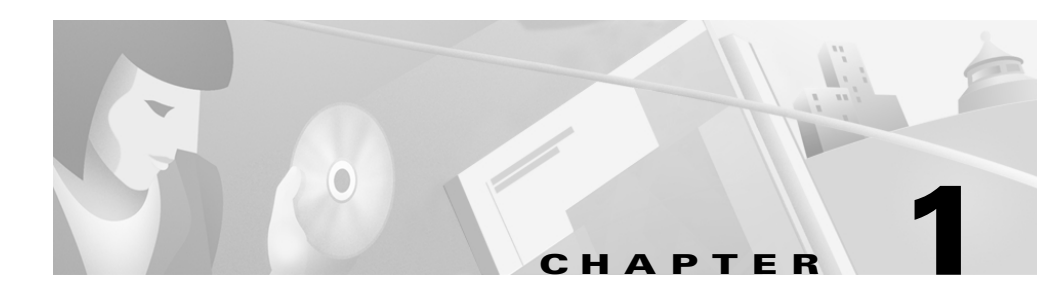

# **Overview of the Cisco 600 Series**

## **Purpose**

This chapter provides an overview of the Cisco 600 series customer premises equipment (CPE) devices including the following CPE models:

- Cisco 627
- Cisco 633
- Cisco 673
- Cisco 675
- Cisco 675e
- Cisco 676
- Cisco 677
- Cisco 678

This chapter also describes the general applications available with the Cisco 600 series CPEs.

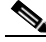

Note

This chapter documents general product features available in the Cisco 600 series CPEs. Please refer to the *Release Notes for the Cisco Broadband Operating System* available on CCO for a current list of upgraded software features.

# **Product Description**

The Cisco 600 series CPEs provide home connectivity to a digital subscriber line (DSL) service provider network over a DSL/ATM physical layer. Table 1-1 shows the maximum receive and transmit rates for the Cisco 600 series CPEs:

| CPE Model/Encoding | Receive (Downstream) | Transmit (Upstream) |
|--------------------|----------------------|---------------------|
| Cisco 627          |                      |                     |
| DMT <sup>1</sup>   | 8032                 | 864                 |
| G.Lite             | 1536                 | 512                 |
| G.DMT              | 8032                 | 864                 |
| Cisco 633          | 1168                 | 1168                |
| Cisco 673          | 1168                 | 1168                |
| Cisco 675          | 7168                 | 1088                |
| Cisco 675e         | 7168                 | 1088                |
| Cisco 676          | 9200                 | 832                 |
| Cisco 677          |                      |                     |
| DMT                | 8032                 | 864                 |
| G.Lite             | 1536                 | 512                 |
| G.DMT              | 8032                 | 864                 |
| Cisco 678          |                      |                     |
| DMT                | 8032                 | 864                 |
| $CAP^2$            | 7168                 | 1088                |
| G.Lite             | 1536                 | 512                 |

 Table 1-1
 Maximum Receive and Transmit Rates (kbps)

<sup>1</sup> Discrete Multi-Tone

<sup>2</sup> Carrierless Amplitude and Phase modulation

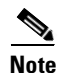

Despite the maximum transmission rates listed above, the actual maximum operative rate is determined by the service provider's central office (CO) equipment. Line length and line conditions can also have a great effect on transmission rate.

Figure 1-1 shows a front view of the generic Cisco 600 series CPEs.

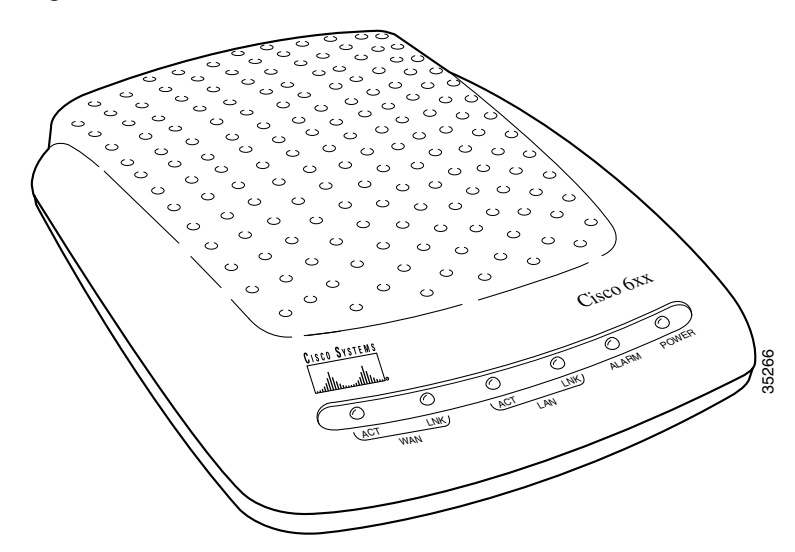

#### Figure 1-1 Cisco 600 series CPEs

### **System Features**

### **Hardware Features**

Table 1-2 summarizes the hardware features of the Cisco 600 series CPEs.

| Feature                                                                                                    | 627          | 633 | 673 | 675                   | 675e         | 676                   | 677 | 678          |
|----------------------------------------------------------------------------------------------------|--------------|-----|-----|-----------------------|--------------|-----------------------|-----|--------------|
| DMT Issue 1 <sup>1</sup> -based ADSL physical layer                                                                     |              |     |     |                       |              | •                     |     |              |
| DMT Issue 2 <sup>2</sup> (T1.413),<br>G.Lite (G.992.2)-based<br>ADSL physical layer                                     | ~            |     |     |                       |              |                       | ~   | ~            |
| SDSL <sup>3</sup> interface with 2B1Q line code                                                                         |              | ✓   | ✓   |                       |              |                       |     |              |
| CAP ADSL <sup>4</sup> interface                                                                                         |              |     |     | $\checkmark$          | $\checkmark$ |                       |     | $\checkmark$ |
| G.DMT-based ADSL<br>physical layer                                                                                      | ~            |     |     |                       |              |                       | ✓   |              |
| Serial interface with Frame<br>Relay encapsulation                                                                      |              | ✓   |     |                       |              |                       |     |              |
| ATM25 interface                                                                                                    | $\checkmark$ |     |     |                       |              |                       |     |              |
| ATM cell delineation<br>adherent to ITU-T I.432                                                                         | ~            | ✓   | ✓   | ✓                     | ✓            | ~                     | ✓   | ✓            |
| Supports ATM<br>Forum-compliant PVCs)                                                                                   | ~            | ✓   | ✓   | ✓                     | ✓            | ~                     | ✓   | ~            |
| Autonegotiating 10BaseT or<br>100BaseTX Ethernet<br>interface, compliant with<br>IEEE 802.3 and 802.3u Fast<br>Ethernet |              |     | •   | <ul> <li>✓</li> </ul> | V            | <ul> <li>✓</li> </ul> | •   | ✓            |
| Status LEDs indicating<br>ATM25/Ethernet/Serial and<br>ADSL/SDSL activity                                               | ✓            | ~   | •   | ~                     | <b>√</b>     | ✓                     | ~   | ✓            |

#### Table 1-2 Cisco 600 Series CPE Hardware Features

<sup>1</sup> Discrete Multi-Tone Issue 1

<sup>2</sup> Discrete Multi-Tone Issue 2

<sup>3</sup> Symmetrical digital subscriber line

<sup>4</sup> Asymmetric digital subscriber line

### **Software Features**

Table 1-3 summarizes the software standards supported by the Cisco 600 series CPEs.

#### **Standards Compliance**

| Standard                                                                       | 627          | 633 | 673 | 675 | 675e     | 676          | 677          | 678          |
|--------------------------------------------------------------------------------|--------------|-----|-----|-----|----------|--------------|--------------|--------------|
| DMT (ANSI T1.413) Issue 1                                                      |              |     |     |     |          | $\checkmark$ |              |              |
| DMT (ANSI T1.413) Issue 2                                                      | $\checkmark$ |     |     |     |          |              | $\checkmark$ | $\checkmark$ |
| Point-to-Point Protocol<br>(PPP) (RFC 1661)                                    |              |     | ✓   | ✓   | ✓        | ~            | ✓            | ✓            |
| Multiprotocol Encapsulation<br>over ATM Adaptation Layer 5<br>(RFC 1483)       | <b>√</b>     | ✓   | •   | ~   | <b>v</b> | ✓            | •            | •            |
| ATM Forum UNI Version 3.1<br>PVC                                               | ✓            | ✓   | ~   | ✓   | •        | ~            | ~            | ✓            |
| IEEE 802.3 and 802.3u<br>10BaseT and 100BaseTX<br>Physical Layer Specification |              |     | •   | ✓   | •        | ✓            | •            | <b>√</b>     |
| IEEE 802.1d Transparent<br>Learning Bridging                                   |              | ~   | ~   | ✓   | ✓        | ~            | ~            | ✓            |
| PPP Bridging Control<br>Protocol (BCP) (RFC 1638)                              |              |     | ~   | ~   | ✓        | ~            | ~            | ✓            |
| Splitterless ADSL<br>Transceivers G.992.2                                      | ~            |     |     |     |          |              | ~            | ✓            |

#### Table 1-3 Standards Compliance

<sup>1</sup> American National Standards Institute

#### **Routing Support (Cisco 67x)**

- Internet Protocol (RFC 791)
  - User Datagram Protocol (RFC 768)

I

- Internet Control Message Protocol (RFC 792)
- Ethernet Address Resolution Protocol (RFC 826)
- RIP version 1 updating of routing tables
- Static routing
- *Remote Authentication Dial-In User Service (RADIUS) Security and Accounting* (RFC 2058, RFC 2059)
- Dynamic Host Configuration Protocol (DHCP) client and server
- Network Address Translation (NAT)

#### **Bridging Support**

- Transparent learning bridge:
  - Multiprotocol Encapsulation over ATM Adaptation Layer 5 (RFC 1483)
  - PPP (Bridging Control Protocol) (RFC 1638)
- Management channel support for remote configuration/management

#### Management

Table 1-4 summarizes the management methods supported by the Cisco 600 series CPEs.

#### Table 1-4 Management Methods

| Management method                                             | 627          | 633          | 673          | 675          | 675e         | 676          | 677          | 678          |
|---------------------------------------------------------------|--------------|--------------|--------------|--------------|--------------|--------------|--------------|--------------|
| HTML browser interface                                        |              | $\checkmark$ | $\checkmark$ | $\checkmark$ | $\checkmark$ | $\checkmark$ | $\checkmark$ | ~            |
| Command-line interface                                        | $\checkmark$ | $\checkmark$ | $\checkmark$ | $\checkmark$ | $\checkmark$ | $\checkmark$ | $\checkmark$ | ~            |
| Telnet support                                                | $\checkmark$ | $\checkmark$ | $\checkmark$ | $\checkmark$ | $\checkmark$ | $\checkmark$ | $\checkmark$ | ~            |
| TFTP <sup>1</sup>                                             | $\checkmark$ | $\checkmark$ | $\checkmark$ | $\checkmark$ | ✓            | $\checkmark$ | $\checkmark$ | $\checkmark$ |
| SNMP <sup>2</sup> MIB <sup>3</sup> support                    |              |              |              | $\checkmark$ | ✓            | $\checkmark$ | $\checkmark$ | $\checkmark$ |
| Multilevel password protection                                | ✓            | $\checkmark$ | $\checkmark$ | $\checkmark$ | ✓            | $\checkmark$ | $\checkmark$ | $\checkmark$ |
| Enables different logins<br>through serial management<br>port | •            |              |              |              |              |              |              |              |

- <sup>1</sup> Trivial File Transfer Protocol
- <sup>2</sup> Simple Network Management Protocol
- <sup>3</sup> Management Information Base

### System Memory

The Cisco 600 series CPEs are equipped with 4 MB of DRAM.

### **Environmental Constraints**

The Cisco 600 series CPEs operate in an ambient temperature environment of  $32^{\circ}$  to  $104^{\circ}F(0^{\circ} \text{ to } 40^{\circ}\text{C})$  and may be stored in an ambient temperature environment of  $-40^{\circ}$  to  $185^{\circ}F(-40^{\circ}\text{ to } 85^{\circ}\text{C})$ .

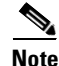

Electrical equipment generates heat. Ambient air temperature might not be adequate to cool equipment to acceptable operating temperatures without adequate circulation. Ensure that the room in which you operate the CPE has adequate air circulation.

Be careful not to block the air vents on the CPE.

## **Network Management and Security Applications**

The Cisco 627 and Cisco 633 support the following network system management applications:

- Telnet server described in <u>"Using Telnet" section on page 3-6</u>.
- TFTP server described in <u>"Using a Trivial File Transfer Protocol Server"</u> section on page 3-10.

The general applications supported by the Cisco 673, Cisco 675, Cisco 675e, Cisco 676, Cisco 677, and Cisco 678 are:

- DHCP client and server
- NAT

- Ping
- RADIUS
- RIP
- SNMP
- SYSLOG client
- Telnet server
- TFTP server and client
- Traceroute
- Web server (HTTP server)

For more information on each of these applications, see the <u>"Configure</u> <u>Applications" section on page 5-18</u>.

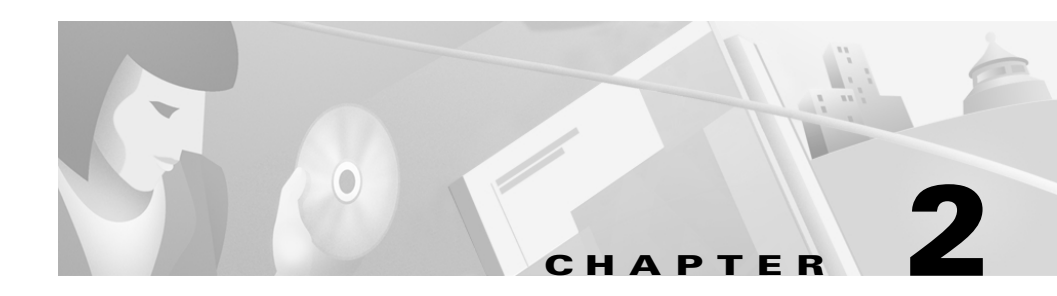

# **Installation Procedures**

This chapter provides information about installing the Cisco 600 series CPE devices.

# **Installation Checklist**

Table 2-1 lists the tasks to be completed when installing the Cisco 600 series CPE.

Table 2-1 Installation Checklist

| Installation Procedures                                 | Page Number |
|---------------------------------------------------------|-------------|
| Unpack the Shipping Carton                              | 2-2         |
| Set Up the Hardware Environment:                        |             |
| <u>Connect the Management Port to the PC's COM Port</u> | 2-4         |
| <u>Configure the PC's COM Port</u>                      | 2-5         |
| <u>Possible Configurations</u>                          | 2-5         |
| <u>Connect Cables to the CPE</u>                        | 2-13        |
| • <u>Power On the CPE</u>                               | 2-18        |

# **Unpack the Shipping Carton**

Check the shipping carton carefully to ensure that the contents include the items you ordered. You can identify the Cisco 600 series CPE by the product name on the top of the unit at the end with the LEDs.

The contents of your carton might vary depending on your service provider. Tables 2-2 and 2-3 show a list of the standard contents of a Cisco 600 series CPE shipment.

Table 2-2 Standard Shipment Contents

| Contents                      | Description                                                          |
|-------------------------------|----------------------------------------------------------------------|
| Cisco 600 series CPE          | Cisco DSL CPE for home/office use.                                   |
| Quick Start for the Cisco 6xx | Quick start information for the specific Cisco 600 series CPE model. |

#### Table 2-3 Standard Cables Shipped

| Cable                                                                                           | 627 | 633      | 673 | 675 | 675e | 676 | 677 | 678                   |
|-------------------------------------------------------------------------------------------------|-----|----------|-----|-----|------|-----|-----|-----------------------|
| Power supply—Worldwide AC power adapter                                                         | ✓   | ✓        | ✓   | ✓   | ✓    | ~   | ✓   | ✓                     |
| ADSL/SDSL cable—RJ-11<br>telephone cable (14 ft)                                                | ✓   | ✓        | ✓   | ✓   | ✓    | •   | ✓   | •                     |
| ATM25 cable—Category 5<br>cable (6 ft)                                                          | ✓   |          |     |     |      |     |     |                       |
| Ethernet cable—Yellow<br>Ethernet category 5 "no-hub"<br>twisted pair crossover cable (6<br>ft) |     |          | ✓   | •   | ✓    | ✓   | •   | <ul> <li>✓</li> </ul> |
| SERIAL cable<br>(Blue)—12-in-1 Smart Serial<br>connector                                        |     | <b>√</b> |     |     |      |     |     |                       |

If any items you ordered were not delivered, contact Cisco.

## **Hardware Requirements**

The following hardware is necessary to configure the Cisco 600 series CPE:

• PC with a standard terminal emulation program or a dumb terminal, with a DB-9 COM port.

| Note |
|------|

If only a DB-25 serial port is available on the computer, a DB-9-male-to-DB-25-female adapter is also needed to connect the management cable to the computer.

• Management cable (RJ-45-to-DB-9) like the one in Figure 2-1 to connect the CPE to the PC or dumb terminal you will use to configure it. You can order one from Cisco or provide your own. See <u>Appendix A, "Connectors"</u> for information on connector pin assignments.

#### Figure 2-1 Management Cable

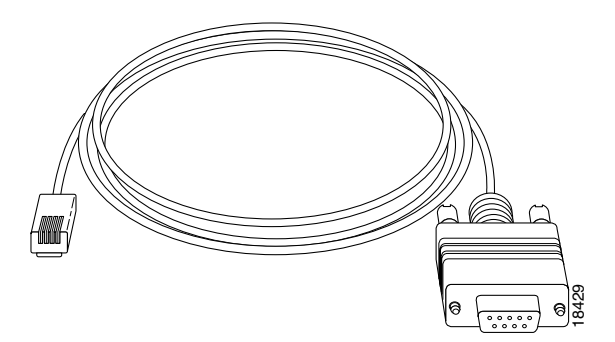

## **Set Up the Hardware Environment**

This section describes how to connect the Cisco 600 series CPE.

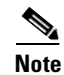

Electrical equipment generates heat. Ambient air temperature might not be adequate to cool equipment to acceptable operating temperatures without adequate circulation. Ensure that the room in which you operate the CPE has adequate air circulation.

Be careful not to block the air vents on the CPE.

### **Connect the Management Port to the PC's COM Port**

- **Step 1** Connect the RJ-45 connector on the management cable to the MGMT port on the CPE.
- Step 2 Connect the other end of the management cable to the computer's COM port. If your computer is equipped only with a DB-25 serial port, you need a DB-9-male-to-DB-25-female adapter.

#### Figure 2-2 Cisco 600 series CPE Management Port Cabling

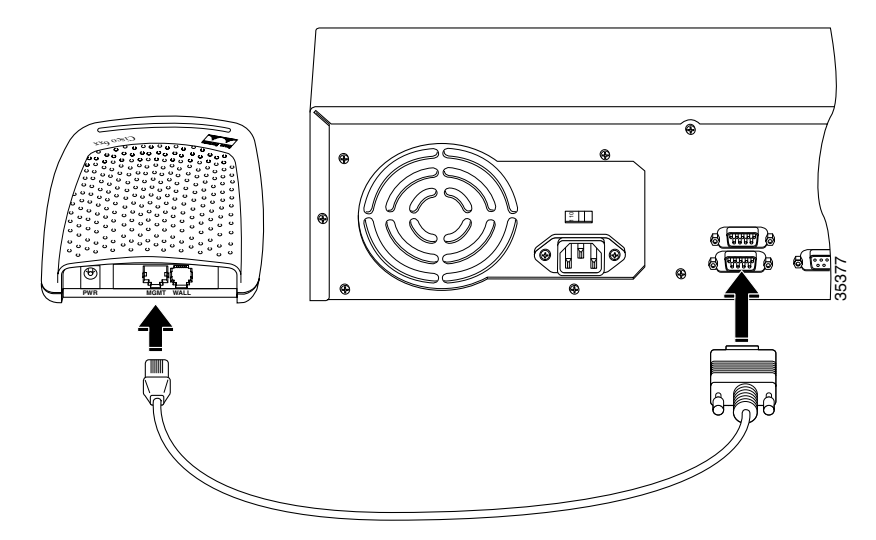
### **Configure the PC's COM Port**

For the best access to the CBOS, use your terminal emulation program (such as HyperTerminal in Windows) to set your COM protocol to the following settings:

- Baud rate: 38400 bps recommended (standard 9600 bps possible)
- Data bits: 8
- Parity: None
- Stop bits: 1
- Flow control: None

### **Possible Configurations**

This section shows you different ways of connecting your Cisco 600 series CPE to your telephone and computer equipment, depending on whether or not your telephone equipment is connected to a POTS splitter.

Table 2-4 shows the configurations that will work with each Cisco 600 series CPE model.

| Configuration                        | 627          | 633          | 673          | 675          | 675e         | 676          | 677          | 678          |
|--------------------------------------|--------------|--------------|--------------|--------------|--------------|--------------|--------------|--------------|
| POTS Splitter                        | ✓            | $\checkmark$ | $\checkmark$ | $\checkmark$ | $\checkmark$ | $\checkmark$ | $\checkmark$ | $\checkmark$ |
| EZ-DSL (Splitterless)                | $\checkmark$ |              |              | $\checkmark$ | $\checkmark$ | $\checkmark$ | $\checkmark$ | $\checkmark$ |
| Back-to-back<br>(bridging mode only) |              | ✓            | ✓            |              |              |              |              |              |

### Back-to-Back Cabling (Cisco 633 and Cisco 673 only)

You can connect two Cisco 633s or Cisco 673s in a "back-to-back" configuration. This allows one CPE to terminate the traffic of a second CPE without central office (CO) equipment. This configuration can be used as a low-cost solution for communicating between two locations at a distance greater than Ethernet's 100-meter range. The two locations must be directly connected, for example, through some internally owned telephone system wiring in a campus-type environment.

- **Step 1** At the first location, connect one end of the SDSL cable into the WALL port on one of the Cisco 633 or Cisco 673 units. Connect the other end of the SDSL cable into the wall jack.
- **Step 2** At the second location, connect one end of the second SDSL cable into the WALL port of the second Cisco 633 or Cisco 673 unit. Connect the other end of the second SDSL cable into the wall jack.
- **Step 3** Configure the CPE that you want to terminate traffic to operate in CO mode and the other to operate in CPE mode. See the "Attention Back-to-Back Connection Users" section on page 4-5 for more information.

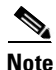

Back-to-back configuration works in bridging mode only.

### POTS Splitter Configuration (Required for the Cisco 627)

A POTS splitter separates data signals from voice signals on your telephone line. The POTS splitter works by running a separate data line from the voice line, so that the CPE has a dedicated cable for data transmission. Figure 2-3, Figure 2-4, and Figure 2-5 show telephone equipment connected to a POTS splitter.

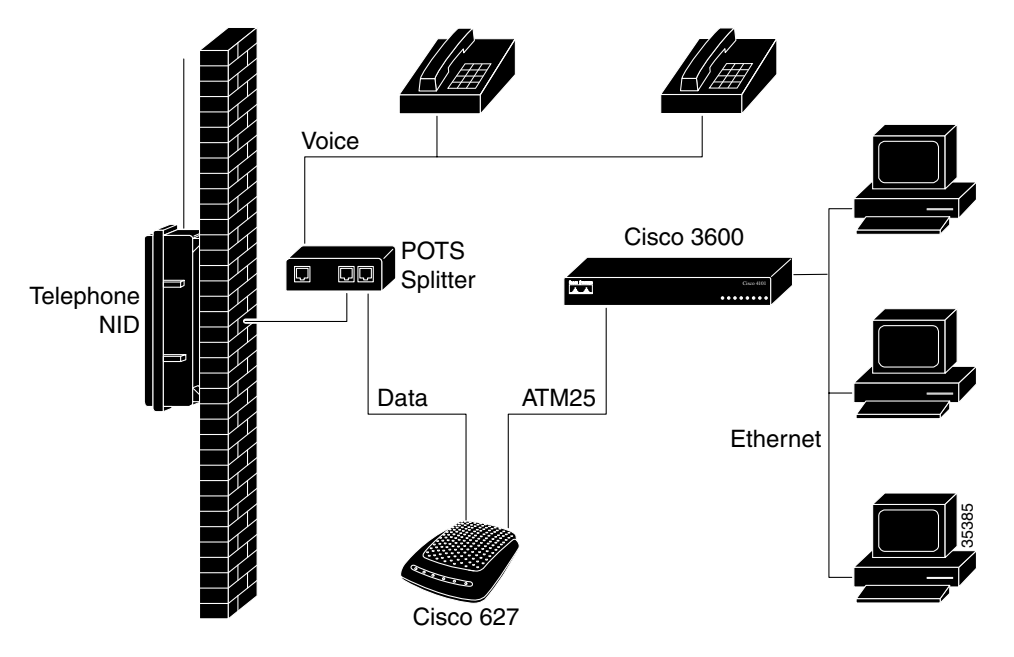

#### Figure 2-3 Cisco 627 Connected through an Internal POTS Splitter

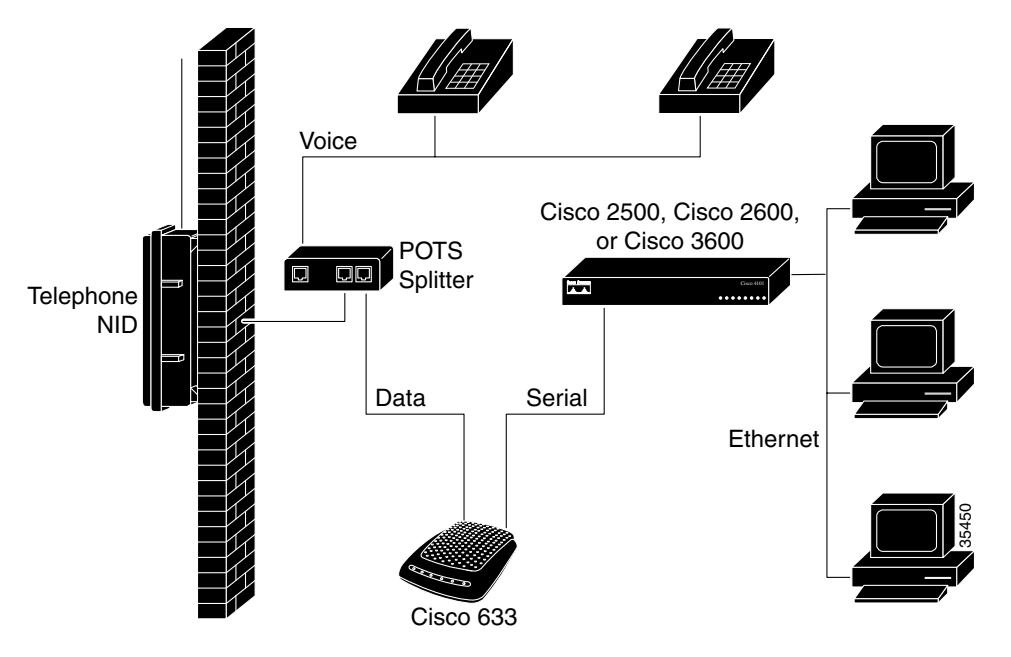

#### Figure 2-4 Cisco 633 Connected through an Internal POTS Splitter

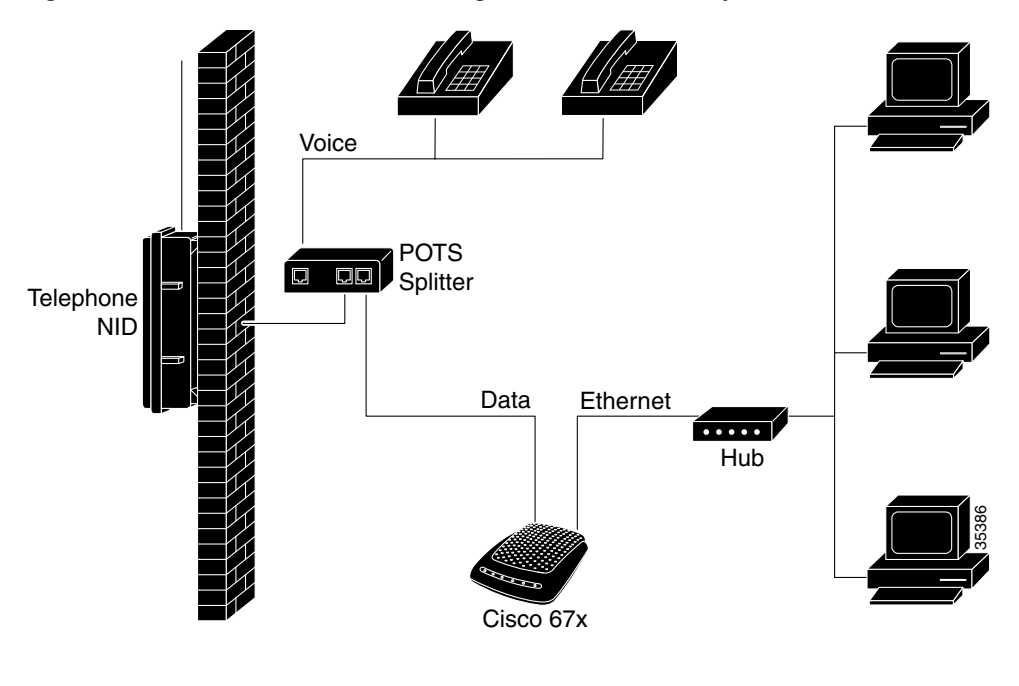

#### Figure 2-5 Cisco 67x Connected through an Internal POTS Splitter

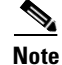

The POTS splitter can also be installed adjacent to the telephone network interface device (NID) on the outside of the house.

### **EZ-DSL<sup>™</sup> (Splitterless) Configuration**

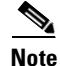

This configuration applies to the Cisco 627, Cisco 675, Cisco 675e, Cisco 676, Cisco 677, and Cisco 678 only.

In the EZ-DSL configuration, your telephone equipment is not connected to a POTS splitter. Without a POTS splitter and under certain circumstances, transient noise from a telephone can interfere with the router's operation, and the router can cause noise on the telephone line. To prevent this from happening, small

microfilters must be connected to the telephone lines. If you implement an EZ-DSL configuration, your installation landscape should look similar to Figure 2-6, Figure 2-7, Figure 2-8, or Figure 2-9.

Figure 2-6 Cisco 627 Splitterless Configuration

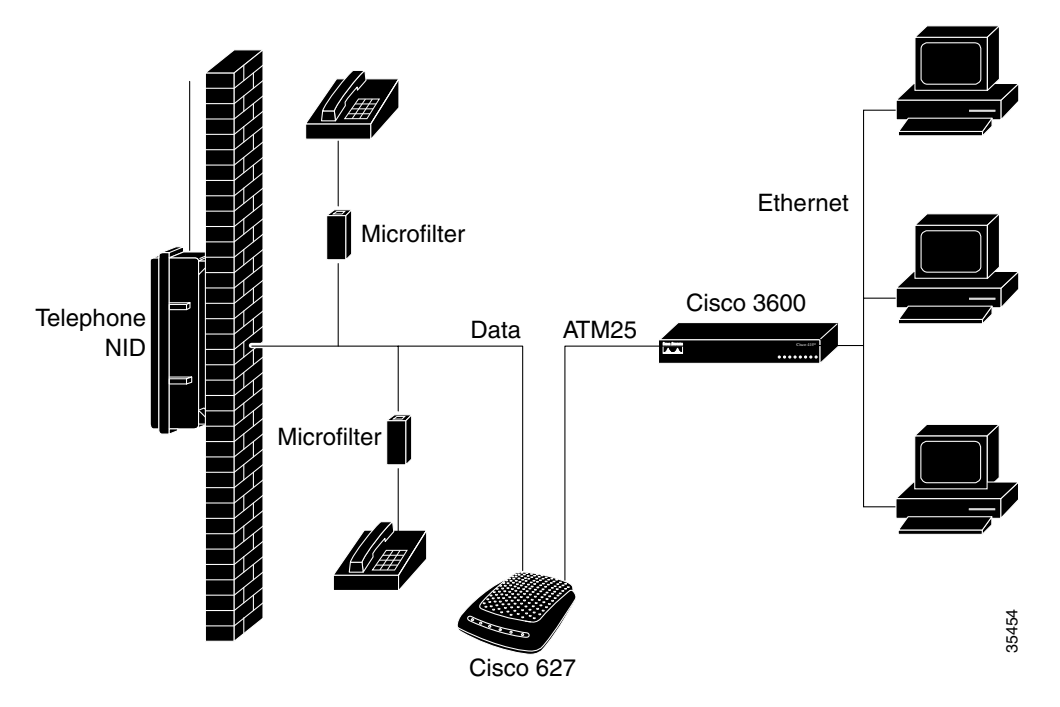

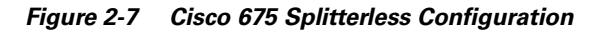

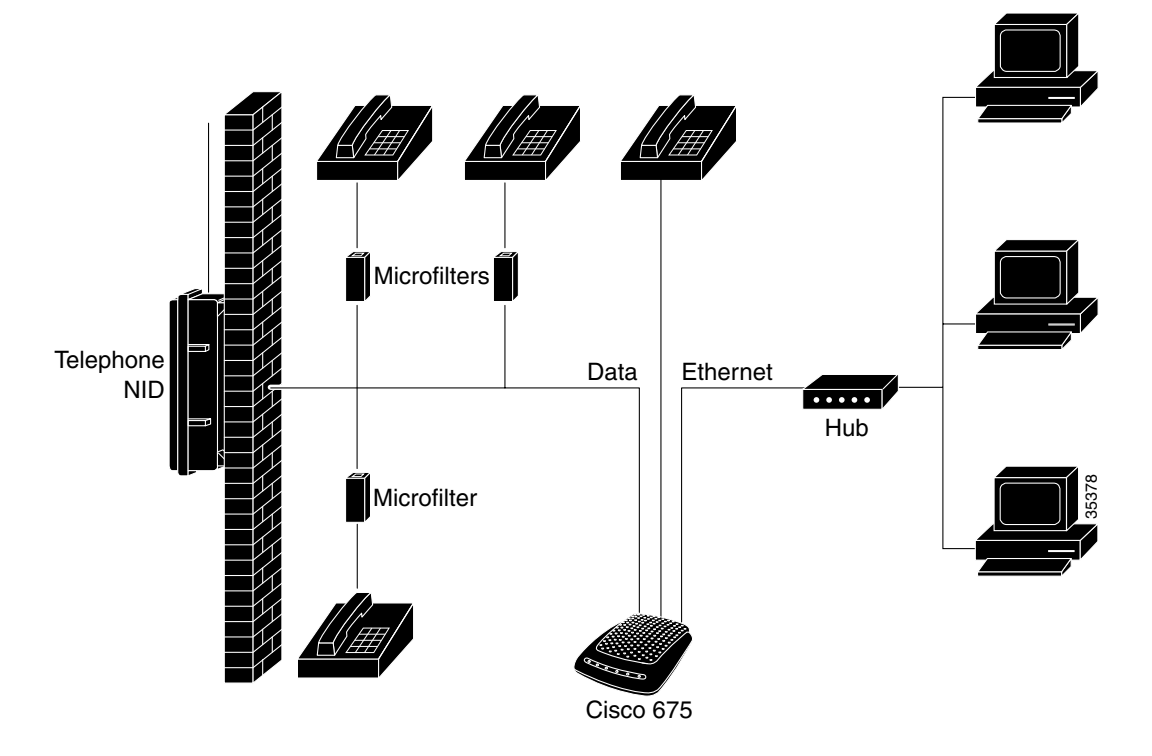

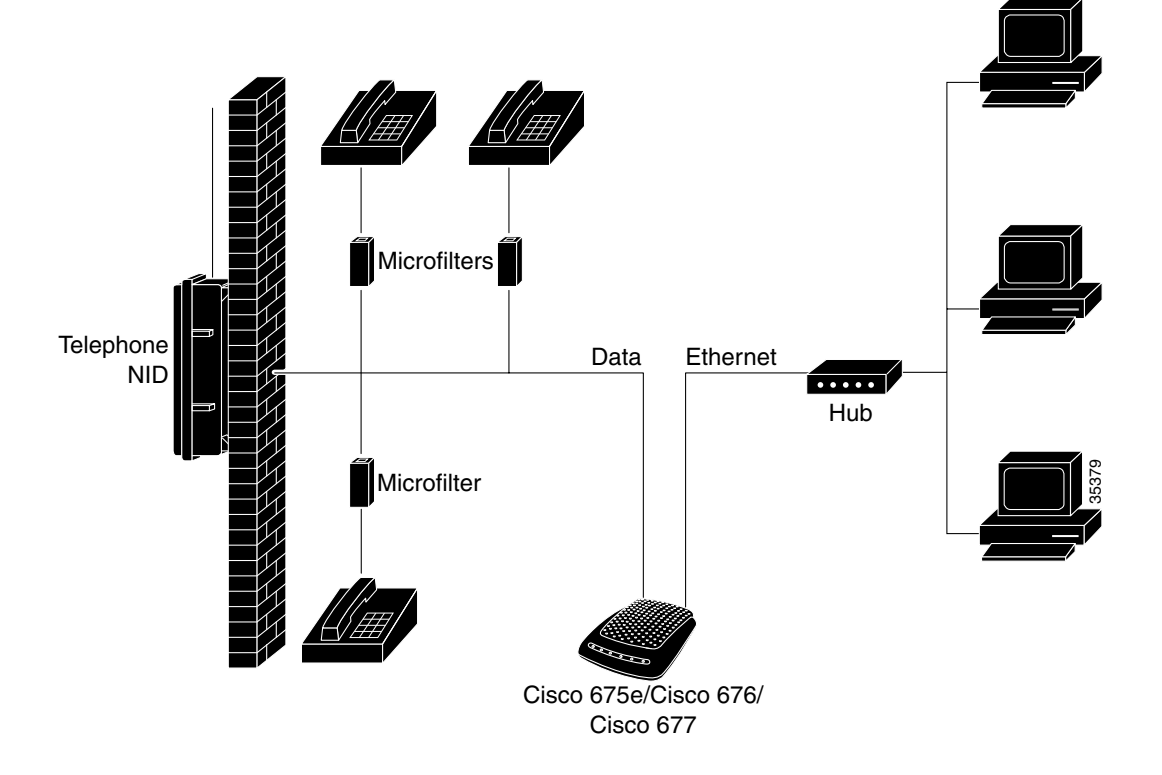

Figure 2-8 Cisco 675e, Cisco 676, Cisco 677 Splitterless Configuration

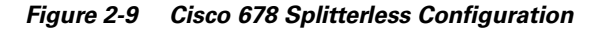

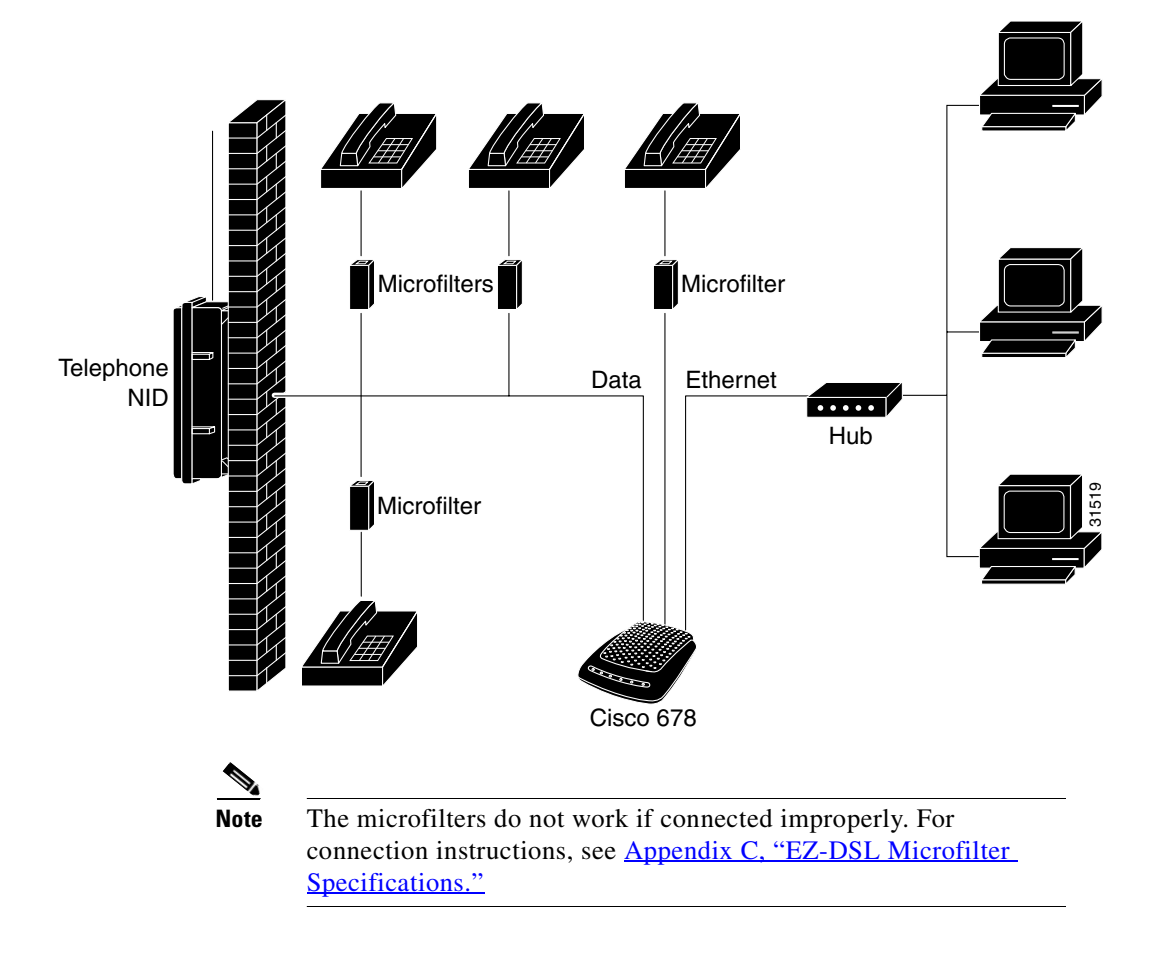

### **Connect Cables to the CPE**

This section describes how to connect cables to the CPE and to your telephone and computer systems.

### **Cabling Diagrams**

Figures 2-10 through 2-13 show how to connect cables to the rear panels of Cisco 600 series CPEs.

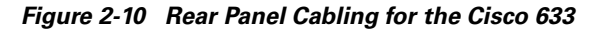

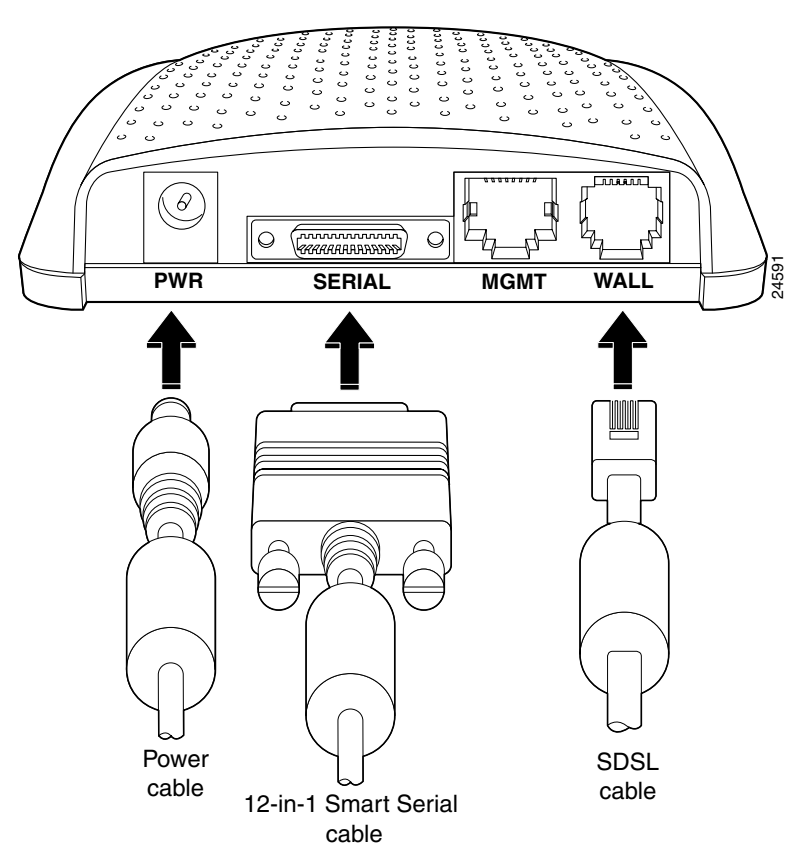

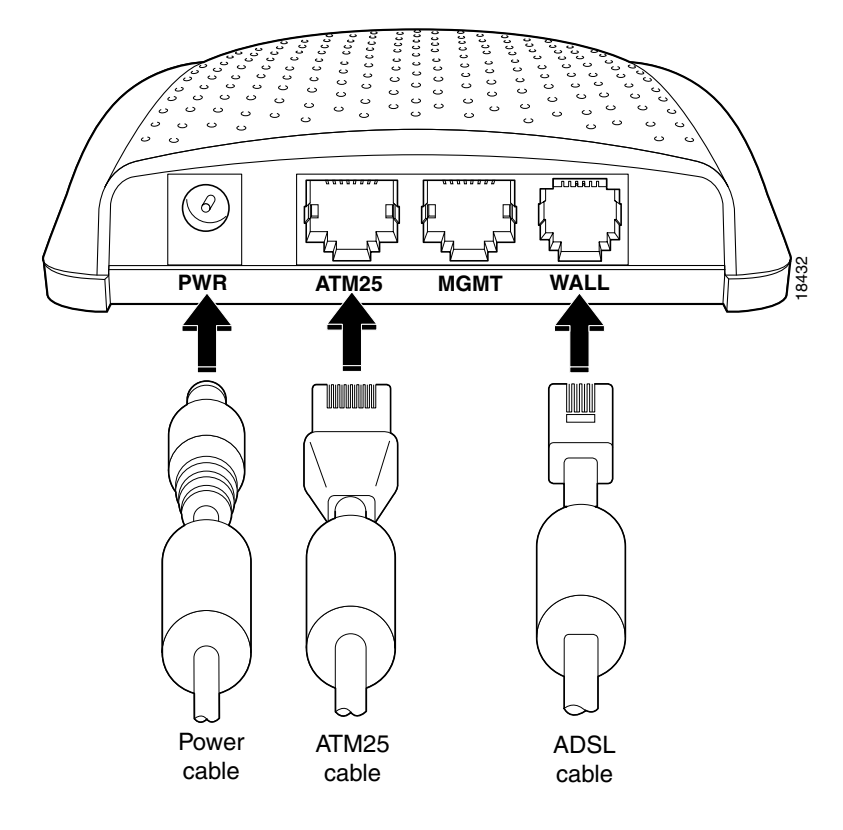

Figure 2-11 Rear Panel Cabling for the Cisco 627

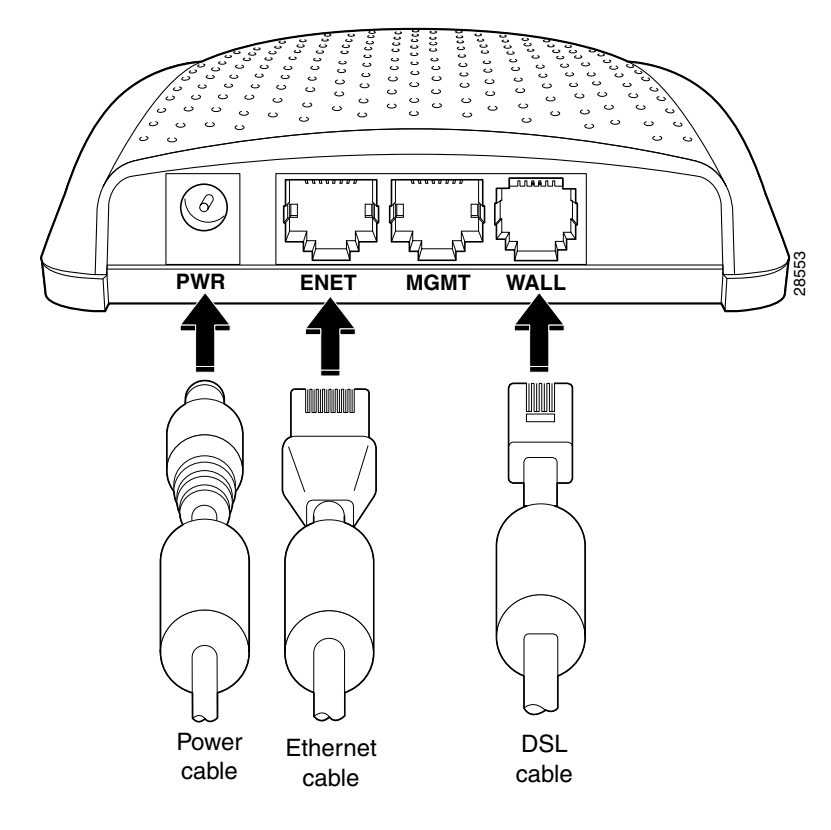

Figure 2-12 Rear Panel Cabling for the Cisco 673, Cisco 675e, Cisco 676, and Cisco 677

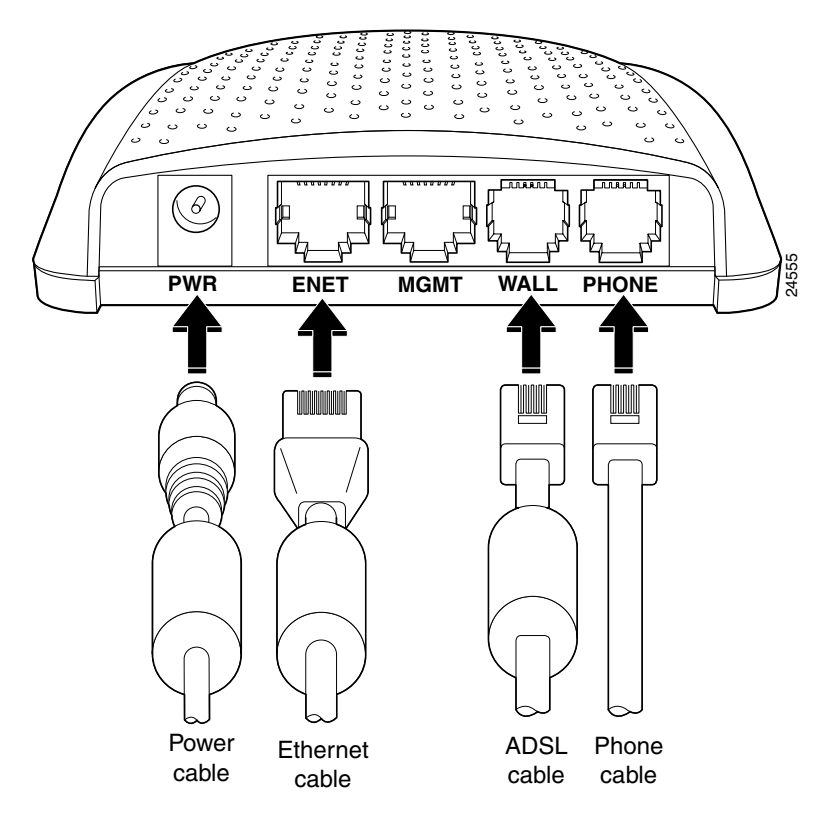

Figure 2-13 Rear Panel Cabling for the Cisco 675 and Cisco 678

### **Cabling Instructions**

To connect the cables to the Cisco 600 series CPE:

- **Step 1** Plug the power cable into the back of the unit.
- **Step 2** Plug the network cable into the ATM25 port of the Cisco 627, or the ENET port of the Cisco 67x.

For the Cisco 633, connect one end of the serial cable to the SERIAL port. Connect the other end to your router. For the Cisco 627, connect the other end of the network cable to your premises router, for example, a Cisco 3600 series router.

For the Cisco 67x, if the customer premises has only a single Ethernet-equipped computer, attach the Cisco 600 series CPE to the computer's Ethernet adapter with the crossover cable provided. Otherwise, connect the Cisco 600 series CPE Ethernet port to an Ethernet hub via a straight-through cable (not provided).

- Step 3 Connect the telephone cable to the WALL port. Connect the other end of the telephone cable in the appropriate configuration as discussed in the <u>"Possible Configurations" section on page 2-5</u>.
- **Step 4** (Optional step for the Cisco 678) Plug the microfilter into the PHONE port. Then plug the telephone into the microfilter.

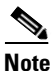

• Never connect a telephone directly to the PHONE port of the Cisco 678; this affects the CPE's performance.

**Step 5** (Optional step for the Cisco 675) Plug the telephone into the PHONE port. The telephone can be connected directly to the PHONE port of the Cisco 675 because it uses a built-in microfilter.

# **Power On the CPE**

**Step 1** Connect power to the Cisco 600 series CPE by plugging the power supply into an appropriate electrical outlet.

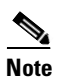

Use only the Cisco-approved power supply that shipped with the CPE as your power supply.

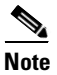

Cisco recommends that you unplug your CPE when you are not using it.

- **Step 2** When you have powered up the Cisco 600 series CPE, check that the Power LED is ON.
- **Step 3** If the Power LED is not lit, immediately remove the barrel power connector from the Cisco 600 series CPE. Refer to <u>Chapter 6</u>, <u>"Troubleshooting</u>," for information.

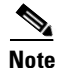

To power down the Cisco 600 series CPE, unplug the power supply cable from the Cisco 600 series CPE rear panel PWR connector.

# **Next Step**

Now that you have installed and powered on your Cisco 600 series CPE, you must configure it.

To configure the Cisco 627, see <u>Chapter 3, "Configuration Procedures for the</u> <u>Cisco 627."</u>

To configure the Cisco 633, see <u>Chapter 4, "Configuration Procedures for the</u> <u>Cisco 633."</u>

To configure the Cisco 673, Cisco 675, Cisco 67e, Cisco 676, Cisco 677 or Cisco 678, see <u>Chapter 5, "Configuration Procedures for the Cisco 67x CPE</u> <u>Devices."</u>

# Warnings and Cautions

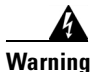

To prevent dangerous overloading of the power circuit, read the label on the bottom of the Cisco 600 series CPE that indicates maximum power load ratings. Failure to follow these rating guidelines could result in a dangerous situation.

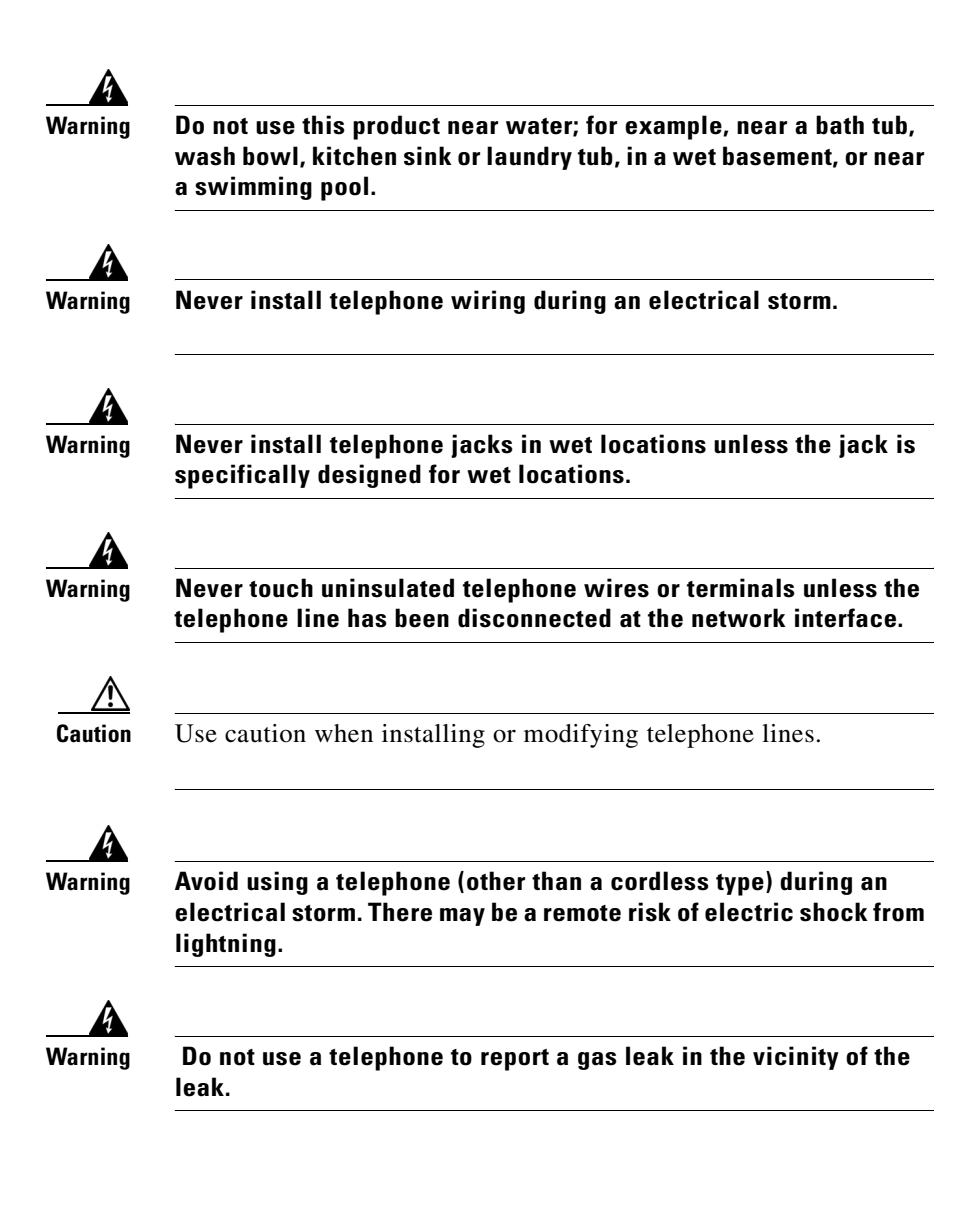

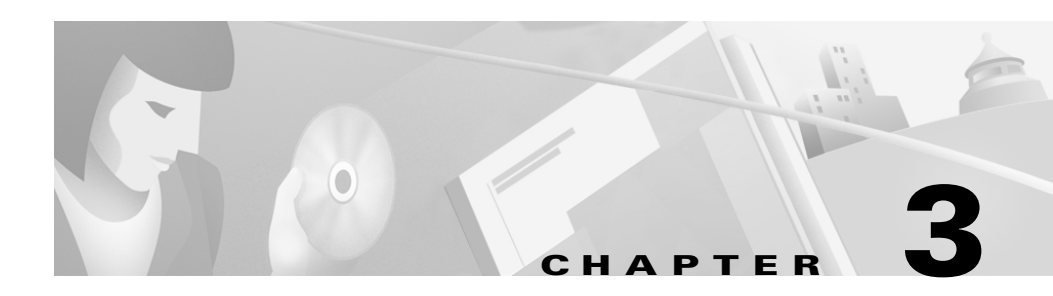

# **Configuration Procedures for the Cisco 627**

# Introduction

This chapter provides information about configuring your Cisco 627. Your unit is preconfigured for full operation. However, you might need to configure the Cisco 627 for management virtual connections (VCs).

# **Configuration Checklist**

Table 3-1 identifies the configuration procedures you might need.

Table 3-1Checklist for Configuration

| Configuration Procedures                       | Page Number |
|------------------------------------------------|-------------|
| Log On to the Cisco Broadband Operating System | 3-2         |
| Configure Management Virtual Connections       | 3-3         |
| Update the CBOS Prompt                         | 3-18        |
| Set Passwords                                  | 3-19        |
| Save Configuration Changes                     | 3-19        |
| Evaluate System Activity and Performance       | 3-20        |
| Retrieve Statistics                            | 3-20        |

# Log On to the Cisco Broadband Operating System

After connecting all cables to the Cisco 627 and powering it on, start the terminal emulation program and press the **Enter** key until the Cisco Broadband Operating System (CBOS) welcome screen appears. When you see the welcome screen, you can log on to CBOS.

Hello! Expanding CBOS image... CBOS v2.3.5.012 - Release Software

Password:

### **Determine the CBOS Version**

After you log on to CBOS, you can use the **show version** command to determine the CBOS version of the Cisco 627:

cbos# show version

### **Operation Modes**

CBOS also has two modes of operation: **exec** and **enable**. The CBOS defaults to **exec** mode when you log on. The **exec** mode grants read-only (command execution) privileges to a user.

To write changes to NVRAM, you must work in **enable** mode. To invoke **enable** mode:

**Step 1** At the command line, enter:

cbos> enable

**Step 2** Enter the enable password when CBOS prompts you:

Password:

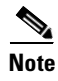

If you have not set any passwords, press the **Enter** key when the system prompts you for a password.

# **Configure Management Virtual Connections**

Your system comes preconfigured for full and immediate network operation. However, you might need to manage your Cisco 627 directly over the network. To do this, you must establish and set management virtual connections (VCs).

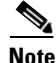

You must be in the **enable** mode to perform these procedures.

Each interface is expressed as atm*x*, where *x* is either 0 or 1. The atm0 interface is reserved for ATM25. The atm1 interface is used for the ADSL remote interface.

The valid range for VPI is 0 to 255. 0 to 65535 is the valid range for VCI addresses.

Note

The Cisco 627 is configured with atm0 using VPI/VCI 0/34 by default. The atm0 interface is used for management. Cisco recommends that you do not change VPI/VCI values for atm0.

#### **Changing VPI Settings**

| Step 1 | To set the VPI number to 2, enter:                           |
|--------|--------------------------------------------------------------|
|        | cbos# set interface atm1 vpi 2                               |
| Step 2 | To begin using this connection with the new settings, enter: |
|        | cbos# set interface atml enable                              |
| Step 3 | To verify your setting:                                      |
|        | cbos# <b>show interface atm1</b>                             |

A display similar to the following will appear on your screen:

```
atm1 RFC1483 Ethernet HWaddr 00:E0:D0:01:19:7F
     IP address 10.0.1.1 Mask 255.255.255.0
     MTU 1500 Metric 0
     RX packets 0 errors 0
     TX packets 0 errors 0
     Port is currently enabled with link status
     VCI 34
                     VPI 2
     Severely Errored Frame Count:0
      Data rate 6944 Kbps down;
                                      480 Kbps up
      Line capacity 7456 Kbps down;
                                       480 Kbps up
      SNR Margin
                  8 dB; previous
                                      8 dB
      Attenuation 13.0 dB; previous 13.0 dB
Status:
  Last Self-Test Result:Not Available
  Modem Microcode: 0x1119be0d
Configured:
  Trellis Coding:
                          Enabled
  Echo Cancellation:
                        Disabled
  FDO Adaptation:
                         Enabled
  Rate Adaptation:
                           Normal
  Overhead Framing:
                           Mode-3
  Bit-Swapping:
                        Disabled
  ATM Payload Scrambling: Disabled
  PGA-Cutback:
                              0 dB
Actual:
  FEC Redundancy Bytes:
     Interl. Path: downstream:
                                 16, upstream
                                                   0
        Fast Path: downstream:
                                  0, upstream
   Interleaver Depth: downstream:
                                   0, upstream
                                                   0
  Trellis Coding:
                         Not-Used
  Echo Cancellation:
                         Not-Used
  FDQ Adaptation:
                           In-Use
  Overhead Framing:
                          Mode-0 (910 compatible)
  Bit-Swapping:
                         Not-Used
Last Line Fault: NONE
ATM Statistics:
  Interleaved-Path Counters:
     HEC errors:
                                 0
     LOCD events:
                                 0
  Fast-Path Counters:
     HEC errors:
                                 0
     LOCD events:
                                 0
DSL Statistics:
  Superframes:
                               956
  Corrected Superframes:
                                0
                                   (+INF)
  Uncorrected Superframes:
                                 0
  LOCD Retrains
                                 0
```

| LOS Retrains:        | 0       |
|----------------------|---------|
| LOF/RFI Retrains:    | 0       |
| ES Events:           | 0       |
| Time Trained (h:m:s) | 0:00:16 |
| Trained              |         |

**Step 4** To save the new WAN port configuration, enter:

cbos# write

**Step 5** To exit CBOS, enter:

cbos# quit

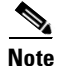

To close an ATM management connection, enter: **set interface atm***x* **disable**. To set the ATM25 management VPI, repeat the previous steps substituting **atm0** for **atm1**.

### **Changing VCI Settings**

| Step 1 | To set the VCI number to 32, enter:<br>cbos# set interface atm0 vci 32                                                                                                    |  |  |  |
|--------|----------------------------------------------------------------------------------------------------|--|--|--|
|        | To verify your setting:<br>cbos# <b>show interface atm0</b>                                                                                                    |  |  |  |
|        | A display similar to the following will appear on your screen:                                                                                                    |  |  |  |
|        | atm0 RFC1483 Ethernet Hwaddr 00:E0:D0:01:19:7F<br>IP address 192.168.1.100 Mask 255.255.255.0<br>MTU 1500 Metric 0<br>RX packets 0 errors 0<br>TX packets 0 errors 0<br>Port is currently disabled with no link status<br>VCI 32 VPI 0 |  |  |  |
| Step 2 | To begin using this connection with the new settings, enter:                                                                                                    |  |  |  |
|        | cbos# <b>set interface atm0 enable</b>                                                                                                    |  |  |  |

**Step 3** To save the new WAN port configuration, enter:

cbos# write

**Step 4** To exit CBOS, enter:

cbos# quit

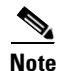

To close an ATM management connection, enter: **set interface atm***x* **disable**. To set the ADSL ATM VCI, repeat the previous steps substituting **atm1** for **atm0**.

# **Using Telnet**

Telnet provides a command-line interface for remote login connections between machines on many networks, including the Internet. To establish a Telnet connection to the CPE, Telnet must be enabled in CBOS.

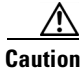

Before closing a Telnet connection, always enter **exit** or **quit** at the cbos# prompt.

## **Connecting from a Windows NT or Windows 95 Machine**

- Step 1 Click the Start button.
- Step 2 Select the Run... option.
- **Step 3** When the Run box appears, enter telnet in the space provided.
- Step 4 Click the OK button. The Connect menu appears.
- Step 5 Select the Remote System... option from the Connect menu. The Remote System List Box appears. (See Figure 3-1.)

Figure 3-1 Remote System List Box

| Connect            |        | ×     |
|--------------------|--------|-------|
| <u>H</u> ost Name: |        | •     |
| Port:              | telnet | •     |
| <u>T</u> ermType:  | vt100  | •     |
| <u>C</u> onnect    | Ca     | ancel |

**Step 6** Enter the atm0 IP address of your modem in the **Host Name** box and click **Connect**. The system then initiates a connection session. When connection is initiated, information similar to the following displays:

```
User Access Verification Password:
```

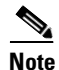

Press the **Enter** key several times to establish a connection.

**Step 7** Provide the logon and password information. After the system authenticates your password, you have access to the CBOS.

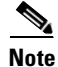

You can log on to the CPE using no password by pressing the **Enter** key at the password prompt. Refer to the "<u>Set Passwords</u>" section on page 3-19 for more information about how to set and change passwords.

#### **Notice to Windows Users**

Windows' Telnet client does not support NVT (Network Virtual Terminal) or any extra form of option negotiation. However, if you are going to use the Windows Telnet client, complete the following steps to set your terminal settings. **Step 1** When the Telnet window appears, go to the **Terminal** drop-down menu, and click **Preferences**. (See Figure 3-2.)

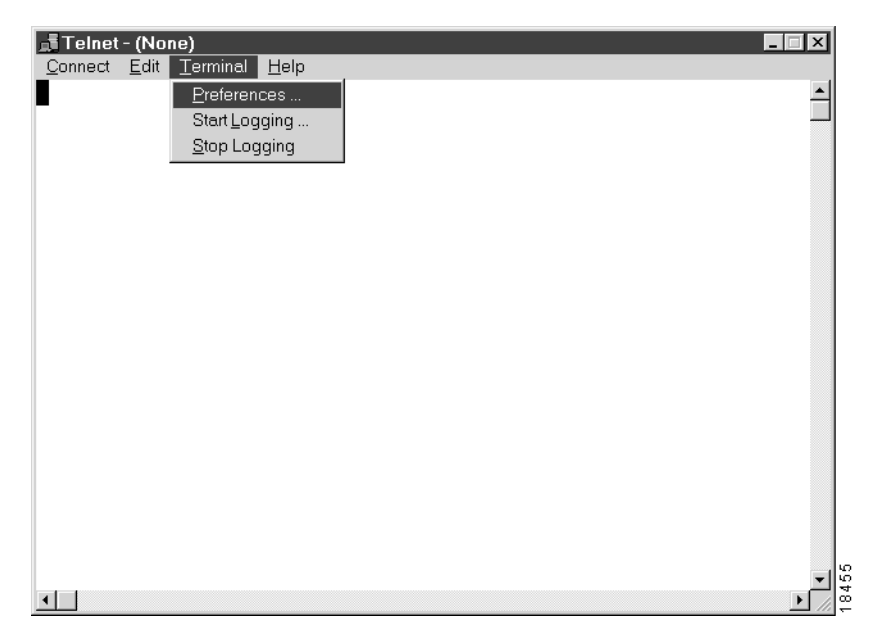

Figure 3-2 Telnet Preferences

**Step 2** Set the terminal settings on the Terminal Preferences menu to the values shown in Figure 3-3.

Figure 3-3 Terminal Preferences

| Terminal Preferences    |                           | ×      |
|-------------------------|---------------------------|--------|
| -Terminal Options       | -Emulation                |        |
| 🗖 Local <u>E</u> cho    | © ∨T-52                   |        |
| Blinking Cursor         |                           | Cancel |
| Block Cursor            |                           | Help   |
| ✓T100 Arrows            | <u>F</u> onts             |        |
| Buffer <u>S</u> ize: 25 | Bac <u>k</u> ground Color |        |

#### **Notice to Linux Users**

When you run Linux without installing the Term/Termcap database, the message **BAD ADDRESS** displays during a connection attempt. Use the original Linux installation disks to install the Term/Termcap database.

### **Connecting from a UNIX Machine**

The following procedure describes how to log on to your modem from a UNIX system:

**Step 1** Enter the following at your prompt:

telnet IP address of atm0

After you have connected, information similar to the following appears on your display:

Cisco Broadband Operating System CBOS (tm) 2.3.5.012 - Release Software Copyright (c) 1986-1999 by cisco Systems, Inc. cbos>

**Step 2** Provide the login and password information. After the system authenticates your password, you have access to CBOS.

### How to Keep Telnet from Timing Out During Your Session

Telnet sessions time out after a period of inactivity. Enter the following commands to keep the Telnet client from timing out.

cbos# set telnet timeout off
cbos# write

The **set telnet timeout off** setting is not saved in NVRAM after a reboot. You must explicitly set it for every session.

# **Using a Trivial File Transfer Protocol Server**

The Trivial File Transfer Protocol (TFTP) enables you to transfer files to and from your modem. Your system runs a **tftp** daemon that enables remote users who have TFTP client software, to transfer files to and from the system. The TFTP client is enabled and disabled from the CBOS or the Web Management Interface.

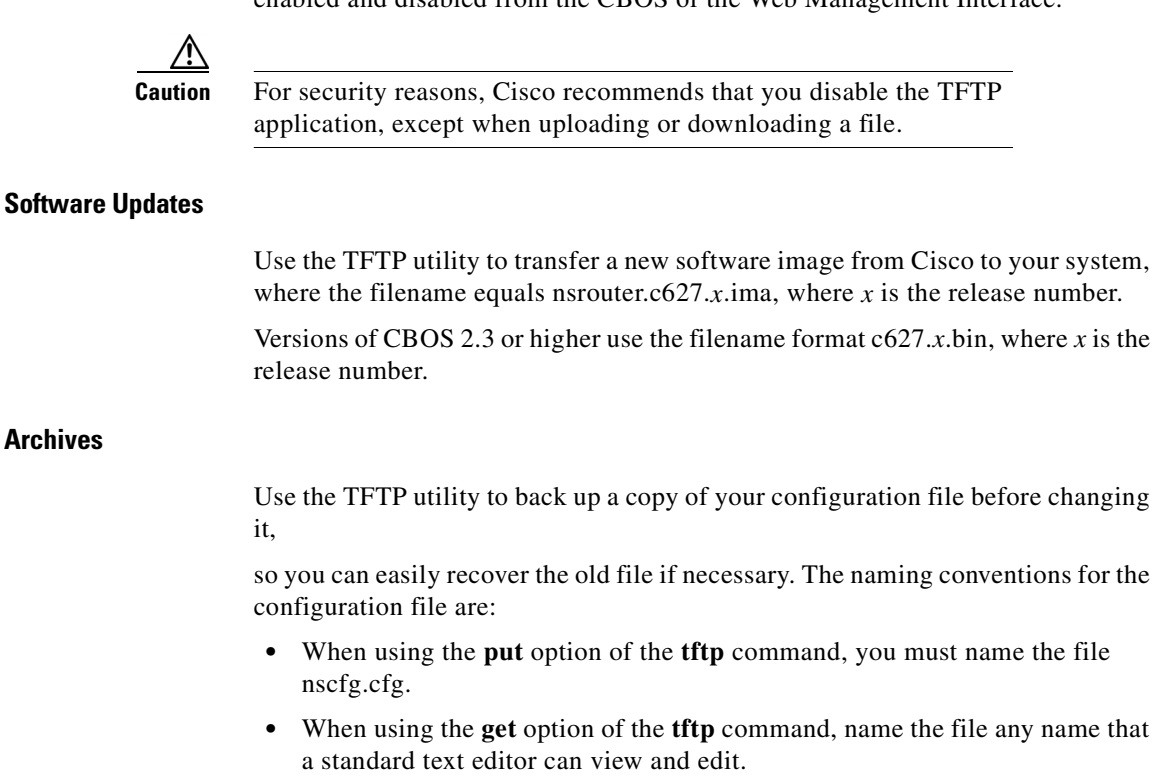

### **Using TFTP from a UNIX Machine**

For information on the UNIX TFTP client, access the online manual on your UNIX system. At the command-line prompt, enter:

man tftp

The manual page for TFTP appears. The TFTP UNIX man page contains all the information you need to establish and invoke a remote TFTP session.

### **Using TFTP from a Windows NT Machine**

Before attempting to use TFTP, make sure of the following:

- On the Cisco 627, TFTP is enabled and the IP address of the ATMx port is the same IP address used in Step 2 of the following procedure.
- The ATMx port is enabled, and the VCI/VPI is set correctly on it.
- The remote host computer must be configured for RFC 1483 Logical Link Control (LLC)/Subnetwork Access Protocol (SNAP) encapsulation if the PC is directly connected to the CPE through the atm0 interface, or verify the IP connectivity between the PC and the CPE.

To use TFTP:

- **Step 1** Start a DOS session and verify connectivity from the PC to the CPE. Enter: C:>ping *IP address*
- **Step 2** Enter one of the following commands:

C:>tftp -i IP address put nsrouter software image filename C:>tftp -i IP address put system configuration config filename C:>tftp -i IP address put DSP firmware file name

where *IP address* is the IP address of the ATMx port.

Where necessary, implement the following options:

-i - Sets the transfer mode to binary mode.

put - Uploads a file to that IP address.

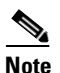

The CPE might take up to 2 minutes to upgrade the firmware. Wait until the management console reappears before rebooting the CPE.

**Step 3** Be sure that you reboot the device to activate the new image. When you log back on to your system after the reboot, use the following command to verify the version of the firmware that is active:

cbos# show version

#### Notice to Windows 95 Users

Windows 95 does not have a TFTP client. If you want to utilize TFTP on a Windows 95 system, you must install a TFTP client from a third-party vendor on your system. One way to locate a TFTP client is to use an Internet search engine to locate a vendor who sells a TFTP client. Some TFTP clients are provided as share or freeware on the Internet. By request, Cisco will provide a TFTP client.

# **Upgrade Software through Serial Download**

You can upgrade software on your CPE using the serial interface:

| Step 1 | Enter the following settings through a serial console connected to your system: 38.4 Kbaud |
|--------|--------------------------------------------------------------------------------------------|
|        | No parity<br>8 data hita                                                                   |
|        | 1 stop bit                                                                                 |
|        | No flow control                                                                            |
| Step 2 | To turn debug monitor on, enter:                                                           |
|        | debug monitor on                                                                           |
| Step 3 | To save your changes, enter:                                                               |
|        | write                                                                                      |
| Step 4 | To reboot the device, enter:                                                               |
|        | reboot                                                                                     |
|        | After the modem reboots, press <b>Enter</b> twice. The prompt should change to =>.         |

| Step 5  | To erase sector 0, enter:                                                                                          |
|---------|----------------------------------------------------------------------------------------------------|
|         | es 0                                                                                                    |
|         | Repeat this step for sectors 1 through 5.                                                                          |
| Step 6  | To start serial download, enter:                                                                                   |
|         | df 10008000                                                                                                    |
| Step 7  | Use a terminal emulation application, such as Hyperterminal, to start an Xmodem download of a new Cisco 67x image. |
| Step 8  | When the download is complete, the following message appears:                                                      |
|         | Transferred xxxxxxx bytes                                                                                          |
|         | Record the number of bytes transferred.                                                                            |
| Step 9  | To program the area of memory to Flash, enter:                                                                     |
|         | pb 10008000 fef00000 xxxxxxx                                                                                       |
|         | where <i>xxxxxxxx</i> is the value recorded in Step 6.                                                             |
| Step 10 | To turn debug monitor off, enter:                                                                                  |
|         | mO                                                                                                    |
| Step 11 | To reboot, enter:                                                                                                  |
|         | rb                                                                                                    |
|         |                                                                                                    |

# **Configure Line Coding**

The Cisco 627 allows you to choose transmission protocols to match your network configuration by changing the CPE's configuration file and operating system. You will use the TFTP to transfer files to and from the CPE. This section describes procedures to configure the Cisco 627 for G.Lite and G.DMT protocols.

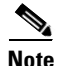

Changes to your CPE must be coordinated with the central office equipment.

### **Configure for DMT2**

- **Step 1** Verify the connection from the router to the location where the correct software image is stored. This location is provided by your service provider. Typically, you use the **ping** command for this step.
- **Step 2** Enable TFTP by entering:

cbos#**set tftp enabled** TFTP is enabled

**Step 3** Set the remote address for the TFTP host computer by entering:

cbos # tftp remote ip address

This command tells the CPE to accept TFTP transfers from a specific IP address. An example remote IP address would be *192.168.35.4*. This address is an example only; do not use it to configure the router.

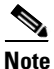

If you do not have the CPE address, consult your network administrator.

For more information about TFTP, see <u>"Using a Trivial File</u> <u>Transfer Protocol Server" section on page 3-10</u>.

**Step 4** To start the file transfer from a PC, start a DOS session and enter the following command:

C:>tftp -i CPE IP address put image\_filename

To start the file transfer from a UNIX machine, enter the following commands:

root@staten-</6xx>tftp
tftp> mode binary
tftp> put CPE IP address:image\_filename
Sent 922294 bytes in 54.9 seconds

Where necessary, implement the following values:

- -i Sets the transfer mode to binary mode
- get Downloads a file to a specified IP address
- **put** Uploads a file onto that IP address

Substitute the filename for the software image update. See the latest *Release Notes for the Cisco Broadband Operating System* available on CCO for the appropriate filenames to use.

Caution

Do not turn off the power to the router until after the file transfer is completed.

Step 5 Be sure to reboot the CPE to activate the new image. When you log back in to the CPE after the reboot, use the show version command to verify the version of the firmware that is active. Note the DMT firmware version.

#### Sample Output of Configuration Session for DMT2

```
cbos#set tftp enabled
TFTP is enabled
cbos#tftp image TFTP server IP address image filename
Starting download ...
        Downloading in progress..... done.
        Saving image.....done.
        Please reboot the CPE for the new downl
cbos#reboot
Hello!
C6xx self-update code: Release 2.3.5.012
NOTE: Do not power off router until update is finished!
Decompressing router ...
Erasing FLASH.....
Programming...
Decompressing monitor ...
Erasing FLASH.....
Programming...
```

Finished. Rebooting... Hello! Expanding CBOS image... CBOS v2.3.5.012 - Release Software User Access Verification Password: cbos>enable Password: cbos#show version Cisco Broadband Operating System CBOS (tm) 627 Software (C627-I-M), Version v2.3.0.053, RELEASE SOFTWARE Copyright (c) 1986-1999 by cisco Systems, Inc. Compiled Feb 13 2000 17:36:16 Monitor build 111 (Feb 13 2000 17:37:07)

### **Configure for G.DMT**

Before the CPE can be configured for G.DMT, the **.full** image must be loaded. See the latest *Release Notes for the Cisco Broadband Operating Sytsem* for the appropriate filenames to use. The central office hardware must be correctly configured to accept a G.DMT service user.

| Step 1 | Enter | the f | ollowing co | mmar | nd:      |         |
|--------|-------|-------|-------------|------|----------|---------|
|        | cbos# | set   | interface   | atm1 | standard | g.992.1 |

**Step 2** Be sure to retrain the CPE to activate the new line code. When the CPE is retrained, use the **show interface atm1** command to verify the G.DMT standard is active. Note that the standard configuration for the **.full** image is DMT2.

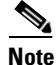

• Changes made to the running configuration must be written to NVRAM for changes to be seen on reboot.

#### Sample Output of Configuration Session for G.DMT

| cbos# <b>set interface atml star</b><br>SET INTERFACE WANX STANDARD | <b>ndard</b><br>requires one of the following argumen |
|---------------------------------------------------------------------|-------------------------------------------------------|
| G.dmt (G992.1)                                                      |                                                       |
| cbos# <b>set interface atm1 sta</b><br>Note: Change will take eff   | <b>ndard g.992.1</b><br>ect on next retrain.          |
| cbos# <b>show interface atm1</b>                                    |                                                       |
| atm1 ADSL Physical Port                                             |                                                       |
| Line Trained                                                        |                                                       |
| Actual Configuration:                                               |                                                       |
| Overhead Framing:                                                   | 3                                                     |
| Trellis Coding:                                                     | Disabled                                              |
| Standard Compliance:                                                | g.992.1                                               |
| Downstream Data Rate:                                               | 8032 Kbps                                             |
| Upstream Data Rate:                                                 | 864 Kbps                                              |
| Interleave S Downstream:                                            | 1                                                     |
| Interleave D Downstream:                                            | 64                                                    |
| Interleave R Downstream:                                            | 2                                                     |
| Interleave S Upstream:                                              | 4                                                     |
| Interleave D Upstream:                                              | 8                                                     |
| Interleave R Upstream:                                              | 16                                                    |
| Modem Microcode:                                                    | G96                                                   |
| DSP version:                                                        | 0                                                     |
| Operating State:                                                    | Showtime/Data Mode                                    |
| Configured:                                                         |                                                       |
| Echo Cancellation:                                                  | Disabled                                              |
| Overhead Framing:                                                   | 3                                                     |
| Coding Gain:                                                        | Auto                                                  |
| TX Power Attenuation:                                               | 0 dB                                                  |
| Trellis Coding:                                                     | Enabled                                               |
| Bit Swapping:                                                       | Disabled                                              |
| Standard Compliance:                                                | Multimode                                             |
| Remote Standard Compliance                                          | e:q.992.1                                             |
| Tx Start Bin:                                                       | 0x6                                                   |
| Tx End Bin:                                                         | 0x1f                                                  |
| Data Interface:                                                     | Utopia L1                                             |
| Status:                                                             | -                                                     |
| Local SNR Margin:                                                   | 3.5dB                                                 |
| Local Coding Gain:                                                  | 0.0dB                                                 |
| Local Transmit Power:                                               | 12.5dB                                                |
| Local Attenuation:                                                  | 28.5dB                                                |
| Remote Attenuation:                                                 | 18.5dB                                                |
| Local Counters:                                                     |                                                       |
| Interleaved RS Corrected 1                                          | Bvtes: 0                                              |

Interleaved Symbols with CRC Errors: 2 No Cell Delineation Interleaved: 0 Out of Cell Delineation Interleaved: 0 Header Error Check Counter Interleaved:0 Count of Severely Errored Frames: 0 Count of Loss of Signal Frames: 0 Remote Counters: Interleaved RS Corrected Bytes: 0 Interleaved Symbols with CRC Errors: 0 No Cell Delineation Interleaved: 0 Header Error Check Counter Interleaved:0 Count of Severely Errored Frames: 0 Count of Loss of Signal Frames: 0

# **Update the CBOS Prompt**

The default Cisco 627 system prompt is cbos#. The command prompt is limited to 8 characters. You can change this prompt to a unique subscriber identifier as shown in the following example.

| Step 1 | Log on to the CBOS using either the serial or Telnet interfaces. Refer to the <u>"Using Telnet" section on page 3-6</u> for more information on how to use Telnet to log on to the CBOS. |  |  |
|--------|----------------------------------------------------------------------------------------------------|--|--|
| Step 2 | To change the default prompt to 4412883 as the subscriber identifier, enter:                                                                                                    |  |  |
|        | cbos# <b>set prompt 4412883</b><br>4412883#                                                                                                    |  |  |
| Step 3 | To save your changes, enter:                                                                                                    |  |  |

4412883# write

**Step 4** To exit the CBOS, enter:

4412883# **quit** 

# **Set Passwords**

After you have configured your system, you should pick new passwords for both the **enable** and **exec modes**. Keep in mind that the **enable** mode provides all the functionality of a system administrator for the CPE. Examples of good and bad passwords are:

- Good Password—77ta99y (Do not use the sample password.)
- Bad Passwords—Passwords such as your name; or your street address, or home telephone number are too predictable.

Use the **set password** command to change both the enable and exec passwords as in the following:

**Step 1** To change the password enter:

cbos# set password mode new password

Example:

set password enable 33Low44PassMe set password exec 44High55Pass

- Step 2 To save your changes, enter: cbos# write
- Step 3 To exit CBOS, enter: cbos# quit

# **Save Configuration Changes**

Use the **write** command to save any changes you have made during provisioning to the NVRAM configuration file:

cpe627# write

<u>/!/</u> Caution

If you do not use the **write** command after changes, all the changes you made during your current session will be lost when you reboot the Cisco 627.

# **Evaluate System Activity and Performance**

Table 3-2 describes the LEDs and their status.

#### Table 3-2Status LEDs

| LED Label | Full Name          | Description                                                                                                    |
|-----------|--------------------|----------------------------------------------------------------------------------------------------|
| WAN-LNK   | WAN Link           | When this light is ON, it indicates that a link has been<br>established on the WAN port. The WAN-LNK light blinks<br>steadily during ADSL line training activities. When the light<br>is solid, the system is connected and trained. |
| WAN-ACT   | WAN Activity       | When this light blinks, it indicates that the WAN port is transmitting or receiving data.                                                                                                    |
| LAN-LNK   | ATM25 LAN Link     | When this light is ON, it indicates that a link has been established on the ATM-25 port.                                                                                                    |
|           |                    | Note For some ATM-25 routers or NICs, this light may not be on till data is sent to the modem.                                                                                                    |
| LAN-ACT   | ATM25 LAN Activity | When this light blinks, it indicates activity on the ATM-25 port.                                                                                                    |
| PWR       | Power Light        | When this light is Green, the system is ON and working correctly.                                                                                                    |
| ALARM     | Alarm Light        | When the light is Red, the system is ON but indicates a problem that needs to be resolved.                                                                                                    |

# **Retrieve Statistics**

The **stats** command shows information about the number of packets transmitted and received and activity information about general applications.
To retrieve statistics:

- Step 1 To see a list of variables, enter: cbos# stats
- Step 3 To exit the CBOS, enter: cbos# quit

### **Interpret Statistics**

Use the **stats atm0** and **show interface atm1** commands to retrieve key statistics regarding ADSL performance. These statistics are:

- CRC Errors—Number of CRC errors. CRC errors might occur when the ATM traffic rate is faster than the ADSL rate, causing ATM cells to be dropped. This corrupts the AAL5 logical packets. CRC errors might also be an indication of excessive noise on the DSL line.
- Errored Seconds—Number of Superframe CRC errors. If this field is incremented, the user data path is encountering uncorrected errors.
- Rx'ed Blocks—Number of blocks received by the unit. A block is 250 milliseconds. This statistic is reset whenever the modem trains.
- Tx'ed Blocks—Number of blocks transmitted by the unit. A block is 250 milliseconds. This statistic is reset whenever the modem trains.
- Corrected/Uncorrected Blocks—The modem can correct a block containing errors. If the block correction fails, the block is counted as an uncorrected block and discarded.
- Attenuation—Difference in decibels (dB) between the power level received at the near end versus the power level transmitted from the far end. The attenuation range is 0 to 63 dB in 1 db increments. Attenuation is calculated every 10 seconds.

- Signal-to-Noise (SNR) Margin—Amount of increased received signal noise (in decibels) relative to the signal noise power level the unit is designed to tolerate without disconnecting from the network. The SNR Margin range is -64.0 to +63 dB in 1 dB increments. SNR Margin is calculated every 10 seconds. The previous value is moved to the Previous SNR Margin field.
- Previous SNR Margin—Last SNR Margin measurement, which occurs approximately every 10 seconds.
- Operation, Administration, Maintenance (OAM) Loopback Cells—The Cisco 627 supports the Operation, Administration, and Maintenance (OAM) F5 loopback cell to verify end-to-end ATM network connectivity. The OAM-F5 loopback cell is generated by a network-side system. The cell is injected into a specific virtual circuit along with the normal user traffic flow. The cell is carried unmodified by each intermediate ATM switching node until it arrives at the circuit's other endpoint such as the Cisco 627. The receiving endpoint modifies the cell payload to indicate that the cell has been looped back and transmits this new cell back into the ATM circuit. It is relayed by each intermediate node until it arrives at the original transmitting endpoint. The receipt of this cell indicates a valid end-to-end connection between the two endpoints over the intervening ATM network.

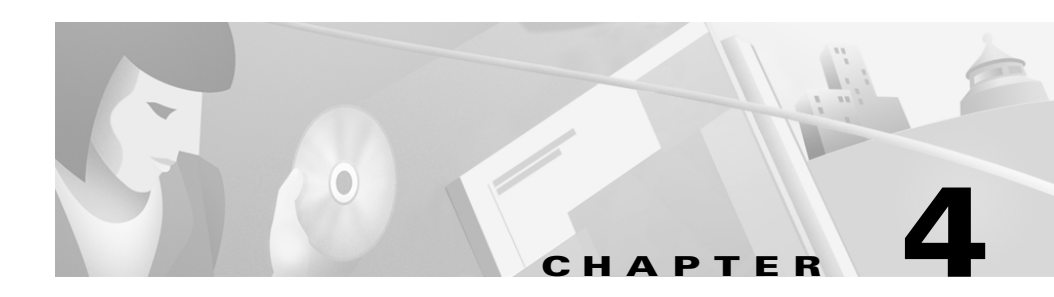

# **Configuration Procedures for the Cisco 633**

# Introduction

This chapter provides instructions for configuring the Cisco 633 SDSL modem. Configuration procedures vary depending on how your Cisco 633 is configured when shipped. You must be in **enable** mode to perform these configuration procedures.

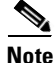

Cisco recommends that only one command-line application at a time be used to configure the Cisco 633. For example, Telnet and the serial management interface should not be used simultaneously.

# Checklist

#### Table 4-1 Checklist for Configuration

| Configuration Procedures                      | Page Number |
|-----------------------------------------------|-------------|
| Log on to Cisco Broadband Operating System    | 4-2         |
| Configure Interworking                        | 4-3         |
| Configure the Cisco 633 for Remote Management | 4-4         |

| Configuration Procedures                 | Page Number |
|------------------------------------------|-------------|
| Configuring External Routers             | 4-6         |
| Upgrade Software through Serial Download | 4-6         |
| Update the CBOS Prompt                   | 4-8         |
| Set Passwords                            | 4-8         |
| Save Configuration Changes               | 4-9         |

#### Table 4-1 Checklist for Configuration (continued)

# Log on to Cisco Broadband Operating System

After connecting all the cables to the Cisco 633 and powering it on, start the terminal emulation program and press the **Enter** key until the CBOS login screen appears. When you see the welcome screen, you can log on to CBOS.

```
Hello!
Expanding CBOS image...
CBOS v2.3.5.012
```

```
User Access Verification Password:
```

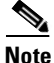

If you have not set any passwords for the Cisco 633, press the **Enter** key when the system prompts you for a password to enter CBOS.

### **Determine the CBOS Version**

After you log on to CBOS and before proceeding any further with your configuration process, check the version of CBOS to verify that the version number and date reflect the most recent firmware update:

cbos> show version

If the CBOS version is earlier than 2.2.0, get the latest version from Cisco. See the Trivial File Transfer Protocol (**tftp**) command in the *Cisco Broadband Operating System User Guide* for more information on how to update the Cisco 633 firmware. You can also update the CBOS version through the management port also.

### **Operation Modes**

CBOS implements two operational modes: **exec** and **enable**. CBOS defaults to **exec** mode when you log in. The **exec** mode grants program execution (read-only) privileges to a user. To read or write changes to nonvolatile random-access memory (NVRAM), you must work in **enable** mode. To invoke the **enable** mode:

**Step 1** At the **exec** mode command-line prompt, enter:

cbos> enable

**Step 2** Enter a password when CBOS prompts you:

cbos> **enable** Password:

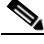

Note

If you have not set any passwords for the Cisco 633, press the **Enter** key when the system prompts you for a password to enter CBOS. If you have not preset a password, you can still log on to CBOS.

You are now in enable mode. The system prompt appears:

cbos#

# **Configure Interworking**

To translate from Frame Relay (FR) to ATM, you must first configure an IWF data path.

| Step 1 | Close the virtual WAN port for which you are creating an IWF:          |  |  |
|--------|------------------------------------------------------------------------|--|--|
|        | set int wan0-1 close                                                   |  |  |
| Step 2 | Configure a Data Link Connection ID (DLCI) on the FR (serial) network: |  |  |
|        | set int serial0-1 dlci 17                                              |  |  |
|        | Note Enter a DLCI range between 16 and 1007.                           |  |  |
| Step 3 | Repeat steps 1 and 2 to create multiple IWF data paths.                |  |  |
| Step 4 | Write the changes to Non-Volatile Read Only Memory (NVRAM):            |  |  |
|        | write                                                                  |  |  |
| Step 5 | Reboot the Cisco 633:                                                  |  |  |
|        | reboot                                                                 |  |  |
|        |                                                                        |  |  |

# **Configure the Cisco 633 for Remote Management**

Remote management allows you to configure the Cisco 633.

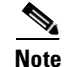

The WAN0-0 and SER0-0 interfaces are reserved for remote management.

Step 1 Close the WAN0-0 port: set int wan0-0 close

- **Step 2** Decide which side of the network you are on, either the FR network (SER0-0) or the ATM (WAN0-0) network. The following steps show configuration for the ATM network.
- **Step 3** Configure an IP address for the WAN0-0 interface:

set int wan0-0 ip 10.0.1.0

**Step 4** Configure a netmask address for the WAN0-0 interface:

set int wan0-0 mask 255.255.255.0

**Step 5** Add a static IP route to and from the remote network. This allows data to pass between your Cisco 633 and the remote network.

set route add ip x.x.x.x gw wan0-0

where *x.x.x.x* is the static IP route to and from the remote network.

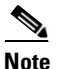

• You must add a static route or you will not be able to pass data.

**Step 6** To Telnet to the Cisco 633, enable the Telnet application:

#### set telnet enabled

**Step 7** To use the Trivial File Transfer Protocol (TFTP) to transfer files to and from the Cisco 633, enable the TFTP application:

set tftp enabled

- Step 8 To save your changes, enter:
- Step 9 To reboot the CPE, enter:

The Cisco 633 is now configured for remote management. Now the FR router (for example, a Cisco 1600) needs to be configured to pass management data. See the following section for more information.

#### **Attention Back-to-Back Connection Users**

The back-to-back configuration between two Cisco 633 units allows one Cisco 633 to act as CO equipment and terminate traffic initiated by another Cisco 633.

| Step 1                                                                                                    | Cable the two Cisco 633s. See the <u>"Back-to-Back Cabling (Cisco 633 and</u><br><u>Cisco 673 only)</u> " section on page 2-5 for cabling information. |                                                                                                    |
|----------------------------------------------------------------------------------------------------|----------------------------------------------------------------------------------------------------|----------------------------------------------------------------------------------------------------|
| <b>Step 2</b> Set one Cisco 633 to central office (CO) mode, so that it terminates the the Cisco 633 in customer premises equipment (CPE) mode initiates. |                                                                                                    | e Cisco 633 to central office (CO) mode, so that it terminates the traffic that sco 633 in customer premises equipment (CPE) mode initiates. |
|                                                                                                    |                                                                                                    |                                                                                                    |
|                                                                                                    | Note                                                                                                    | The Cisco 633 ships with a default setting of CPE mode.                                                                                      |
|                                                                                                    | To set                                                                                                    | the Cisco 633 to CO mode:                                                                                                    |
|                                                                                                    | set i                                                                                                    | nt wan0 mode co                                                                                                    |
| Step 3                                                                                                    | Set up<br><u>Interw</u>                                                                                                    | o an IWF data path between the Cisco 633s. See the <u>"Configure</u><br><u>corking" section on page 4-3</u> for more information.            |
| Sten 4                                                                                                    | Verify                                                                                                    | that both Cisco 633s are in either REC 1483 bridging or REC 1483 routing                                                                     |

**Step 4** Verify that both Cisco 633s are in either RFC 1483 bridging or RFC 1483 routing mode only, not PPP (Point-to-Point Protocol) routing or bridging mode. See the sections below for either bridging or routing procedures.

# **Configuring External Routers**

Please consult the user documentation for your router to connect the Cisco 633 to routers on the FR and ATM networks. The Cisco 633 can pass traffic that uses the following protocols:

- RFC 1483 bridging
- PPP bridging

# **Upgrade Software through Serial Download**

You can upgrade software on your CPE using the serial interface:

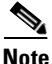

Changes to your CPE must be coordinated with the central office equipment.

| Step 1  | Enter the following settings through a serial console connected to your system:<br>38.4 Kbaud<br>No parity<br>8 data bits<br>1 stop bit<br>No flow control |
|---------|----------------------------------------------------------------------------------------------------|
| Step 2  | To turn debug monitor on, enter:<br>debug monitor on                                                                                                    |
| Step 3  | To save your changes, enter:<br>write                                                                                                    |
| Step 4  | To reboot the device, enter:<br>reboot                                                                                                    |
| Step 5  | After the modem reboots, press Enter twice. The prompt should change to =>.<br>To erase sector 0, enter:<br>es 0                                           |
| Step 6  | Repeat this step for sectors 1 through 5.<br>To start serial download, enter:<br>df 10008000                                                               |
| Step 7  | Use a terminal emulation application, such as Hyperterminal, to start an Xmodem download of a new Cisco 67x image.                                         |
| Step 8  | When the download is complete, the following message appears:<br>Transferred xxxxxxx bytes                                                                 |
| Step 9  | Record the number of bytes transferred.<br>To program the area of memory to Flash, enter:<br>pb 10008000 fef00000 xxxxxxxx                                 |
| Step 10 | where xxxxxxx is the value recorded in Step 6.<br>To turn debug monitor off, enter:<br>m0                                                                  |

Step 11 To reboot, enter:

# **Update the CBOS Prompt**

The default Cisco 633 system prompt is cbos>. The command prompt is limited to 8 characters. You can change this prompt to a unique subscriber identifier as shown in the following example.

- **Step 1** Log on to CBOS using either the serial or Telnet interfaces.
- **Step 2** To change the default prompt to 4412883 as the subscriber identifier, enter:

cbos# **set prompt 4412883** 4412883#

**Step 3** To save your changes, enter:

4412883# **write** 

Step 4 To exit CBOS, enter: 4412883# guit

# **Set Passwords**

After you have configured your system, you should pick new passwords for both the **enable** and **exec modes**. Keep in mind that the **enable** mode provides all the functionality of a system administrator for the CPE. Examples of good and bad passwords are:

- Good Password—77ta99y (Do not use the sample password.)
- Bad Passwords—Passwords such as your name; or your street address, or home telephone number are too predictable.

Use the **set password** command to change both the enable and exec passwords as in the following:

| Step 1 | To change the password enter:               |  |
|--------|---------------------------------------------|--|
|        | cbos# <b>set password</b> mode new password |  |
|        | Example: set password enable 33Low44PassMe  |  |
| Step 2 | To save your changes, enter:<br>cbos# write |  |
| Step 3 | To exit the CBOS, enter:                    |  |
|        | cbos# quit                                  |  |

# **Save Configuration Changes**

Use the **write** command to save any changes you have made during provisioning to the NVRAM configuration file:

cpe627# write

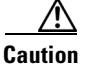

If you do not use the **write** command after changes, all the changes you made during your current session will be lost when you reboot the Cisco 633.

#### Cisco 600 Series Installation and Operation Guide

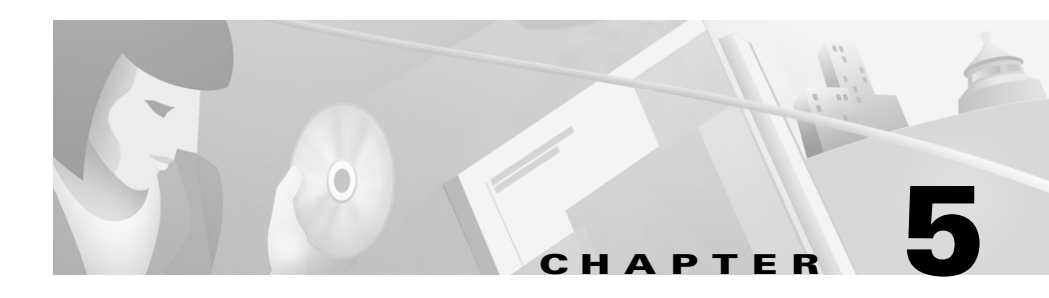

# **Configuration Procedures for the Cisco 67x CPE Devices**

# Introduction

This chapter provides information about configuring the Cisco 67x CPE devices. This information applies to the Cisco 673, Cisco 675, Cisco 675e, Cisco 676, Cisco 677, and Cisco 678.

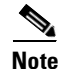

Cisco recommends that only one command-line application at a time be used to configure the Cisco 67x. For example, Telnet and the serial management interface should not be used simultaneously. Also, please note that all configuration procedures are performed in the **enable** mode.

# **Configuration Checklist**

#### Table 5-1 Checklist for Router Configuration

| Configuration Procedures                       | Page Number |
|------------------------------------------------|-------------|
| Log On to the Cisco Broadband Operating System | 5-3         |
| Determine the CBOS Version                     | 5-3         |
| Select a Connection Mode                       | 5-5         |

| Configuration Procedures                              | Page Number |
|-------------------------------------------------------|-------------|
| Bridging Mode Procedures or Routing Mode Procedures   | 5-5 or 5-8  |
| Configure the Ethernet Port (eth0)                    | 5-11        |
| Configure the WAN Ports and ATM Virtual Connections   | 5-12        |
| Create Routing Tables                                 | 5-16        |
| Enable IP Filtering                                   | 5-17        |
| Configure Applications:                               | 5-18        |
| <u>DHCP Client</u>                                    | 5-18        |
| • <u>DHCP Server</u>                                  | 5-19        |
| • <u>NAT</u>                                          | 5-20        |
| • <u>RADIUS Client</u>                                | 5-20        |
| • <u>SNMP</u>                                         | 5-22        |
| <u>SYSLOG Client</u>                                  | 5-23        |
| • <u>Telnet</u>                                       | 5-24        |
| • <u>TFTP Server</u>                                  | 5-27        |
| • <u>Web Server</u>                                   | 5-30        |
| Configure Timeout Values (Cisco 675, Cisco 678 in CAP | 5-30        |
| mode only)                                            |             |
| Configure Line Coding (Cisco 677 and Cisco 678 only)  | 5-31        |
| Upgrade Software through Serial Download              | 5-42        |
| Configure Static NAT                                  | 5-43        |
| Configure Multiple PCs Connected to the CPE           | 5-44        |
| Update the CBOS Prompt                                | 5-46        |
| Set Passwords                                         | 5-47        |
| Save Configuration Changes                            | 5-48        |
| Evaluate System Activity and Performance              | 5-48        |
| Retrieve Statistics                                   | 5-49        |

#### Table 5-1 Checklist for Router Configuration (continued)

# Log On to the Cisco Broadband Operating System

After connecting all the cables to the Cisco 67x and powering it on, start the terminal emulation program and press the **Enter** key until the CBOS login screen appears. When you see the welcome screen, you can log on to CBOS.

```
Hello!
Expanding CBOS image...
CBOS v2.3.5.012 - Release Software
```

Password:

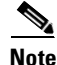

If you have not set any passwords for the Cisco 67x, press the **Enter** key when the system prompts you for a password to enter CBOS.

### **Determine the CBOS Version**

After you log on to CBOS, you can use the **show version** command to determine the CBOS version of the Cisco 67x:

cbos# show version

The output for Cisco 67x configured for CAP line coding is similar to the following:

```
Cisco Broadband Operating System

CBOS (tm) 678 Software (C678-I-M), Version v2.3.5.012 - Release

Software

Copyright (c) 1986-1999 by cisco Systems, Inc.

Compiled Jan 10 2000 03:54:07

CAP firmware version C.19

NVRAM image at 0x10357fe0
```

The output for Cisco 678 configured for DMT Issue 2, G.Lite line coding is similar to the following:

```
Cisco Broadband Operating System

CBOS (tm) 678 Software (C678-I-M), Version v2.3.5.012 - Release

Software

Copyright (c) 1986-1999 by cisco Systems, Inc.

Compiled Jan 5 2000 00:07:36

DMT firmware version 210

NVRAM image at 0x1034d930

*** RFC1483 Bridging Mode Enabled ***
```

Note

The **show version** command above displays the line coding method, either CAP or DMT, for which the Cisco 67x is configured. If you have a Cisco 677 or Cisco 678 and need to upgrade to a different line coding method, follow the procedure in the <u>"Configure Line Coding</u> (Cisco 677 and Cisco 678 only)" section on page 5-31 before proceeding with configuration.

### **Operation Modes**

The CBOS implements two operational modes: **exec** and **enable**. CBOS defaults to **exec** mode when you log in. The **exec** mode grants program execution (read-only) privileges to a user. To read or write changes to nonvolatile random-access memory (NVRAM), you must work in **enable** mode. To invoke **enable** mode:

```
      Step 1
      Type enable at the exec mode command line:

      cbos> enable

      Step 2
      Enter a password when CBOS prompts you:

      cbos> enable

      Password:
```

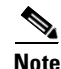

If you have not set any passwords for the Cisco 67x, press the **Enter** key when the system prompts you for a password to enter CBOS. If you have not preset a password, you can still log on to the CBOS. You must have an **exec** password set in order to Telnet into the Cisco 67x.

You are now in **enable** mode. The system prompt appears: cbos#

# **Select a Connection Mode**

The CBOS supports two kinds of connection modes: bridging and routing. Routing mode has two options: PPP routing (default) and RFC 1483 routing.

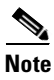

Routing and bridging cannot be used simultaneously.

# **Bridging Mode Procedures**

When the Cisco 67x operates in bridge mode, it behaves like a wire connecting a local PC directly to a service provider's network. Bridge data is encapsulated using the RFC 1483 or PPP (BCP) protocol to enable data transport. Because bridges operate at the Media Access Control (MAC) layer only, applications requiring IP communication, such as Telnet, TFTP, RADIUS, Syslog, Ping, and the web interface, are not available unless a management VC is configured.

Cisco currently supports a learning bridge mode. The virtual path identifier/virtual channel identifier (VPI/VCI) configuration of the Cisco 67x is unaffected by the operational mode (bridging versus routing) of the device.

Cisco also provides two methods of configuring and managing the bridged Cisco 67x, through in-band bridging management or through a separate management VC. The two methods cannot be used simultaneously. If a separate management VC is used, the Cisco 67x can only be managed remotely through wan0-1 and not from the local network. With RFC 1483 management enabled, you can manage the router using Telnet. The following commands are accessible through the managed bridge:

- ping
- telnet
- tftp

The following procedure shows how to set up the Cisco 67x for in-band bridging management.

Note

You must be in **enable** mode and perform the procedure in the sequence shown.

| Step 1 | To enable | RFC 1483 | bridging, | enter: |
|--------|-----------|----------|-----------|--------|
|        |           |          |           |        |

set bridging rfc1483 enabled

**Step 2** To save your changes, enter:

write

- Step 3 To reboot the device, enter:
- **Step 4** To enable in-band management of the bridge, enter:

set bridging management enabled
set int eth0 address ip address

The IP address of the Ethernet port should be an IP address on the same network as that of the "far-end" station.

- Step 5 To save your changes, enter: write
- Step 6 To enable your changes, reboot the router: reboot

To manage the bridged Cisco 67x using a separate management VC:

- Step 1 To disable in-band bridging management, enter: set bridging management disabled
- Step 2 To enable bridging PVC, enter: set bridging PVC enabled
- Step 3 To save your changes, enter: write
- **Step 4** To reboot the device, enter:

reboot

After rebooting, the Cisco 67x will have two PVCs enabled. Wan0-0 is used strictly for bridged traffic, while wan0-1 is used strictly for management traffic. Wan0-1 will be using RFC 1483 routing.

**Step 5** Set an IP address on the Ethernet port that is on the same network as the far-end station out the wan0-1 interface:

set int eth0 address ip address

For more information on using the **set bridging** command, see the *Cisco Broadband Operating System User Guide*.

The rules that govern the **bridge** command are:

- Bridging and routing do not operate simultaneously on the Cisco 67x ADSL router.
- Only one bridging mode is allowed at any one time (that is, RFC 1483 or PPP/BCP, not both).
- The following commands do not work while in bridge mode:
  - set route (and setting static routes)
  - RIP-related commands (set and show)
  - Filter-related commands (set and show)
  - Web interface (only allowed if management is enabled)

- RADIUS
- Syslog
- NAT

If you choose bridging as your connection mode, see also the following sections:

- <u>"Configure the WAN Ports and ATM Virtual Connections" section on page 5-12</u>
- <u>"Configure Applications" section on page 5-18</u> through <u>"Evaluate System</u> Activity and Performance" section on page 5-48

# **Routing Mode Procedures**

The Cisco 67x CPEs support two types of routing: PPP routing and RFC 1483 routing.

### **PPP** Routing

Three Cisco 67x applications compose the PPP routing feature: DHCP server, and Network Address Translation (NAT). With these applications enabled, you can use the Cisco 67x without following the procedures described in this chapter such as the <u>"Bridging Mode Procedures" section on page 5-5</u> or the <u>"Configure the WAN Ports and ATM Virtual Connections" section on page 5-12</u>. See the following section to enable PPP routing.

### **Enabling PPP Routing**

For each of the applications, the **show** *application* command reports if the feature is enabled. Complete the following steps to enable the PPP routing feature for the Cisco 67x. You must be in the **enable** mode to do this procedure.

**Step 1** Enable the DHCP server:

set dhcp server enabled

| Step 2 | To check whether this feature is enabled, enter:    |
|--------|-----------------------------------------------------|
|        | show dhcp server pool 0                             |
| Step 3 | Enable NAT:                                         |
|        | set nat enabled                                     |
| Step 4 | Reboot the Cisco 67x:                               |
|        | reboot                                              |
| Step 5 | To check whether NAT is enabled, enter:             |
|        | show nat                                            |
| Step 6 | Write the changes to NVRAM:                         |
|        | write                                               |
| Step 7 | Reboot the Cisco 67x:                               |
|        | reboot                                              |
|        | When the Cisco 67x reboots, PPP routing is enabled. |
|        |                                                     |

### **Disabling PPP Routing**

Complete the following steps to disable the PPP routing feature for the Cisco 67x. You must be in the **enable** mode.

| Step 1 | Disable the DHCP server:    |  |
|--------|-----------------------------|--|
|        | set dhcp server disabled    |  |
| Step 2 | Disable NAT:                |  |
|        | set nat disabled            |  |
| Step 3 | Write the changes to NVRAM: |  |
|        | write                       |  |

Step 4 Reboot the Cisco 67x: reboot

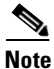

After you disable the PPP routing feature, you must manually configure the Cisco 67x.

#### **Changing PPP Routing**

These commands change the components of PPP routing:

- set dhcp server pool
- set dhcp client -interface
- set nat entry add
- set nat entry delete
- set nat timeout
- set nat outside -ip

For a complete description of each of these commands, see the *Cisco Broadband Operating System User Guide*.

### **RFC 1483 Routing**

If you disable PPP routing, see the following steps for RFC 1483 routing: from the <u>"Configure the Ethernet Port (eth0)" section on page 5-11</u> through the <u>"Evaluate System Activity and Performance" section on page 5-48</u>.

# **Configure the Ethernet Port (eth0)**

To configure the Ethernet port, you must assign an IP address and netmask to the port. Complete the following steps to configure your IP address and your netmask. When setting the IP address of a particular interface, the netmask is set automatically unless it is explicitly specified. Substitute your own IP addresses for the ones shown in steps 2 through 4.

You must be in the **enabled** mode to do this procedure:

**Step 1** Log on to the CBOS (cbos#) using the serial connection.

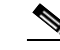

**Note** When changing the Cisco 67x IP configuration, use the serial management connection to ensure you maintain your session connection to CBOS.

**Step 2** To set the IP address (and your netmask), follow this example of a sample command:

set interface eth0 address 192.168.34.9

The IP address becomes 192.168.34.9 and the netmask becomes 255.255.255.0 by default. If you wish to explicitly set the netmask, enter:

set interface eth0 mask 255.255.258

**Step 3** To set the destination IP address for the WAN port, enter:

set interface wan0-0 dest 192.168.34.10

- Step 4 To save your changes, enter: write
- **Step 5** To allow the system to come up with these new settings, reboot the Cisco 67x: reboot
- **Step 6** Log back on to the CBOS to continue.

For more detailed information on the **set interface** command, see the *Cisco Broadband Operating System User Guide*.

# **Configure the WAN Ports and ATM Virtual Connections**

The Cisco 67x has two types of WAN ports: physical (wan0) and logical (wan0-x). The physical WAN port connects the Cisco 67x to the wide area network. The logical WAN port or ports allow you to create virtual WAN connections for plural destinations. To configure logical WAN ports, you must provision ATM virtual connections. The instructions for each are provided in this section.

The Cisco 67x automatically trains up to the ideal line speed. By default, the Cisco 67x is provisioned with the following rates:

| Encoding | Downstream/Upstream Rate (Mbps) |
|----------|---------------------------------|
| DMT      | 8.032/.864                      |
| САР      | 7.168/1.088                     |
| G.Lite   | 1.536/.512                      |

The maximum operative rate is determined by the central office ADSL equipment, line length and line conditions.

On the Cisco 67x, the WAN0 port is always ready to send and receive network traffic. You need to define an ATM virtual connection (VC), which might differ from the default, when communicating across an ATM network. There are two types of ATM connections:

- Virtual paths, identified by virtual path identifiers (VPI)
- Virtual circuit, identified by the combination of a VPI and a virtual circuit identifier (VCI).

Because the Cisco 67x connects to the Cisco 6xxx series, the subscriber side VPI/VCI settings are not seen by the ATM network. All subscriber side VCs use VPI 1 and VCI 1 by default.

Cisco 67x comes preconfigured with one VC already established. Each VC is expressed as WAN0-x, where x is a number between 0 and 3.

To set the maximum number of VCs, enter:

cbos# set interface wan0 maxvcs  $\boldsymbol{n}$ 

where *n* is between 1 and 8.

Table 5-2 shows the valid ranges for the VPI and VCI addresses.

Table 5-2 VPI/VCI Address Ranges

| Maximum VCs | VPI Range | VCI Range |
|-------------|-----------|-----------|
| 1           | 0-3       | 0-63      |
| 2           | 0-3       | 0-63      |
| 4           | 0-3       | 0-63      |
| 8           | 0-3       | 0-63      |

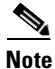

In CBOS version 2.3 or earlier, the VPI count is 1 to 4. In later versions, the VPI count is 1 to 8.

### **Changing VPI Settings**

| Step 1 | To ma  | ke sure the wan0-0 connection remains closed during configuration, enter:                                                                                                    |
|--------|--------|----------------------------------------------------------------------------------------------------|
|        | set in | nterface wan0-0 disable                                                                                                    |
| Step 2 | To set | the VPI number to 2, enter:                                                                                                    |
|        | set in | nterface wan0-0 vpi 2                                                                                                    |
|        | •      |                                                                                                    |
|        | Note   | If you try to enter the command <b>set interface wan0-1</b> on a connection that is already open, the system prompts you to close that connection before you change the VPI setting. Close the connection by entering <b>set interface wan0-1 close</b> . |

| Step 3 | To enable the wan0-0 connection, enter:                             |
|--------|---------------------------------------------------------------------|
|        | set interface wan0-0 enable                                         |
| Step 4 | To begin using this connection with the new settings, enter:        |
|        | set interface wan0-0 open                                           |
| Step 5 | Repeat steps 2 through 4 for every VPI assignment you want to make. |
| Step 6 | To save the new WAN port configuration, enter:                      |
|        | write                                                               |
| Step 7 | To exit CBOS, enter:                                                |
|        | quit                                                                |
|        |                                                                     |

### **Changing VCI Settings**

| Step 1 | To ma            | ke sure the wan0-0 connection remains closed during configuration, enter:                                                                                                    |
|--------|------------------|----------------------------------------------------------------------------------------------------|
|        | set in           | nterface wan0-0 disable                                                                                                    |
| Step 2 | To set           | the VCI number to 4, enter:                                                                                                    |
|        | set in           | nterface wan0-0 vci 4                                                                                                    |
|        |                  |                                                                                                    |
|        | Note             | If you try to enter the command <b>set interface wan0-0</b> on a connection that is already open, the system prompts you to close that connection before you change the VCI setting. To do this, enter the command <b>set interface wan0-0 close</b> . |
| Step 3 | To ena<br>set in | able the wan0-0 connection, enter:<br>nterface wan0-0 enable                                                                                                    |
| Step 4 | To beg<br>set in | gin using this connection with the new settings, enter:                                                                                                    |
| Step 5 | Repea            | t steps 2 through 4 for every VCI assignment you want to make.                                                                                                    |

- Step 6 To save the new WAN port configuration, enter: write
- **Step 7** To exit CBOS, enter:

quit

For more information on configuring VPI/VCI address mapping, see the *Cisco Broadband Operating System User Guide*.

### Set ScalaRate for wan0-x

ScalaRate is a technology developed by Cisco that allows dynamic allocation of bandwidth within an ATM-based ADSL connection. This bandwidth allocation is specified and controlled by the end-point devices without affecting the provisioning or status of the underlying ATM transport VC. Bandwidth within the ADSL connection is allocated on a VC basis and provides flexibility in rate structures and deployment models for service providers and network administrators.

The key features of ScalaRate are:

- Applicable to individual logical WAN ports (wan0-x).
- Sets maximum upstream rate per VC in the CPE, and maximum downstream rate per subscriber in the central office equipment.
- Can be set in increments of 64 Kbps.
- Rounds down to the nearest 64 Kbps increment. For example, if you set the rate to 68 Kbps, the setting will be rounded down to 64 Kbps.
- Can be set for less than or equal to the maximum ADSL trained rate.

To set the wan0-x to ScalaRate:

**Step 1** To close the wan0-*x* port, enter:

set interface wan0-X close

where *x* is the port you want to close.

| Step 2 | To set an upstream ScalaRate for a particular VC, enter:           |
|--------|--------------------------------------------------------------------|
|        | cbos# <b>set interface wan0-0 rate 512</b>                         |
| Step 3 | To set an upstream ScalaRate to the maximum allowable rate, enter: |
|        | cbos# set interface wan0-0 rate auto                               |
| Step 4 | To save your changes, enter:                                       |
|        | cbos# write                                                        |
| Step 5 | To exit the CBOS, enter:                                           |
|        | cbos# quit                                                         |
|        |                                                                    |

# **Create Routing Tables**

In order to pass data through a network and onto the Internet or wide area network, you might need to add the IP address(es) of gateway(s) to the routing table. Follow the instructions below to build a routing table manually by adding or deleting entries in the table.

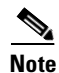

| If your cises of x was provisioned to run in bridging of Fr | P routing  |
|-------------------------------------------------------------|------------|
| mode, you must disable both before attempting to establis   | h routing. |

**Step 1** To add a route and gateway to IP address 192.168.9.1, without specifying a specific mask or metric, enter:

set route add ip 192.168.9.1 gw 192.168.10.250

**Step 2** To add a route and specify a netmask, gateway, or metric, enter:

set route add ip 192.168.10.0 mask 255.255.255.0
gw 192.168.245.228 metric 1

**Step 3** To set a default route, enter:

set route default 192.168.245.228

Step 4 To set a destination address for each VC, enter:
 set interface wan0-0 dest 192.168.245.228
 mask 255.255.0
Step 5 To save your changes, enter:
 write
Step 6 To exit the CBOS, enter:
 quit

For more information on using the **set route** command, see the *Cisco Broadband Operating System User Guide*.

#### **Enable Routing Information Protocol (RIP)**

To enable RIP and RIP2 in CBOS, enter:

set rip enabled

To disable RIP, enter:

set rip disabled

For more information on using the **set rip** commands, see the *Cisco Broadband Operating System User Guide*.

# **Enable IP Filtering**

The Cisco 67x supports up to 20 filters for TCP and UDP packets passing through the Cisco 67x's interfaces. Enabled filters are applied to packets in sequential order according to filter number.

To use filtering to block all packets going through the Ethernet interface, enter:

set filter 0 on deny eth0 0.0.0.0 0.0.0.0 0.0.0.0 0.0.0.0

For more information on using the **set filter** command, see the *Cisco Broadband Operating System User Guide*.

# **Configure Applications**

The Cisco 67x supports these applications for system management and control:

- DHCP client
- DHCP server
- NAT
- RADIUS client
- SNMP
- SYSLOG client
- Telnet server
- TFTP server
- Web server (HTTP server)

### **DHCP Client**

The DHCP client requests an IP address from a DHCP server. To enable the DHCP client:

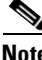

| ote | Enabling the DHCP client automatically disables the DHCP server on the CPE. |
|-----|-----------------------------------------------------------------------------|
|     |                                                                             |
|     |                                                                             |

 Step 1
 Enable the DHCP client:

 set dhcp client enabled

 Step 2
 To change the DHCP client interface, enter:

set dhcp client interface eth0

- **Step 3** To check whether this feature is enabled, enter: show dhcp client
- Step 4 Write the changes to NVRAM: write

Step 5 Reboot the Cisco 67x:

For more information on using DHCP clients, see the **set dhcp client** commands in the *Cisco Broadband Operating System User Guide*.

### **DHCP Server**

The DHCP server application automatically assigns IP addresses to DHCP clients. To enable the DHCP server feature for the Cisco 67x.

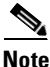

Enabling the DHCP server automatically disables the DHCP client on the CPE.

| Enable the DHCP server:                          |
|--------------------------------------------------|
| set dhcp server enabled                          |
| To check whether this feature is enabled, enter: |
| show dhcp server                                 |
| Write the changes to NVRAM:                      |
| write                                            |
| Reboot the Cisco 67x:                            |
| reboot                                           |

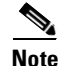

The DHCP server defaults with one IP address poolcconfigured.

For more information on using DHCP servers, see the **set dhcp server** series of commands in *Cisco Broadband Operating System User Guide*.

# NAT

The NAT application converts IP addresses on a private network (designated as "inside" or "LAN") to global IP addresses that can forward packets to another registered network (designated as "outside" or "WAN"). To enable NAT:

| Step 1 | Enable NAT:                                      |
|--------|--------------------------------------------------|
|        | set nat enabled                                  |
| Step 2 | To check whether this feature is enabled, enter: |
|        | show nat                                         |
| Step 3 | Write the changes to NVRAM:                      |
|        | write                                            |
| Step 4 | Reboot the Cisco 67x:                            |
|        | reboot                                           |
|        |                                                  |

For more information on using NAT, see the **set nat** series of commands in *Cisco Broadband Operating System User Guide*.

### **RADIUS Client**

RADIUS authenticates users for access to a network. The RADIUS server uses an authentication scheme, such as PAP, to authenticate incoming messages from RADIUS clients. When a password is present, it is hidden using a method based on the RSA Message Digest Algorithm MD5 [1].

The Cisco 67x has been successfully tested for compatibility with the following RADIUS server providers:

- Livingston Enterprises RADIUS 2.01
- Merit RADIUS (Sun binary)
- RADIUS NT (Microsoft)

- CiscoSecure for UNIX
- CiscoSecure for Windows NT

#### **Cisco 67x Implementation**

.

The Cisco 67x supports a RADIUS client. However, for most environments, the Cisco 67x RADIUS client is not used. The RADIUS profile exists on the service provider's remote access server.

#### **Configuring RADIUS on the Cisco 67x**

The following examples assume that the Cisco 67x is connected to a network equipped with a RADIUS server:

| If you enable RADIUS on the CPE, you have to disable authentication on the service provider's remote access server. |
|----------------------------------------------------------------------------------------------------|
|                                                                                                    |
| Enable the Cisco 67x RADIUS application:                                                                            |
| <b>set radius enabled</b><br>RADIUS is enabled                                                                      |
| Point the CPE to the remote RADIUS server:                                                                          |
| <b>set radius remote</b> x.x.x.x<br>RADIUS will now send messages to x.x.x.x                                        |
| where <i>x.x.x.x</i> is the address of the remote RADIUS server.                                                    |
| Set the RADIUS secret password:                                                                                     |
| <b>set radius secret</b> <i>mysecret</i><br>RADIUS Secret now set - All secrets are in lowercase                    |
| where <i>mysecret</i> is the RADIUS secret password.                                                                |
| Enable RADIUS authentication and set the PPP login and password for the WAN0-0 port:                                |
| set ppp wan0-0 radius enabled<br>set ppp wan0-0 login cisco<br>set ppp wan0-0 password is great                     |

where *cisco* is the PPP login and *is\_great* is the password.

**Step 5** Use the **show radius** command to display the Cisco 67x default configuration for RADIUS.

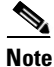

P The RADIUS test command set radius test activates the RADIUS debug option. This allows you to test that RADIUS works with current client settings by sending a test message to the RADIUS server.

For more information on RADIUS commands, see the *Cisco Broadband Operating System User Guide*.

### **SNMP**

To configure SNMP settings, enter the following command from enable mode:

set snmp enabled | disabled | remote remote-address | traps host-address

| disabled              | Disables SNMP settings                                         |
|-----------------------|----------------------------------------------------------------|
| enabled               | Enables SNMP settings                                          |
| remote remote-address | Specifies the IP address for the remote location running SNMP  |
| traps host-address    | Sets the IP address of the host on which to trap SNMP messages |

The following example command uses hypothetical IP addresses to demonstrate the use of the **set snmp** command:

```
set snmp remote 198.162.2.57
set snmp traps 198.162.2.50
```

### **SYSLOG Client**

SYSLOG logs significant system information to a remote SYSLOG server for processing without requiring large amounts of local storage or local processing.

#### Implementing SYSLOG

Using the CBOS, the Cisco 67x allows you to specify a remote server for logging system messages. Cisco supports the following levels of severity:

- Debug
- Info
- Warning
- Alarm
- Critical
- Crash

The messages are similar to the standard Berkley Software Distribution (BSD)-style severity levels for SYSLOG; however, they do not include None and Mark. To configure your SYSLOG daemon to receive Cisco SYSLOG messages, modify the /etc/syslog.conf configuration file (remember to use tabs, not spaces). Many systems, such as Linux and FreeBSD, have SYSLOG set up by default.

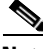

Note

The command **set syslog test** activates the SYSLOG debug option. This will verify that SYSLOG works with current client settings by sending a test message to the SYSLOG server.

The following /etc/syslog.conf configuration file entry enables all messages for Info severity levels and above:

\*.info/var/log/messages

To enable only alarm messages and above, enter the following in /etc/syslog.conf:

\*.alarm/var/log/messages

Be sure your UNIX **syslogd** daemon accepts remote reception (network messages). Some processes might need to be killed and restarted with a **-r** option. Using the **man syslog** command to view the online UNIX manuals for information about the SYSLOG daemon.

#### **Using SYSLOG from a UNIX Machine**

To use SYSLOG, simply enter the following at your CBOS prompt:

set syslog remote ip address of remote server

#### **Attention Windows NT and Windows 95/98 Users**

Windows does not have a SYSLOG server. If you want to utilize SYSLOG on a Windows 95, Windows 98, or Windows NT system, you must install a SYSLOG server from a third-party vendor onto your system. One way to locate a SYSLOG server is to use an Internet search engine to locate a vendor who sells a SYSLOG server. Some SYSLOG servers are provided as share or freeware on the Internet.

Cisco has proven compatibility with the following third-party products:

- Sun Solaris 2.5
- Linux 2.0.27
- NTSyslog (shareware program)

For more information on SYSLOG commands, see the *Cisco Broadband Operating System User Guide*.

### Telnet

Telnet provides a command-line interface and is used as a means of providing remote login connections between machines on many networks, including the Internet.

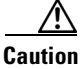

Before closing a Telnet connection, always enter **exit** or **quit** at the cbos# prompt.
#### Using Telnet to Connect to the Cisco 67x

Use the **telnet** daemon to connect to CBOS and configure and operate the Cisco 67x.

Note

You must have an **exec** password set to make a Telnet connection to the Cisco 67x.

#### Connecting from a Windows NT 4.0 or Windows 95/98 Machine

- Step 1 Click Start.
- Step 2 Select the Run... option.
- **Step 3** When the Run box appears, enter **telnet** in the space provided.
- **Step 4** Click **OK**. The Connect menu appears.
- Step 5 Select the Remote System... option from the Connect menu. The screen shown in Figure 5-1 appears.

#### Figure 5-1 Remote System List Box

| Connect            |        |        | × |       |
|--------------------|--------|--------|---|-------|
| <u>H</u> ost Name: |        |        | • |       |
| Port:              | telnet |        | • |       |
| TermType:          | vt100  |        | • |       |
| <u>C</u> onnect    |        | Cancel |   | 77368 |

- **Step 6** Enter the IP address of the Cisco 67x in the **Host Name** box and click **Connect**. The system then initiates a session with the Cisco 67x. Press the **Enter** key three or four times to establish a connection.
- **Step 7** Provide the **exec** user password information. After the system authenticates your password, you have access to CBOS.

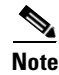

See the *Cisco Broadband Operating System User Guide* for more information about how to set and change passwords.

#### **Notice to Windows Users**

The Windows Telnet client does not support NVT (Network Virtual Terminal) or any extra form of option negotiation. However, if you are going to use the Windows Telnet client, follow these steps to set your terminal settings.

**Step 1** When the Telnet window appears, access the *Preferences* menu in Telnet by selecting **Preferences** from the **Terminal** drop-down menu. (See Figure 5-2.)

Figure 5-2 Telnet Preferences

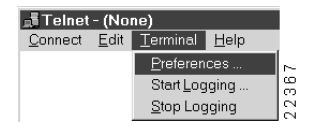

**Step 2** Set the terminal settings on the Terminal Preferences menu to the values shown in Figure 5-3, then click oκ.

Figure 5-3 Telnet Preferences

| Terminal Preferences    |                  | ×      |
|-------------------------|------------------|--------|
| Terminal Options        | Emulation        |        |
| Local Echo              | O VT-52          |        |
| Blinking Cursor         | • VT-100/ANSI    | Cancel |
| Block Cursor            |                  | Help   |
| ☐ ⊻T100 Arrows          | Eonts            |        |
| Buffer <u>S</u> ize: 25 | Background Color |        |

#### **Notice to Linux Users**

If you try to run Linux without installing the Term/Termcap database, the message BAD ADDRESS displays during a connection attempt. To install the Term/Termcap database, check the original Linux installation disks.

#### **Connecting from a UNIX Machine**

| Step 1 | Enter the following at your prompt:                                                                              |
|--------|----------------------------------------------------------------------------------------------------|
|        | telnet ip address of Cisco 67x                                                                                   |
|        | After you have connected to the Cisco 67x, the following information appears on your terminal:                   |
|        | Password: password                                                                                               |
| Step 2 | Provide the <b>exec</b> user password. After the system authenticates the password, you have access to the CBOS. |

#### How to Keep Telnet from Timing Out During Your Session

Telnet sessions time out after a period of inactivity. Enter the following commands to keep the Telnet client from timing out.

set telnet timeout off write

For more information on Telnet commands, see the *Cisco Broadband Operating System User Guide*.

### **TFTP Server**

TFTP allows you to transfer files to and from a Cisco 67x. The Cisco 67x runs a **tftp** daemon, which allows users from remote machines who have TFTP client software to remotely transfer files to and from the Cisco 67x. The TFTP client can be enabled and disabled from the CBOS or the Web Management Interface.

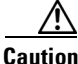

For security reasons, Cisco recommends that you disable the TFTP application, except when uploading or downloading a file.

#### **Software Updates**

Use TFTP to transfer a new software image from Cisco to your Cisco 67x, where the file name format is: nsrouter.c67ydmt.*x*.*x*.*x*.*x*.bin or c67ydmt.*x*.*x*.*x*.*x*.bin. The *x*.*x*.*x* represents the image version number, and 67y is your CPE model number, for example, 677.

Note

If you are upgrading from CBOS 2.2, you must use the nsrouter.c67ydmt.*x*.*x*.*x*.*b*in filename format. If you are upgrading from CBOS 2.3, you can use either format.

#### Archives

Use TFTP to back up a copy of your configuration file before changing it, so you can easily recover the old file when necessary. The naming conventions for the configuration file are:

- When using the **put** option of the **tftp** command, you must name the file nscfg.cfg.
- When using the **get** option of the **tftp** command, name the file any name that a standard text editor can view and edit.

#### **Using TFTP from a UNIX Machine**

For information on the UNIX TFTP client, access the online manual by entering:

man tftp

The manual page for TFTP appears.

To upgrade the Cisco 67x image:

```
root@staten-</67x>tftp
tftp> mode binary
tftp> put 12.0.8.5:nsrouter.c67Xdmt.2.3.5.012.bin
Sent 923574 bytes in 60.8 seconds
```

The CPE displays the following when the image is being upgraded:

cbos> Downloading legacy image.... done. Saving image..... done. Please reboot the CPE for the new download to take effect

The released images come in two file formats:

| -rw-rr | 1 | root | other | 924976 | Jan | 31 | 09:04 | c678cap.2.3.5.012.bin          |
|--------|---|------|-------|--------|-----|----|-------|--------------------------------|
| -rw-rr | 1 | root | other | 922336 | Jan | 31 | 09:04 | c678dmt.2.3.5.012.bin          |
| -rw-rr | 1 | root | other | 924870 | Jan | 31 | 09:04 | nsrouter.c678cap.2.3.5.012.bin |
| -rw-rr | 1 | root | other | 922230 | Jan | 31 | 09:04 | nsrouter.c678dmt.2.3.5.012.bin |

#### **Using TFTP from a Windows NT Machine**

| Step 1 | Enable the tftp server on the Cisco 67x. As an enabled user, enter:                                                                     |
|--------|----------------------------------------------------------------------------------------------------|
|        | set tftp enabled                                                                                                    |
| Step 2 | Start a DOS session and enter:                                                                                                    |
|        | C:>tftp -i ip address of Cisco 67x put image_filename                                                                                   |
|        | Where necessary, implement the following options:                                                                                       |
|        | -i—Sets the transfer mode to binary mode (all router images)                                                                            |
|        | <b>put</b> —Uploads a file to a specified IP address                                                                                    |
|        | Use the <b>show errors</b> command to verify that TFTP is working.                                                                      |
| Step 3 | Be sure that you reboot the device to activate the new image.                                                                           |
| Step 4 | When you log back in to the Cisco 67x after the reboot, use the following command to verify the version of the firmware that is active: |
|        | show version                                                                                                    |

#### Attention Windows 95/98 Users

Windows 95/98 does not have a TFTP client. If you want to utilize TFTP on a Windows 95/98 system, you must install a TFTP client from a third-party vendor on your system. One way to locate a TFTP client is to use an Internet search

Cisco 600 Series Installation and Operation Guide

engine to locate a vendor who sells a TFTP client. Some TFTP clients are provided as shareware or freeware on the Internet. Cisco will provide a TFTP client upon request. TFTP client requests should be directed to the Technical Assistance Center.

For more information on TFTP commands, see the *Cisco Broadband Operating System User Guide*.

### Web Server

The Cisco 67x supports a web server, which allows you to perform tasks such as configuring interfaces, displaying statistics, and much more. For a complete description of the web interface, see the *Cisco Broadband Operating System User Guide*.

# Configure Timeout Values (Cisco 675, Cisco 678 in CAP mode only)

The Cisco 67x supports two timeout values: *session* and *idle*. The *session* timeout is based on the total uptime of the session. The setting of the *idle* timeout facilitates the release of the ADSL physical layer so that the central office resource can be released, based on inactivity. The expiration of either timeout will end the ADSL session. However, because authentication is invisible, only the training delay is perceived by the user (7 to 46 seconds) when the connection is reestablished.

Use the **set timeout** command in a DOH environment to configure the idle or session timeout values in seconds.

- Step 1 To set the session timeout rate to 300 seconds, enter: set timeout session 300
- Step 2 To set the idle timeout rate to 300 seconds, enter: set timeout idle 300

- Step 3To verify these values, enter:<br/>show timeoutStep 4To save your changes, enter:<br/>write
- Step 5 To exit CBOS, enter: quit

# Configure Line Coding (Cisco 677 and Cisco 678 only)

The Cisco 677 and Cisco 678 allow you to choose transmission protocols to match your network configuration by changing the router's configuration file. Use TFTP to transfer files to and from a CPE. This section describes procedures to configure the CPE for Discrete Multi-Tone (DMT), Carrierless Amplitude and Phase Modulation (CAP), G.Lite, or G.DMT protocols.

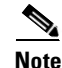

Changes to your CPE must be coordinated with the central office equipment. Not all protocols described here are available on all CPE models.

### **Configure for CAP**

- Step 1 Verify the connection from the router to the location where the correct software image is stored. This location is provided by your network administrator. Typically, you use the ping command for this step.
- **Step 2** Enable TFTP:

cbos#**set tftp enabled** TFTP is enabled **Step 3** Set the remote address for the TFTP host computer:

cbos **# set tftp remote** *ip address* 

This command tells the CPE to accept TFTP transfers from a specific IP address. An example remote IP address would be *192.168.35.4*. This address is an example only; do not use it to configure the router.

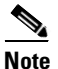

If you do not have the CPE address, consult your network administrator.

For more information about TFTP, see the <u>"TFTP Server"</u> section on page 5-27.

**Step 4** To start the file transfer from a PC, start a DOS session and enter the following command:

C:>tftp -i CPE IP address put image\_filename

Where necessary, implement the following values:

- -i Sets the transfer mode to binary mode
- **put** Uploads a file onto that IP address

To start the file transfer from a UNIX machine, enter:

```
root@staten-</678>tftp
tftp> mode binary
tftp> put CPE IP address:image_filename
Sent 922294 bytes in 54.9 seconds
```

Substitute the file name for the software image update. Files use the naming format c67ycap.x.x.x.x.bin, where 67y is the CPE model number, and x.x.x.x is the image version number.

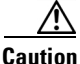

Do not turn off the power to the router until after the file transfer is completed.

Step 5 Be sure to reboot the CPE to activate the new image. When you log back in to the CPE after the reboot, use the show version command to verify the version of the firmware that is active. Note the CAP firmware version.

#### Sample Output of Configuration Session for CAP

```
cbos#set tftp enabled
TFTP is enabled
cbos#tftp image 10.9.1.20 c678cap.2.3.5.012.bin
Starting download ...
       Downloading in progress..... done.
        Saving image.....done.
        Please reboot the CPE for the new downl
cbos#reboot
Hello!
C67x self-update code: Release 2.3
NOTE: Do not power off router until update is finished!
Decompressing router ...
Erasing FLASH.....
Programming...
Decompressing monitor ...
Erasing FLASH.....
Programming...
Finished. Rebooting ...
Hello!
Expanding CBOS image ...
CBOS v2.3.5.012 - Release Software
User Access Verification
Password:
cbos>enable
Password:
cbos#show version
Cisco Broadband Operating System
CBOS (tm) 025 - Release Software
Copyright (c) 1986-1999 by cisco Systems, Inc.
Compiled Dec 21 1999 20:37:27
CAP firmware version C.19
NVRAM image at 0x10356930
```

#### **Configure for DMT**

- Step 1 Verify the connection from the router to the location where the correct software image is stored. This location is provided by your network administrator. Typically, you use the ping command for this step.
- **Step 2** Enable TFTP:

cbos#**set tftp enabled** TFTP is enabled

**Step 3** Set the remote address for the TFTP host computer:

cbos # tftp remote ip address

This command tells the CPE to accept TFTP transfers from a specific IP address. An example remote IP address would be *192.168.35.4*. This address is an example only; do not use it to configure the router.

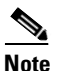

If you do not have the CPE address, consult your network administrator.

For more information about TFTP, see <u>"TFTP Server"</u> section on page 5-27.

**Step 4** To start the file transfer from a PC, start a DOS session and enter:

C:>tftp -i CPE IP address put image\_filename

Where necessary, implement the following values:

- -i Sets the transfer mode to binary mode
- **put** Uploads a file onto that IP address

To start the file transfer from a UNIX machine, enter:

```
root@staten-</678>tftp
tftp> mode binary
tftp> put CPE IP address:image_filename
Sent 922294 bytes in 54.9 seconds
```

Substitute the filename for the software image update. Files use the naming format c67ydmt.x.x.x.x bin where 67y is the CPE model number, and x.x.x.x is the image version number.

Caution

Do not turn off the power to the router until after the file transfer is completed.

Step 5 Be sure to reboot the CPE to activate the new image. When you log back in to the CPE after the reboot, use the show version command to verify the version of the firmware that is active. Note the DMT firmware version.

#### Sample Output of Configuration Session for DMT

```
cbos#set tftp enabled
TFTP is enabled
cbos#tftp -i 10.9.1.20 get c678dmt.2.3.5.012.bin
Starting download ...
       Downloading in progress..... done.
        Saving image.....done.
        Please reboot the CPE for the new downl
cbos#reboot
Hello!
C67x self-update code: Release 2.3.5.012
NOTE: Do not power off router until update is finished!
Decompressing router ...
Erasing FLASH.....
Programming...
Decompressing monitor ...
Erasing FLASH.....
Programming...
Finished. Rebooting ...
Hello!
Expanding CBOS image...
CBOS v2.3.5.012 - Release Software
User Access Verification
Password:
cbos>enable
Password.
```

```
cbos#show version
Cisco Broadband Operating System
CBOS (tm) 025 - Release Software
Copyright (c) 1986-1999 by cisco Systems, Inc.
Compiled Dec 21 1999 20:37:27
DMT firmware version 210
NVRAM image at 0x10356930
```

#### **Configure for G.Lite**

Before the CPE can be configured for G.Lite, it must first be configured for DMT. In addition, the central office hardware must be correctly configured to accept a G.Lite service user.

- **Step 1** Configure the CPE for DMT. See the "Configure for DMT" section on page 5-34.
- Step 2 Enter:

cbos# set interface wan0 standard g.lite

**Step 3** Be sure to retrain the CPE to activate the new line code. When the CPE is retrained, use the **show interface wan0** command to verify the G.Lite standard is active.

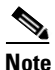

Changes made to the running configuration must be written to NVRAM for changes to be seen on reboot.

#### Sample Output of Configuration Session for G.Lite

```
cbos#set interface wan0 standard
SET INTERFACE WANX STANDARD requires one of the following arguments
T1.413
G.lite (G992.2)
cbos#set interface wan0 standard g.lite
Note: Change will take effect on next retrain.
```

L

| <pre>cbos#set interface wan0 retr</pre> | ain                |
|-----------------------------------------|--------------------|
| cbos#show interface wan0                |                    |
| wan0 ADSL Physical Port                 |                    |
| Line Trained                            |                    |
| Actual Configuration:                   |                    |
| Overhead Framing:                       | 3                  |
| Trellis Coding:                         | Disabled           |
| Standard Compliance:                    | G.lite             |
| Downstream Data Rate:                   | 1536 Kbps          |
| Upstream Data Rate:                     | 512 Kbps           |
| Interleave S Downstream:                | 4                  |
| Interleave D Downstream:                | 16                 |
| Interleave R Downstream:                | 4                  |
| Interleave S Upstream:                  | 8                  |
| Interleave D Upstream:                  | 8                  |
| Interleave R Upstream:                  | 8                  |
| Modem Microcode:                        | G96                |
| DSP version:                            | 0                  |
| Operating State:                        | Showtime/Data Mode |
| Configured:                             |                    |
| Echo Cancellation:                      | Disabled           |
| Overhead Framing:                       | 3                  |
| Coding Gain:                            | Auto               |
| TX Power Attenuation:                   | 0dB                |
| Trellis Coding:                         | Enabled            |
| Bit Swapping:                           | Disabled           |
| Standard Compliance:                    | G.lite             |
| Remote Standard Compliance              | :T1.413            |
| Tx Start Bin:                           | 0x6                |
| Tx End Bin:                             | 0x1f               |
| Data Interface:                         | Utopia L1          |
| Status:                                 | _                  |
| Local SNR Margin:                       | 28.0dB             |
| Local Coding Gain:                      | 1.5dB              |
| Local Transmit Power:                   | 12.3dB             |
| Local Attenuation:                      | 22.5dB             |
| Remote Attenuation:                     | 21.5dB             |
| Local Counters:                         | 0                  |
| Interleaved RS Corrected B              | ytes: 0            |
| Interleaved Symbols with C              | RC Errors: 0       |
| No cell Delineation Interl              | eaveu: U           |
| Und of Cerr Defineation in              | Interleaved: U     |
| Count of Sourcely Errored               | Incerteaved:0      |
| Count of Logg of Signal En              |                    |
| Remote Counters.                        |                    |
| Interleaved DC Corrected D              | vteg. 0            |
| THECTTONICA NO COTTECLED D              | 1000. 0            |

```
Interleaved Symbols with CRC Errors: 0
No Cell Delineation Interleaved: 0
Header Error Check Counter Interleaved:0
Count of Severely Errored Frames: 0
Count of Loss of Signal Frames: 0
```

### **Configure for DMT2**

The default line coding mode for the Cisco 677 and Cisco 678 is DMT2. The central office hardware must be correctly configured to accept a DMT2 service user.

- Step 1 Configure the CPE for DMT. See the "Configure for DMT" section on page 5-34.
- Step 2 Enter:

cbos# set interface wan0 standard t1.413

**Step 3** Be sure to retrain the CPE to activate the new line code. When the CPE is retrained, use the **show interface wan0** command to verify the DMT2 standard is active.

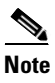

Changes made to the running configuration must be written NVRAM for changes to be seen on reboot.

#### Sample Output of Configuration Session for DMT2

```
cbos#set interface wan0 standard
SET INTERFACE WANx STANDARD requires one of the following arguments
T1.413
G.lite (G992.2)
cbos#set interface wan0 standard t1.413
Note: Change will take effect on next retrain.
cbos#set interface wan0 retrain
cbos#show interface wan0
wan0 ADSL Physical Port
```

L

| Line Trained                |                    |
|-----------------------------|--------------------|
| Actual Configuration:       |                    |
| Overhead Framing:           | 3                  |
| Trellis Coding:             | Disabled           |
| Standard Compliance:        | T1.413             |
| Downstream Data Rate:       | 8032 Kbps          |
| Upstream Data Rate:         | 864 Kbps           |
| Interleave S Downstream:    | 1                  |
| Interleave D Downstream:    | 64                 |
| Interleave R Downstream:    | 2                  |
| Interleave S Upstream:      | 4                  |
| Interleave D Upstream:      | 8                  |
| Interleave R Upstream:      | 16                 |
| Modem Microcode:            | G96                |
| DSP version:                | 0                  |
| Operating State:            | Showtime/Data Mode |
| Configured:                 |                    |
| Echo Cancellation:          | Disabled           |
| Overhead Framing:           | 3                  |
| Coding Gain:                | Auto               |
| TX Power Attenuation:       | 0dB                |
| Trellis Coding:             | Enabled            |
| Bit Swapping:               | Disabled           |
| Standard Compliance:        | Multimode          |
| Remote Standard Compliance  | :T1.413            |
| Tx Start Bin:               | 0x6                |
| Tx End Bin:                 | 0x1f               |
| Data Interface:             | Utopia L1          |
| Status:                     |                    |
| Local SNR Margin:           | 3.5dB              |
| Local Coding Gain:          | 0.0dB              |
| Local Transmit Power:       | 12.5dB             |
| Local Attenuation:          | 28.5dB             |
| Remote Attenuation:         | 18.5dB             |
| Local Counters:             |                    |
| Interleaved RS Corrected B  | ytes: 0            |
| Interleaved Symbols with C  | RC Errors: 2       |
| No Cell Delineation Interle | eaved: 0           |
| Out of Cell Delineation In  | terleaved: 0       |
| Header Error Check Counter  | Interleaved:0      |
| Count of Severely Errored 1 | Frames: 0          |
| Count of Loss of Signal Fra | ames: 0            |
| Remote Counters:            |                    |
| Interleaved RS Corrected B  | ytes: 0            |
| Interleaved Symbols with C  | RC Errors: 0       |
| No Cell Delineation Interle | eaved: 0           |
| Header Error Check Counter  | Interleaved:0      |
| Count of Severely Errored   | Frames: 0          |

Count of Loss of Signal Frames:

#### **Configure for G.DMT**

Before the CPE can be configured for G.DMT, the **.full** image must be loaded. See the latest *Release Notes for the Cisco Broadband Operating Sytsem* for the appropriate filenames to use. The central office hardware must be correctly configured to accept a G.DMT service user.

| Step 1 | Enter the following command:                                                                                                    |
|--------|----------------------------------------------------------------------------------------------------|
|        | cbos# set interface wan0 standard g.992.1                                                                                                    |
| Step 2 | Be sure to retrain the CPE to activate the new line code. When the CPE is retrained, use the <b>show interface wan0</b> command to verify the G.DMT standard is active. Note that the standard configuration for the <b>.full</b> image is DMT2. |
|        |                                                                                                    |
|        | <b>Note</b> Changes made to the running configuration must be written                                                                                                    |

Changes made to the running configuration must be written to NVRAM for changes to be seen on reboot.

#### Sample Output of Configuration Session for G.DMT

| cbos#set interface wan0 stan         | dard                                    |
|--------------------------------------|-----------------------------------------|
| SET INTERFACE WANX STANDARD          | requires one of the following arguments |
| T1.413                               |                                         |
| G.dmt (G992.1)                       |                                         |
| cbos# <b>set interface wan0 stan</b> | dard g.992.1                            |
| Note: Change will take effe          | ct on next retrain.                     |
| cbos# <b>show interface wan0</b>     |                                         |
| wan0 ADSL Physical Port              |                                         |
| Line Trained                         |                                         |
| Actual Configuration:                |                                         |
| Overhead Framing:                    | 3                                       |
| Trellis Coding:                      | Disabled                                |
| Standard Compliance:                 | g.992.1                                 |
| Downstream Data Rate:                | 8032 Kbps                               |

| Upstream Data Rate:         | 864 Kbps           |
|-----------------------------|--------------------|
| Interleave S Downstream:    | 1                  |
| Interleave D Downstream:    | 64                 |
| Interleave R Downstream:    | 2                  |
| Interleave S Upstream:      | 4                  |
| Interleave D Upstream:      | 8                  |
| Interleave R Upstream:      | 16                 |
| Modem Microcode:            | G96                |
| DSP version:                | 0                  |
| Operating State:            | Showtime/Data Mode |
| Configured:                 |                    |
| Echo Cancellation:          | Disabled           |
| Overhead Framing:           | 3                  |
| Coding Gain:                | Auto               |
| TX Power Attenuation:       | 0dB                |
| Trellis Coding:             | Enabled            |
| Bit Swapping:               | Disabled           |
| Standard Compliance:        | Multimode          |
| Remote Standard Compliance: | g.992.1            |
| Tx Start Bin:               | 0x6                |
| Tx End Bin:                 | 0x1f               |
| Data Interface:             | Utopia L1          |
| Status:                     |                    |
| Local SNR Margin:           | 3.5dB              |
| Local Coding Gain:          | 0.0dB              |
| Local Transmit Power:       | 12.5dB             |
| Local Attenuation:          | 28.5dB             |
| Remote Attenuation:         | 18.5dB             |
| Local Counters:             |                    |
| Interleaved RS Corrected By | rtes: 0            |
| Interleaved Symbols with CR | C Errors: 2        |
| No Cell Delineation Interle | eaved: 0           |
| Out of Cell Delineation Int | erleaved: 0        |
| Header Error Check Counter  | Interleaved:0      |
| Count of Severely Errored F | Trames: 0          |
| Count of Loss of Signal Fra | ames: 0            |
| Remote Counters:            |                    |
| Interleaved RS Corrected By | rtes: 0            |
| Interleaved Symbols with CR | RC Errors: 0       |
| No Cell Delineation Interle | eaved: 0           |
| Header Error Check Counter  | Interleaved:0      |
| Count of Severely Errored F | 'rames: 0          |
| Count of Loss of Signal Fra | umes: 0            |

# **Upgrade Software through Serial Download**

You can upgrade software on your CPE using the serial interface:

| Changes to your CPE must be coordinated with the central office equipment.                                                                                |
|----------------------------------------------------------------------------------------------------|
| Enter the following settings through a serial console connected to your system<br>38.4 Kbaud<br>No parity<br>8 data bits<br>1 stop bit<br>No flow control |
| To turn debug monitor on, enter:                                                                                                    |
| To save your changes, enter:<br>write                                                                                                    |
| To reboot the device, enter:<br>reboot                                                                                                    |
| After the CPE reboots, press <b>Enter</b> twice. The prompt should change to =>.<br>To erase sector 0, enter:<br>es 0                                     |
| Repeat this step for sectors 1 through 5.<br>To start serial download, enter:<br>df 10008000                                                              |
| Use a terminal emulation application, such as HyperTerminal, to start an Xmod download of a new Cisco 67x image.                                          |
| When the download is complete, the following message appears:<br>Transferred xxxxxxx bytes                                                                |
| Record the number of bytes transferred.                                                                                                    |

**Cisco 600 Series Installation and Operation Guide** 

| Step 9  | To program the area of memory to Flash, enter:         |
|---------|--------------------------------------------------------|
|         | pb 10008000 fef00000 xxxxxxx                           |
|         | where <i>xxxxxxxx</i> is the value recorded in Step 6. |
| Step 10 | To turn debug monitor off, enter:                      |
|         | mO                                                     |
| Step 11 | To reboot, enter:                                      |
|         | rb                                                     |

# **Configure Static NAT**

Prior to following these steps, contact your application vendor to find out which ports they use.

**Step 1** At the command prompt of the CPE, enter:

cbos#**enable** 

Step 2 Enter:

set nat entry add inside-ip-addr inside-port outside-ip-addr
outside-port protocol

where *protocol* is UDP, TCP or ICMP. The default local CPE services ports are:

| Service    | Protocol | Port |
|------------|----------|------|
| Telnet     | ТСР      | 23   |
| TFTP       | UDP      | 69   |
| SNMP       | UDP      | 161  |
| Web Server | ТСР      | 80   |

or

For example, if the private address of your server is 10.0.0.2 and the public/routed address assigned to your CPE is 216.160.92.4 and you are running a web server, enter:

set nat entry add 10.0.0.2 80 216.160.92.4 80 tcp

If you are running an FTP server, enter one of the following:

set nat entry add 10.0.0.2 20 216.160.92.4 20 tcp

set nat entry add 10.0.0.2 21 216.160.92.4 21 tcp

## **Configure Multiple PCs Connected to the CPE**

After you have connected two or more PCs to the CPE (see <u>"Connect Cables to</u> <u>the CPE" section on page 2-13</u>), you need to obtain an IP address for each PC to start network connectivity. You can either obtain IP addresses from the CPE or from your network administrator.

To obtain IP addresses from the CPE:

- Step 1 Enable DHCP (see <u>"DHCP Client"</u> and <u>"DHCP Server"</u>).
- **Step 2** Select the Obtain an IP address automatically option on the TCP/IP properties on your PC.
- **Step 3** Restart the PC.

To obtain IP addresses from your network administrator:

**Step 1** Obtain the following information from the network administrator:

IP address subnet mask gateway DNS server address

**Cisco 600 Series Installation and Operation Guide** 

- **Step 2** Manually enter this information in the TCP/IP properties on the PC, then click **OK** to save the TCP/IP configuration.
- **Step 3** Restart the PC.
- **Step 4** After the PC has restarted, try to ping the Ethernet address of the CPE. If the ping fails, check the hardware connections and the configuration on both the PC and the CPE.

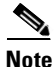

If the CPE is configured for NAT, the default LAN IP network is 10.0.0.0, and the default subnet mask is 255.255.255.0. You can assign an IP address to your PC starting at 10.0.0.2 with a subnet mask of 255.255.255.0. The default gateway, which is the IP address of the Ethernet on the CPE, is 10.0.0.1.

## **Configure PPP over ATM with NAT**

To configure the CPE for PPP over ATM with NAT enabled, log in to the management port of the CPE in privileged mode.

 Step 1
 Erase any saved configuration. Enter:

 set nvram erase

 Step 2
 Enter:

 write

 Step 3
 Enter:

 set ppp wan0-0 login login

 where login is the username provided by your network administrator.

 Step 4
 Enter:

 set ppp wan0-0 password password

 where password is the password provided by your network administrator.

| Step 5  | Enter:                           |
|---------|----------------------------------|
|         | set ppp wan0-0 ipcp 0.0.0.0      |
| Step 6  | Enter:                           |
|         | set ppp wan0-0 dns 0.0.0.0       |
| Step 7  | To enable NAT, enter:            |
|         | set nat enable                   |
| Step 8  | To enable the DHCP server, enter |
|         | set dhcp server enable           |
| Step 9  | To save your changes, enter:     |
|         | write                            |
| Step 10 | To reboot the CPE, enter:        |
|         | reboot                           |
|         |                                  |

## **Update the CBOS Prompt**

The default CBOS prompt is cbos#. You can change this prompt to a unique subscriber identifier, as shown in the following example.

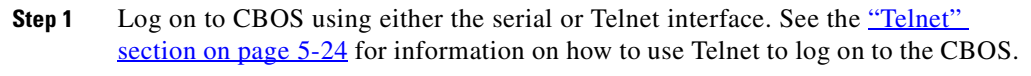

**Step 2** To change the default prompt to c678, enter:

set prompt c678

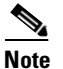

The prompt is limited to seven characters.

**Step 3** The following prompt now appears:

c678#

| Step 4 | To save your changes, enter: |
|--------|------------------------------|
|        | write                        |
| Step 5 | To exit the CBOS, enter:     |
|        | quit                         |

### **Set Passwords**

After you have configured your Cisco 67x, select and configure new passwords for both the **enable** and **exec** modes. Examples of good and bad passwords are:

- Good Password: 77ta99y (Do not use the sample password.)
- Bad Passwords: Names, personal identification numbers, birthdates, addresses, home telephone numbers.

Use the **set password** command to change both the enable and exec user passwords:

| Step 1 | To change the <b>enable</b> user password, enter: |
|--------|---------------------------------------------------|
|        | set password enable new password                  |
| Step 2 | To change the exec user password, enter:          |
|        | set password exec new password                    |
| Step 3 | To save your changes, enter:                      |
|        | write                                             |
| Step 4 | To exit the CBOS, enter:                          |
|        | quit                                              |

# **Save Configuration Changes**

Use the **write** command to save any changes you have made during provisioning to the NVRAM configuration file. Enter:

write

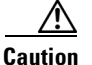

If you do not use the **write** command after changes, all the changes you made during your current session will be lost when you reboot the Cisco 67x.

# **Evaluate System Activity and Performance**

Table 5-3 describes the Cisco 67x LEDs and their status. The LEDs are located on the front of the unit.

| LED Label | Full Name                  | Description                                                                                                    |
|-----------|----------------------------|----------------------------------------------------------------------------------------------------|
| WAN-LNK   | WAN Link                   | When this light is ON, a link has been established on the WAN port. When the light is solid, the Cisco 67x is connected and trained. The WAN-LNK light blinks steadily during ADSL line training activities. |
| WAN-ACT   | WAN Activity               | When this light blinks ON, the WAN port is transmitting or receiving data.                                                                                                    |
| LAN-LNK   | (Ethernet) LAN Link        | When this light is ON, a link has been established on the Ethernet port.                                                                                                    |
| LAN-ACT   | (Ethernet) LAN<br>Activity | When this light blinks ON, it indicates activity on the Ethernet port.                                                                                                    |
| ALARM     | Alarm Light                | When the light is Red, this indicates a problem or alarm that<br>needs to be resolved. A brief Red light during power up is a<br>normal behavior of the power-on self-test.                                  |
| POWER     | Power Light                | When this light is ON, the Cisco 67x is ON and the unit is receiving power.                                                                                                    |

#### Table 5-3Status LEDs

## **Retrieve Statistics**

Use the **stats** command to display statistics on Cisco 67x activities. The statistics provided by the **stats** command varies on the application or interface selected. To retrieve Cisco 67x statistics:

| Step 1 | To see a list of applications and interfaces that provide status, enter:                          |
|--------|---------------------------------------------------------------------------------------------------|
|        | stats ?                                                                                           |
| Step 2 | To display specific statistics, for example, for the wan0 interface, enter: <pre>stats wan0</pre> |
| Step 3 | To exit CBOS, enter:<br>quit                                                                      |

## **Interpret Statistics**

Use the **stats wan0** command to retrieve certain key statistics regarding ADSL performance of your Cisco 67x. A sample output appears below:

```
cbos#stats wan0
Physical WAN Port 0 Statistics
# of dropped cells:0  # of invalid cells:0
# of CRC errors:0
# of processed OAM loopback cells
    segment:0 end-to-end:0
```

The statistics displayed by the **stats wan0** command are:

- CRC Errors—Number of CRC errors. CRC errors might occur when the ATM traffic rate is faster than the ADSL rate, causing ATM cells to be dropped. This corrupts the AAL5 logical packets. CRC errors might also be an indication of excessive noise on the DSL line.
- Operation, Administration, Maintenance (OAM) Loopback Cells—The Cisco 67x supports the OAM-F5 loopback cell to verify end-to-end ATM network connectivity. The OAM-F5 loopback cell is generated by a network-side system, such as a Cisco 7200 series router, a Cisco 6400

universal access concentrator, or a Cisco 678. The cell is injected into a specific virtual circuit along with the normal user traffic flow. The cell is carried unmodified by each intermediate ATM switching node until it arrives at the circuit's other endpoint, such as the Cisco 67x. The receiving endpoint modifies the cell payload to indicate that the cell has been looped-back and transmits this new cell back into the ATM circuit. It is relayed by each intermediate node until it arrives at the original transmitting endpoint. The receipt of this cell indicates a valid end-to-end connection between the two endpoints over the intervening ATM network.

• Invalid Cell counter (ICC)—Number of received ATM cells with non-zero General Flow Control (GFC) fields.

The stats wan0-0 command displays more information:

cbos#stats wan0-0 WAN0-0 Statistics # of packets Rx:49 Tx:0 # of packets Rx errors:0 # of wrong byte counts Rx:0 # of out of Rx buffers:3 # of out of Rx descriptors:0 # of too large packets Rx:0 # of bytes Rx:2170 Tx:70 # of queued Tx commands:0 # of Tx underruns:0 # of packets to Tx:1 # of rejected Tx packets:0 total # of Tx errors:0 # of processed OAM loopback cells segment:0 end-to-end:0

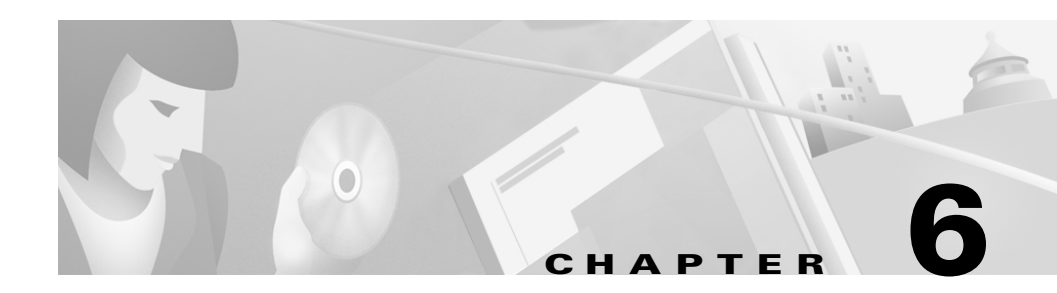

# Troubleshooting

This chapter provides information about product issues in the Cisco 600 series CPE.

# **WAN Link and Power-Up Issues**

When you power up the CPE, this is the normal sequence of events:

- The ALARM light comes on within 5 seconds, flashes for half a second, then goes off.
- Between 1 and 10 seconds after the ALARM light goes off, the WAN-LNK light starts blinking, indicating that the CPE is attempting to establish communication with the central office equipment. After communication is established, the WAN-LNK becomes solid.

So under normal conditions, the ALARM light should be off within six seconds of powering up the CPE, and within one minute the WAN-LNK light should become solid.

If the CPE cannot establish communication with the service provider equipment, the WAN-LNK light will go off and the CPE will wait 10 seconds. The WAN-LNK light will start blinking when the CPE tries again to establish communication.

If, after repeated attempts to establish communication, the WAN-LNK light continues blinking, turn the power off and then on. If the WAN-LNK light still does not become solid within one minute, call your service representative.

If the ALARM light flashes RED or lights RED and stays on, call your service representative.

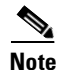

With the POWER light ON, the WAN-LNK light may appear OFF under certain circumstances, even though the CPE is operating correctly. This condition can occur, for instance, if there is no data traffic across the WAN-LNK for two minutes or more. In this case, the PPP session will time out and the WAN-LNK light will go off. During subsequent requests for data across the link, the WAN-LNK light should start to blink, indicating that the ADSL or SDSL connection sequence has started.

# Web Interface Password Lengths

Web interface passwords can be from 1 to 7 characters in length.

# Web Browser Compatibility

Netscape 3.01 or higher or Internet Explorer 3.01 or higher is recommended for use as a browser for the Cisco Web Management Interface.

# **Serial Buffer Overflow**

When using the serial port as your terminal connection, large amounts of serial data might overflow the serial buffer. This results in ASCII garbage appearing on the screen, but does not affect performance or operation in any way. To avoid this issue, use Telnet to manage the CPE.

# **RADIUS Password and Username Lengths**

The Cisco 600 series CPE supports RADIUS passwords with more than 16 characters, however, RADIUS servers only support 16 characters or less. RADIUS usernames can be up to 255 characters. Refer to the <u>"RADIUS Client"</u> section on page 5-20.

# **Computers Running Linux Without term/termcap**

Computers running Linux without the term/termcap database installed will have trouble connecting to Cisco equipment. The message "BAD ADDRESS" is sometimes displayed as an error message. The term/termcap database can be installed from the Linux install disks or CD-ROM.

# **Clearing PC Cache with ARP**

If you update IP addresses on many Cisco 600 series CPEs in rapid succession using a Windows PC, the ARP cache on the PC might not clear right away. This causes communications problems with the subsequent CPEs in the line. Use the **arp -a** command to obtain the current ARP list, then update the entries. For example, to clear the PC cache, use the following command at the MS-DOS prompt on your PC:

c:\> arp -d 192.168.0.100

This deletes the MAC address and causes IP to send an ARP request (or packet) to the IP address 192.168.0.100. The ARP utility comes with Windows 95, Windows 98, and Windows NT, so if you don't have it in your current installation, you can install it from your original Windows install media.

### **RIP and Idle Timeouts**

On a busy network with many RIP broadcasts and requests, RIP traffic alone can cause the Cisco 600 series CPE to remain sufficiently active to not trigger the idle timeout. Cisco recommends that RIP be disabled if Cisco 600 series CPE idle timeouts are used.

# **ADSL** Parameters for the set interface command

| baud []                                   | Allows the ADSL line rate to train at the highest rate possible.                                                                                                    |  |  |
|-------------------------------------------|----------------------------------------------------------------------------------------------------|--|--|
| looptimeout[]                             | Enter a time for the length of time in seconds required for<br>a faulty line to cause a retrain event.                                                                                                    |  |  |
| overhead-framing<br>mode-number           | Configures the requested ATM framing structure. The<br>Cisco 600 series CPE supports ATM overhead framing<br>mode 3. A retrain is required to negotiate the new<br>overhead framing mode with the central office equipment.<br>This parameter only applies to DMT Issue 2 encoding.<br>This command can be saved in NVRAM.                                                           |  |  |
| stay                                      | Sets stay-trained mode. ADSL line will not retrain.                                                                                                    |  |  |
| trellis-coding<br>{enabled  <br>disabled} | Configures the device to request trellis coding on the wan0<br>interface. Trellis coding can be enabled or disabled. A<br>retrain is required to negotiate trellis coding with central<br>office equipment. Trellis coding must also be enabled on<br>the DSLAM for it to be enabled. This parameter only<br>applies to DMT Issue 2 encoding. This command can be<br>saved in NVRAM. |  |  |
|                                           | <b>Note</b> Do not enable trellis coding on the Cisco 677.                                                                                                    |  |  |

The set interface wan0 command supports these parameters:

# **Frequently Asked Questions about the WAN LNK LED**

The WAN LNK LED blink patterns indicate the connection state of the CPE.

| Blink Pattern/Rate                                                                                                    | Description                                                                                                    |
|----------------------------------------------------------------------------------------------------|----------------------------------------------------------------------------------------------------|
| Steady ON                                                                                                    | A link is established to the WAN port. All<br>parameters for physical and logical<br>connections are correctly set. The CPE<br>successfully transmits and receives data.                                                                                     |
| Continuous rapid blinking, about<br>3 blinks per second                                                                                                    | The CPE is trying to establish a connection.<br>The pattern continues until a connection is<br>established.                                                                                                    |
| Intermittent blinking.<br>For the Cisco 675: 6 rapid blinks<br>followed by a 2-second pause<br>before repeating.<br>For the Cisco 676 or 677: 5 rapid<br>blinks followed by a 2-second<br>pause before repeating. | The CPE is trying to establish a physical<br>connection. At this time, the training<br>session is not yet completed; there are no<br>logical connections and negotiated line<br>conditions with other equipment (such as<br>DSLAMs) are not yet established. |
| OFF                                                                                                    | Check all connections. Ensure the WAN0 interface is not disabled.                                                                                                    |

| Table 6-1 | WAN Link | LED B | Blink Patterns |
|-----------|----------|-------|----------------|
|-----------|----------|-------|----------------|

This list describes all known conditions indicated by the WAN LNK LED:

- If the WAN LNK LED blinks continuously and never stays solid on, the Cisco 600 series CPE never trains to a system such as the Cisco 6xxx series:
  - ADSL/SDSL line is not connected to the Cisco 600 series CPE.
  - Subscriber is locked on the Cisco 6xxx series.
  - Subscriber's LIM port is locked on the Cisco 6xxx series
  - Subscriber's LIM port is not associated to an ATU-C pool
  - ADSL/SDSL circuit is physically too long.
  - There is excessive noise on the ADSL/SDSL circuit.
- If the CPE trains up and the WAN LNK LED turns off after approximately 105 seconds when the CPE is in routing mode, this means that the CPE PPP requests are not getting answered by the equipment on the service provider's network, such as a Cisco 7200 series or Cisco 6400. It takes 105 seconds for

three PPP requests to be sent from the CPE, and if they are not answered by the service provider's equipment, the CPE stops sending them and the WAN LNK LED turns off.

There are a number of possibilities why this would happen:

- VPI/VCI provisioning is not correct in the ATM cloud. This could signify that the service provider's equipment or the ATM switch along the path does not have the correct provisioning.
- VPI/VCI mapping in the service provider's equipment or the CPE is not configured properly.
- ATM Cell scrambling is enabled on one end of the link but not the other. The show running command will display an entry with "ATM WAN Cell Scrambling = disabled" if cell scrambling is disabled. No entry implies the default behavior of ATM cell scrambling is enabled.
- Service provider's equipment is powered off.
- CPE is configured for routing mode, but the equipment at the service provider's network that is terminating CPE traffic is configured for bridging.

Use the **show errors** command to check the contents of the error log.

- If the CPE trains up and the WAN LNK LED turns off, this is a sign of no ATM cell delineation. Verify that you have the ATM link terminated at the central office end. Without ATM cell delineation, the router will attempt to retrain the line in 1 to 10 seconds.
- If the CPE trains up and then immediately drops the connection, the near-end DMT firmware might not be compatible with the far-end DMT firmware. For example, an ITU G.Lite router might not train to an ANSI Issue 1 Central Office. To see the DMT firmware version installed on your router, use the **show version** command.

- If the WAN LNK LED turns off after the CPE has successfully been transferring data end-to-end for some time, this means that the CPE or the service provider's equipment might have a timeout set. Use the **show errors** command to see if the error log shows that timeouts caused the drop. There are two timeouts that could affect the WAN LNK LED:
  - IDLE timeout—This timeout can be set on the CPE or the service provider's equipment. If the IDLE timeout is set to some value, then the CPE WAN LNK LED will turn off if the CPE becomes idle for that specified period of time. The show timeout command will display the current timeout status and settings.
  - SESSION timeout—This timeout can be set on the CPE or the service provider's equipment. If the SESSION timeout is set to some value, then the CPE WAN LNK LED will turn off after that certain period of set time whether it is idle or not. The **show timeout** command will display the current timeout status and settings.
- If the WAN LNK LED goes solid for approximately four seconds and then turns off, this primarily points to a RADIUS problem. After the CPE trains and the service provider's equipment that is being used to authenticate its PPP session is using RADIUS, then this could point to a failed RADIUS authentication. Possible reasons for a failed RADIUS authentication include:
  - Service provider's equipment has the wrong IP address for the RADIUS server.
  - Username and password on the CPE do not match the username and password running on the RADIUS server's user list.
  - RADIUS server is not running.

Disabling RADIUS on the service provider's equipment would be a simple test to see if it is a RADIUS problem.

The **show interface wan0** command provides feedback on the wan0 configuration as well as the actual configuration negotiated with the central office equipment as shown here:

```
cbos#show interface wan0
wan0 ADSL Physical Port
Line Trained
Actual Configuration:
Overhead Framing: 3
Trellis Coding: Disabled
Standard Compliance: T1.413
Downstream Data Rate: 8032 Kbps
```

| Upstream Data Rate:         | 864 Kbps           |
|-----------------------------|--------------------|
| Interleave S Downstream:    | 1                  |
| Interleave D Downstream:    | 64                 |
| Interleave R Downstream:    | 2                  |
| Interleave S Upstream:      | 4                  |
| Interleave D Upstream:      | 8                  |
| Interleave R Upstream:      | 16                 |
| Modem Microcode:            | G96                |
| DSP version:                | 0                  |
| Operating State:            | Showtime/Data Mode |
| Configured:                 |                    |
| Echo Cancellation:          | Disabled           |
| Overhead Framing:           | 3                  |
| Coding Gain:                | Auto               |
| TX Power Attenuation:       | 0dB                |
| Trellis Coding:             | Enabled            |
| Bit Swapping:               | Disabled           |
| Standard Compliance:        | Multimode          |
| Remote Standard Compliance: | T1.413             |
| Tx Start Bin:               | 0x6                |
| Tx End Bin:                 | 0x1f               |
| Data Interface:             | Utopia L1          |
| Status:                     |                    |
| Local SNR Margin:           | 3.5dB              |
| Local Coding Gain:          | 0.0dB              |
| Local Transmit Power:       | 12.5dB             |
| Local Attenuation:          | 28.5dB             |
| Remote Attenuation:         | 18.5dB             |
| Local Counters:             |                    |
| Interleaved RS Corrected By | rtes: 0            |
| Interleaved Symbols with CR | RC Errors: 2       |
| No Cell Delineation Interle | eaved: 0           |
| Out of Cell Delineation Int | erleaved: 0        |
| Header Error Check Counter  | Interleaved:0      |
| Count of Severely Errored F | Trames: 0          |
| Count of Loss of Signal Fra | ames: 0            |
| Remote Counters:            |                    |
| Interleaved RS Corrected By | rtes: 0            |
| Interleaved Symbols with CR | RC Errors: 0       |
| No Cell Delineation Interle | eaved: 0           |
| Header Error Check Counter  | Interleaved:0      |
| Count of Severely Errored F | Frames: 0          |
| Count of Loss of Signal Fra | ames: 0            |

You can also use the **show interface wan0-0** command to display the status of the virtual circuit:

```
cbos#show int wan0-0
WAN0-0 ATM Logical Port
        PVC (VPI 1, VCI 1) is open.
        ScalaRate set to Auto
       AAL 5
                     UBR Traffic
        PPP LCP State: Starting
        PPP NCP State (IP Routing): Starting
        PPP MRU: 2048 HDLC Framing: enabled
                                                  MPOA Mode: VC Mux
        PPP Login: ppp1
        Authentication Type: Autodetecting/PAP
        RADIUS: disabled
        PPP Tx: 0
                                Rx: 60742
       Dest IP: 205.142.210.1
       Dest Mask: 255.255.255.255
        IP Port Enabled
```

For PPP problems, use the **show ppp** command to display a summary of each virtual circuit for PPP mode. Check that the state of each virtual circuit is opened.

```
cbos#show ppp
```

| VC     | VPI/VCI | STATE    | MRU  | USERNAME | RADIUS   | TX   | RX    |
|--------|---------|----------|------|----------|----------|------|-------|
| wan0-0 | 01/01   | Starting | 2048 | ppp1     | disabled | 0    | 60742 |
| wan0-1 | 01/02   | Starting | 2048 | ppp2     | disabled | 0    | 59950 |
| wan0-2 | 01/03   | Starting | 2048 | ррр3     | disabled | 1476 | 738   |
| wan0-3 | 01/00   | Starting | 2048 | ppp4     | disabled | 0    | 59822 |

# BERT Testing (Cisco 675, Cisco 675e and Cisco 676 only)

This section describes BERT tests using a Cisco 6100 DSLAM, Cisco 675, Cisco 675e, or Cisco 676, and an optional HP Broadband test set.

#### **HP Test Set Configuration**

All tests are based on the single cell version of S-PRBS9. This is the only PRBS pattern that is supported by the HP for generating multiple channels of cell load. All cells will have the same data, therefore it is necessary to have a cell sequence number to verify cell loss. This is done using AAL1.

Cells are generated by the HP and terminated by the Cisco 675s in the downstream direction, and vice versa for the upstream direction. The HP can only check BERT data on one channel at a time. It is therefore necessary to manually walk through every channel to verify data integrity. The BERT test can be performed without the HP test set if the Cisco 6100 NIU is physically looped back at the OC3 port.

### **Transmitting BERT Data**

The following are the procedures for transmitting BERT data. Note that all pertinent tests will be initiated from the Optical Line Interface Card, and not a Cell Processor.

| Step 1 | Configure the load generator (truck icon) to send S-PRBS9 data to each CPE on VPI X / VCI X. Starting with channel 2 on the load generator, set up a connection using VPI 1 / VCI 32. Continue with channel 3 as VPI 1 / VCI 33 and so on until the number of channels that need to be tested are accounted for. |
|--------|----------------------------------------------------------------------------------------------------|
| Step 2 | Set the contents of each cell to S-PRBS9 with AAL1 enabled. All channels can be done at once by highlighting all of the channels and then setting the contents. AAL1 provides sequence numbers to determine if cells are being dropped.                                                                          |
| Step 3 | Set the bandwidth to the desired downstream rate. Again, all channels can be highlighted and changed simultaneously. This rate should be slightly lower than the trained rate (for example, 1.4M).                                                                                                    |
| Step 4 | Configure the Cisco 6100 or Cisco 6260 to set up connections from the NIs OC3 to the CPEs. Use the same connection parameters (VPI/VCI) that were used to configure the load generator.                                                                                                    |
| Step 5 | Verify that no other cell generation sources are active on the HP and that the laser is turned on.                                                                                                    |
| Step 6 | Compile the load generator and data will start flowing to the NI, through the Cisco 6100 or Cisco 6260 and out to the CPEs. Every time a parameter is changed in the load generator, it is necessary to compile for the change to take effect.                                                                   |
| Step 7 | The CPE should now be receiving BERT data.                                                                                                    |
### **Receiving BERT Data**

After the CPEs have been BERT enabled, they will send S-PRBS9 BERT data toward the Cisco 6100 or Cisco 6260. The HP can verify the BERT data one channel at a time. Follow this procedure to receive BERT data:

| Step 1 | Select the receive filter from the Optical Line Interface Card and not the Cell Processor Card. This is the net/strainer icon. |
|--------|----------------------------------------------------------------------------------------------------|
| Step 2 | Specify the VPI and VCI that needs to be checked. The receive filter mode should be Virtual Channel.                           |
| Step 3 | Select S-PRBS9 and AAL1. Now, only the specified cells will make it to the statistics counters.                                |
| Step 4 | Select the statistics icon (ones and zeros). Select View and ATM Statistics.                                                   |
| Step 5 | Select Selected Cell Count, Bandwidth, Cell Loss, etc.                                                                         |
| Step 6 | Apply.                                                                                                    |
| Step 7 | Select measurements and start the counters.                                                                                    |
|        |                                                                                                    |

This will give you the statistics for the cell currently selected in the receive filter. Repeat the above procedure to check other channels. The Cell Protocol Processors can be used to view incoming cells if desired.

### **Cisco 600 Series CPE Configuration**

Configure the CPE to perform BERT testing:

| Step 1 | Log in to the CPE via Ethernet or serial port.                                                    |
|--------|---------------------------------------------------------------------------------------------------|
| Step 2 | Give access to the BERT commands:                                                                 |
|        | cbos> enable debug commands                                                                       |
| Step 3 | Keep the CPEs from trying to retrain even though they do not see the CO equipment on the far end: |

cbos# ifconfig wan0 stay

| Step 4 Initiate | the BERT | test: |
|-----------------|----------|-------|
|-----------------|----------|-------|

cbos# debug bert on

- **Step 5** Set the header bits of the outgoing cells and qualify the incoming cells.
- Step 6 Enter:

cbos# debug bert header 00100010

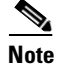

Note that these are the four bytes of header not including the calculated HEC byte. Table 6-2 provides descriptions of the bit fields.

Example: VPI=1, VCI=1 (GFC=0, PTI=0, CLP=0) across the ADSL loop (see command line above).

#### Table 6-2 BERT Header Bit Map

| 7 | 6 | 5   | 4 | 3 | 2   | 1   | 0   |  |
|---|---|-----|---|---|-----|-----|-----|--|
|   |   | GFC |   |   |     | VPI |     |  |
|   |   | VPI |   |   | VCI |     |     |  |
|   |   | VCI |   |   |     | VCI |     |  |
|   |   | VCI |   |   | PTI |     | CLP |  |

- **Step 7** Display a count of the BERT errors and cell loss since the previous query: cbos# debug bert count
- **Step 8** Note that the two LEDs on the left of the CPE take on a new meaning during the BERT tests.
  - BERT SYNC LED—This is the LED at the left (WAN-ACT) and is illuminated once the PE detects a valid BERT pattern.
  - BERT ERROR LED—This is the second LED from the left (WAN-LNK) and is toggled whenever the CPE detects a BERT error.

During a successful BERT test, the LED at the left will be illuminated, and the second LED from the left will be solid (either off or on, but not blinking).

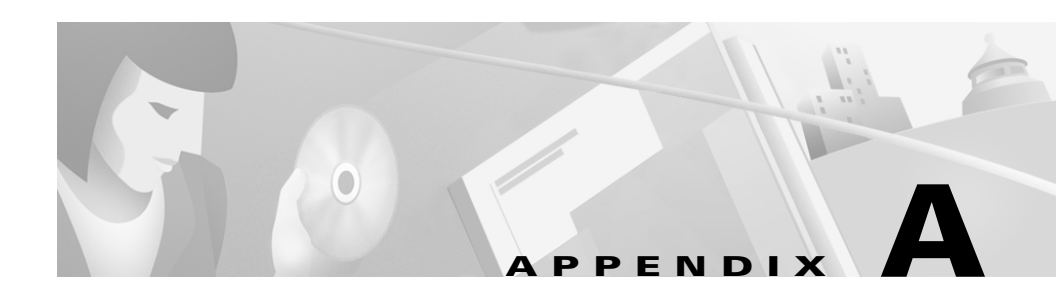

# **Connectors**

# **Rear Panel Connectors**

Figure A-2 through Figure A-4 show the connectors located on the rear panels of the Cisco 600 series CPEs.

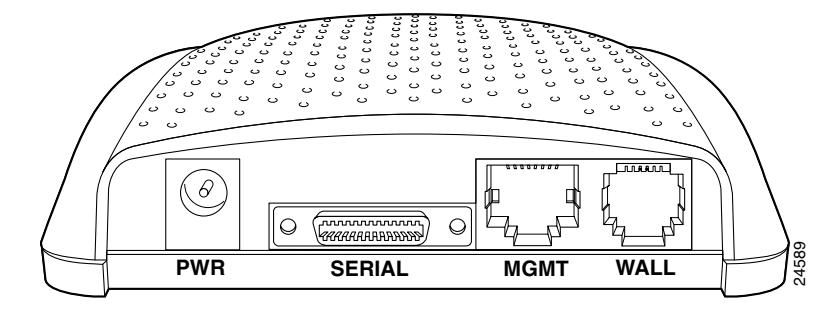

Figure A-1 Rear View of the Cisco 633

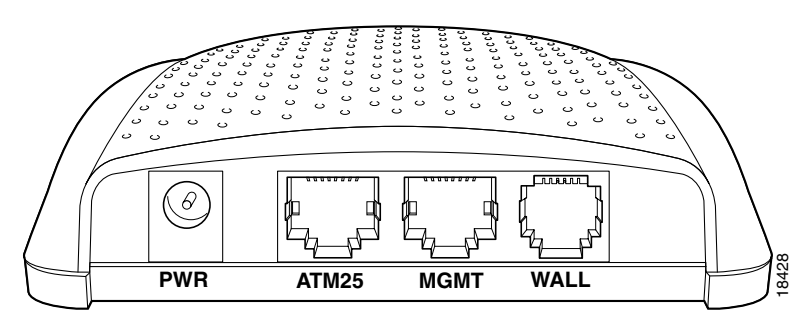

Figure A-2 Rear View of the Cisco 627

Figure A-3 Rear View of the Cisco 673, Cisco 675e, Cisco 676 and Cisco 677

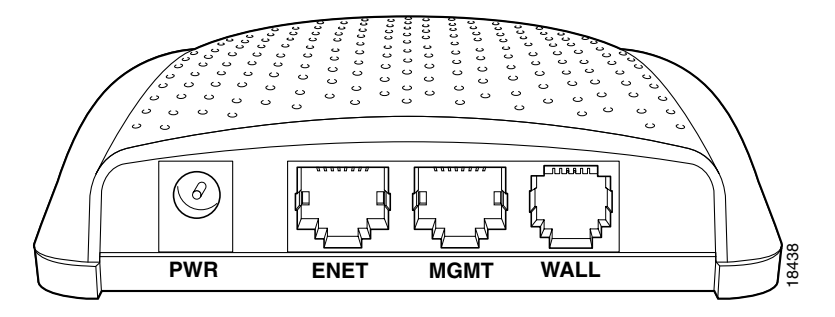

Figure A-4 Rear View of the Cisco 675 and Cisco 678

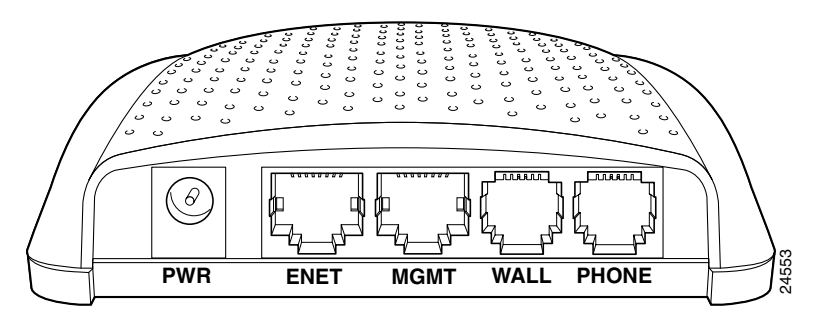

The following ports are located on the backside of the Cisco 600 series CPEs.

| Interface                                                                                          | 626          | 627          | 633 | 673      | 675 | 675e     | 676 | 677 | 678      |
|----------------------------------------------------------------------------------------------------|--------------|--------------|-----|----------|-----|----------|-----|-----|----------|
| Serial (Blue) - Serial<br>Interface                                                                |              |              | ✓   |          |     |          |     |     |          |
| ATM25—LAN Interface                                                                                | $\checkmark$ | $\checkmark$ |     |          |     |          |     |     |          |
| ENET (yellow) - LAN<br>Interface                                                                   |              |              |     | ~        | ✓   | ✓        | ~   | ~   | ✓        |
| MGMT (light blue) -<br>Management Interface                                                        | ~            | ~            | ~   | ~        | ✓   | ✓        | ~   | ~   | ✓        |
| WALL (lavender) -<br>ADSL/SDSL Port<br>Interface                                                   | •            | <b>√</b>     | ~   | <b>√</b> | ~   | <b>v</b> | •   | ✓   | <b>v</b> |
| PHONE (gray) - Phone<br>interface (must use<br>microfilter between<br>PHONE port and<br>telephone) |              |              |     |          |     |          |     |     | ✓        |
| PHONE (gray) - No<br>microfilter needed                                                            |              |              |     |          | ✓   |          |     |     |          |

#### Table A-1 Rear Panel Connector

These interfaces are described in the following sections.

## Serial Interface (Cisco 633)

The serial interface uses 12-in-1 V.35 Data Terminal Equipment (DTE) serial connector. This interfface connects to a 5-in-1 V.35 Data Communications Equipment (DCE) serial port on a Cisco router.

### 12-in-1 Connector to 5-in-1 Connector Pinouts

| FROM  | SB | SIGNAL          | NOTE         | SIGNAL      | SB | ТО    |
|-------|----|-----------------|--------------|-------------|----|-------|
| J1-21 | Х  | MODE_2          | LOCAL        | MODE_2      | Х  | J2-47 |
|       |    |                 | CONNECTIONS  | GND         | Х  | J2-48 |
|       |    |                 |              | GND         | Х  | J2-51 |
|       |    |                 |              | MODE_DCE    | Х  | J2-52 |
|       |    |                 | SHIELD       | SHIELD GND  |    | J2-46 |
| J1-5  |    | I_RXD/TXD+      | TWISTED PAIR | O_TXD/RXD+  |    | J2-11 |
| J1-18 |    | I_RXD/TXD-      | # 5          | O_TXD/RXD-  |    | J2-12 |
| J1-11 |    | I_CTS/RTS+      | TWISTED PAIR | O_RTS/CTS+  |    | J2-9  |
| J1-10 |    | I_CTS/RTS-      | # 3          | O_RTS/CTS-  |    | J2-10 |
| J1-1  |    | O_TXD/RXD       | TWISTED PAIR | I_RXD/TXD+  |    | J2-28 |
| J1-14 |    | +               | # 8          | I_RXD/TXD-  |    | J2-27 |
|       |    | O_TXD/RXD-      |              |             |    |       |
| J1-8  |    | O_RTS/CTS+      | TWISTED PAIR | I_CTS/RTS+  |    | J2-1  |
| J1-9  |    | O_RTS/CTS-      | # 2          | I_CTS/RTS-  |    | J2-2  |
| J1-2  |    | O_TXCE/RX       | TWISTED PAIR | I_RXC/TXCE  |    | J2-26 |
| J1-15 |    | C+              | # 7          | +           |    | J2-25 |
|       |    | O_TXCE/RX<br>C- |              | I_RXC/TXCE- |    |       |
| J1-26 | X  | GND             | TWISTED PAIR | GND         |    | J2-15 |
|       |    | NOT USED        | # 1          | NOT USED    |    |       |
|       |    | NOT USED        | TWISTED PAIR | NOT USED    |    |       |
|       |    | NOT USED        | # 4          | NOT USED    |    |       |

Table A-2 12-in-1 to 5-in-1 Connector Pinouts

J1 is 12-in-1 plug and J2 is 5-in-1 plug. J1 is DCE and J2 is DTE

SB = Shorting Block

X = Connection to Shorting Block

Note: Shorting Block on J2 should be grouped as shown

| NOT USED             |                     | NOT USED             |  |
|----------------------|---------------------|----------------------|--|
| NOT USED             | TWISTED PAIR<br># 6 | NOT USED             |  |
| NOT USED<br>NOT USED | TWISTED PAIR<br># 9 | NOT USED<br>NOT USED |  |

#### Table A-2 12-in-1 to 5-in-1 Connector Pinouts (continued)

J1 is 12-in-1 plug and J2 is 5-in-1 plug. J1 is DCE and J2 is DTE

SB = Shorting Block

X = Connection to Shorting Block

Note: Shorting Block on J2 should be grouped as shown

#### Figure A-5 Front View of Serial Connector

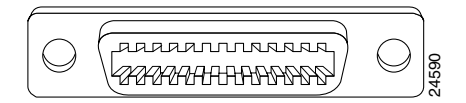

### **LAN Interface**

### Ethernet Connector (Cisco 673, Cisco 678)

The LAN interface uses an Ethernet port that conforms to the IEEE 802.3 and 802.3u protocols and supports 10 or 100 Mbps half-duplex or full-duplex data rates on Category 3 (10 Mbps) or Category 5 (10/100 Mbps) twisted-pair wire up to 100 meters. The Ethernet connector is an RJ-45. Table A-3 shows the connector pinouts.

| Pin | Signal |  |
|-----|--------|--|
| 1   | TXD+   |  |
| 2   | TXD-   |  |

Table A-3 Ethernet Connector Pinouts

| Pin | Signal |
|-----|--------|
| 3   | RXD+   |
| 6   | RXD-   |

 Table A-3
 Ethernet Connector Pinouts

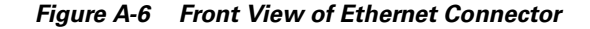

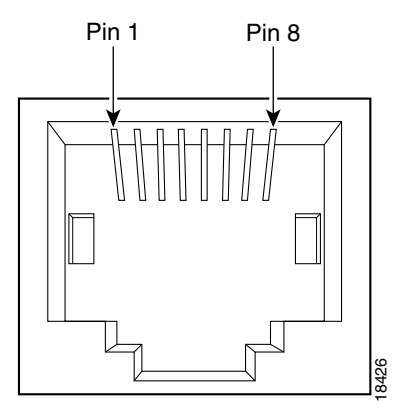

### ATM25 Connector (Cisco 627)

The LAN interface uses an RJ-45 connector that conforms to the ATM Forum Specification for ATM 25.6 Mbits over a category 5 twisted-pair wire up to 100 meters. Table A-4 shows the connector pinouts.

| able A-4 | ATM25 Connector Pinouts |
|----------|-------------------------|
|          |                         |

| Pin | Signal |  |
|-----|--------|--|
| 7   | TXD+   |  |
| 8   | TXD-   |  |
| 1   | RXD+   |  |
| 2   | RXD-   |  |

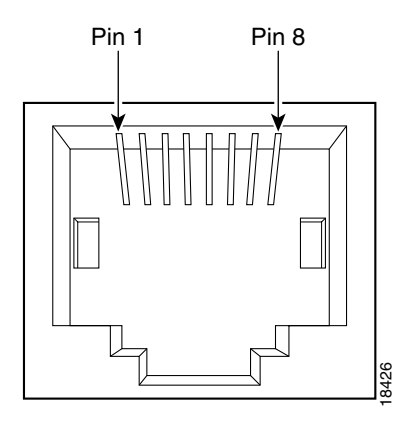

Figure A-7 Front View of ATM25 Connector

### **Management Interface**

The management port uses an RJ-45 connector.

If you are not using a management cable ordered from Cisco, use the pinouts in Table A-5 for the DB-9 end of the serial cable used to connect the management port to the serial port of the PC.

### **Management Port Pinouts**

Table A-5 shows the connector pinouts for the management port and the DB-9 end of the serial cable.

| Signal         | Management<br>Port (RJ-45 Pin) | RJ-45-to-DB-9<br>Serial Cable<br>(DB-9 Pin) | Signal         |
|----------------|--------------------------------|---------------------------------------------|----------------|
| Do not connect | 1                              | 1                                           | Do not connect |
| Do not connect | 2                              | 4                                           | Do not connect |
| Do not connect | 3                              | 6                                           | Do not connect |
| Ground         | 4                              | 5                                           | Ground         |

 Table A-5
 Management Connector Pinouts

| Signal                                                   | Management<br>Port (RJ-45 Pin) | RJ-45-to-DB-9<br>Serial Cable<br>(DB-9 Pin) | Signal                           |
|----------------------------------------------------------|--------------------------------|---------------------------------------------|----------------------------------|
| RX (input to the<br>Cisco 600 series CPEs<br>product)    | 5                              | 3                                           | RX (output from the PC/terminal) |
| TX (output from the<br>Cisco 600 series CPEs<br>product) | 6                              | 2                                           | TX (input to the PC/terminal)    |
| Do not connect                                           | 7                              | 7                                           | Do not connect                   |
| Do not connect                                           | 8                              | 8                                           | Do not connect                   |
|                                                          |                                | 9                                           | Do not connect                   |

#### Table A-5 Management Connector Pinouts

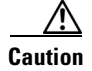

Do not connect pins 1, 2, 3, 7, and 8 of the RJ-45 end of the serial cable or pins 1, 4, 6, 7, 8, and 9 of the DB-9 end of the serial cable. Connecting these pins might damage the CPE.

#### Figure A-8 Front View of RJ-45 End of the Serial Cable

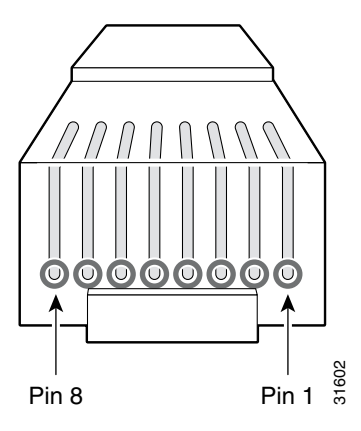

Figure A-9 Front View of DB-9 End of the Serial Cable

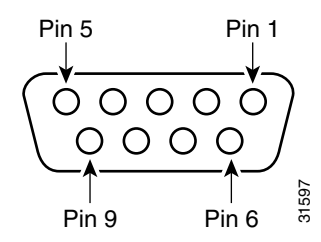

### **ADSL/SDSL Port Interface**

The ADSL/SDSL port uses an RJ-11 connector. Table A-6 shows the connector pinouts for the ADSL/SDSL connector.

### **ADSL/SDSL Connector Pinouts**

| Pin | Signal |  |
|-----|--------|--|
| 3   | Ring   |  |
| 4   | Tip    |  |

Table A-6 ADSL/SDSL Connector Pinouts

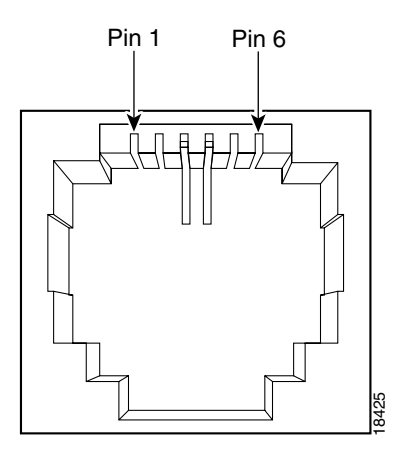

Figure A-10 Front View of ADSL/SDSL Connector

### **Phone Port Interface**

The Phone port uses an RJ-11 connector. Table A-7 shows the connector pinouts for the Phone connector.

### **Phone Connector Pinouts**

| Pin | Signal |
|-----|--------|
| 3   | Ring   |
| 4   | Tip    |

 Table A-7
 Phone Connector Pinouts

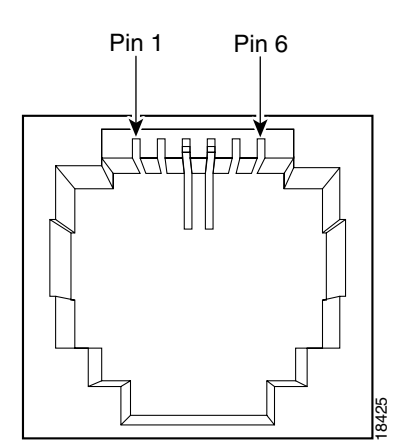

Figure A-11 Front View of Phone Connector

I

Cisco 600 Series Installation and Operation Guide

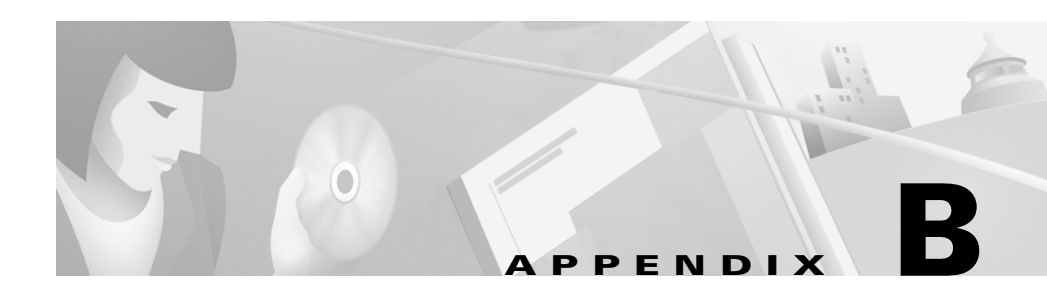

# **Specifications**

# **Physical Specifications**

#### Dimensions

• 5.0 x 6.2 x 1.75 in (12.7 x 15.7 x 4.5 cm)

#### Weight

• 8 to 10 oz, depending on CPE model

# **Interface Specifications**

# Serial Interface (Cisco 633)

The 12-in-1 V.35 Data Terminal Equipment (DTE) serial connector connects to a 5-in-1 V.35 Data Communications Equipment (DCE) serial port on a Cisco router.

# **LAN Interface**

| LAN Interface                                                                                                    | 626 | 627 | 633 | 673 | 675 | 675e                  | 676      | 677 | 678 |
|----------------------------------------------------------------------------------------------------|-----|-----|-----|-----|-----|-----------------------|----------|-----|-----|
| RJ-45 connector,<br>ATM-25                                                                                                  | ✓   | ~   |     |     |     |                       |          |     |     |
| RJ-45 connector,<br>10Base-T/100Base-TX<br>Ethernet, half-duplex,<br>compliant with IEEE<br>802.3 and 802.3u                |     |     |     | •   | •   | <ul> <li>✓</li> </ul> | <b>v</b> | •   |     |
| RJ-45 connector,<br>10Base-T/100Base-TX<br>Ethernet,<br>half-duplex/full-duplex,<br>compliant with IEEE<br>802.3 and 802.3u |     |     |     |     |     |                       |          |     | ✓   |

# **Management Interface**

- RJ-45 connector
- Baud rate: 9600 to 38400 Kbps
- Data bits: 8
- Parity: none
- Stop bits: 1
- Flow control: none

## **ADSL/SDSL Interface**

| RJ-11 Connector/Encoding | 626          | 627          | 633          | 673          | 675          | 675e         | 676          | 677          | 678          |
|--------------------------|--------------|--------------|--------------|--------------|--------------|--------------|--------------|--------------|--------------|
| DMT Issue 1 encoding     | $\checkmark$ |              |              |              |              |              | $\checkmark$ |              |              |
| DMT Issue 2 encoding     |              | $\checkmark$ |              |              |              |              |              | $\checkmark$ | $\checkmark$ |
| SDSL, 2B1Q encoding      |              |              | $\checkmark$ | $\checkmark$ |              |              |              |              |              |
| CAP encoding             |              |              |              |              | $\checkmark$ | $\checkmark$ |              |              | $\checkmark$ |
| G.Lite encoding          |              | $\checkmark$ |              |              |              |              |              | $\checkmark$ | $\checkmark$ |

# Phone/Microfilter Interface (Cisco 675 and Cisco 678)

- RJ-11 connector with built-in EZ-DSL microfilter (North American version only) (Cisco 675)
- RJ-11 connector (Cisco 678)

# **Software Upgrade**

• Built-in Flash ROM

# **Power and Operating Requirements**

### **Power Requirements**

• 5 VDC @ 1.5 Amp

### **Operating Requirements**

- Temperature:  $32^{\circ}$  to  $104^{\circ}$  F ( $0^{\circ}$  to  $40^{\circ}$ C)
- Humidity: 5 to 90% (non-condensing)

# SDSL 2B10 Transmission Specifications (Cisco 633 and Cisco 673)

Table B-1 shows the SDSL 2B1Q transmission specifications for the Cisco 633 and Cisco 673.

| Specification          | Downstream  | Upstream    |
|------------------------|-------------|-------------|
| Maximum Transmit Power | 13.5 dBm    | 13.5 dBm    |
| Maximum Rate           | 1168 kbps   | 1168 kbps   |
| Spectrum               | DC-2.92 MHz | DC-2.92 MHz |
| Bandwidth              | 2.92 MHz    | 2.92 MHz    |

 Table B-1
 SDSL 2B1Q Transmission Specifications

# CAP RADSL Transmission Specifications (Cisco 675, Cisco 675e and Cisco 678)

Table B-2 shows the CAP RADSL transmission specification.

| Specification          | Downstream    | Upstream      |
|------------------------|---------------|---------------|
| Maximum Transmit Power | 22.7 dBm      | 13.3 dBm      |
| Maximum Rate           | 7168 kbps     | 1088 kbps     |
| Spectrum               | 240 – 1335KHz | 35 – 191.4KHz |
| Bandwidth              | 1.095MHz      | 156KHz        |

 Table B-2
 CAP RADSL Transmission Specifications

# **DMT Issue 1 Transmission Specifications** (Cisco 676)

Table B-3 shows the DMT Issue 1 RADSL transmission specification.

| Specification          | Downstream   | Upstream   |
|------------------------|--------------|------------|
| Maximum Transmit Power | 20.4 dBm     | 12.5 dBm   |
| Maximum Rate           | 9200 kbps    | 832 kbps   |
| Spectrum               | 138-1104 KHz | 26-138 KHz |
| Bandwidth              | 966 KHz      | 112 KHz    |

Table B-3 DMT Issue 1 Transmission Specifications

# **DMT Issue 2 Transmission Specifications** (Cisco 627, Cisco 677 and Cisco 678)

Table B-4 shows the DMT Issue 2 Rate Adaptive DSL transmission specification.

| Specification          | Downstream   | Upstream    |
|------------------------|--------------|-------------|
| Maximum Transmit Power | 20.4 dBm/Hz  | 12.5 dBm/Hz |
| Maximum Rate           | 8032 kbps    | 864 kbps    |
| Spectrum               | 138-1104 KHz | 26-138 KHz  |
| Bandwidth              | 966 KHz      | 112 KHz     |

Table B-4 DMT Issue 2 Transmission Specifications

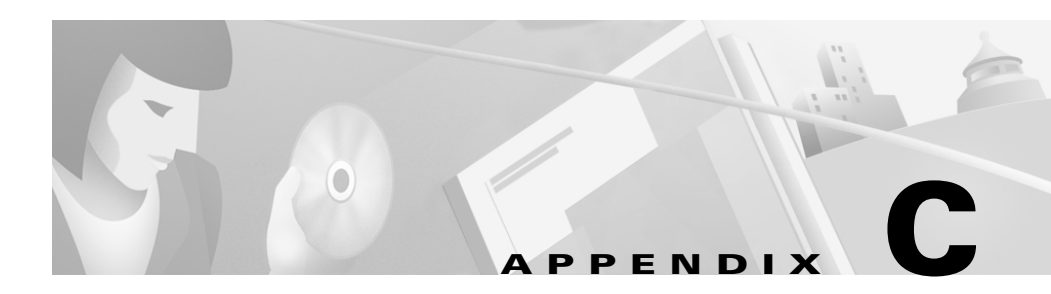

# **EZ-DSL Microfilter Specifications**

# Introduction

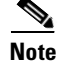

This appendix details the mechanical characteristics of the EZ-DSL microfilter, which is used only with the Cisco 627, Cisco 675, Cisco 675e, Cisco 676, Cisco 677 and Cisco 678 CPEs.

The EZ-DSL microfilters are used to connect telephones at the customer premises to the premises telephone wiring. The microfilters are designed to prevent interference between the router and the telephone set, and to reduce the effect of POTS-generated noise on the ADSL transceiver.

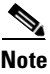

Use EZ-DSL Microfilters only at premises that do not have an ADSL POTS splitter installed.

# **Specifications**

The EZ-DSL microfilters exist in two forms: an in-line version and a wall-mount version. This section list the specifications for both.

### **In-Line Microfilter**

The in-line microfilters contain a plastic enclosure that houses a PCB assembly and RJ-11 female connector at either end. The top-level assembly includes a 3-inch RJ-11-to-RJ-11 pigtail for connection to the wall outlet. (See Figure C-1.)

### Dimensions

- 2.50 x 1.00 x 1.03 inches
- 6.35 x 2.54 . x 2.6 cm

Figure C-1 In-Line Microfilter and Cable

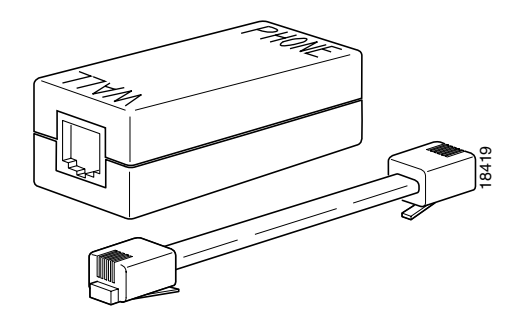

Table C-1 In-Line Microfilter Pinouts

| Pin | Signal |
|-----|--------|
| 3   | Ring   |
| 4   | Tip    |

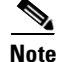

The in-line microfilters do not work if connected improperly. To ensure that the microfilters work, connect the wall side of the microfilter to the wall jack and the phone side of the microfilter to the telephone.

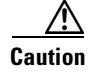

The in-line microfilters do not provide protection against transient noise for multi-line telephones, nor do they provide protection against power surges.

### **Installation Instructions**

| Step 1 | Identify all home telephones plugged in and in service. An EZ-DSL microfilter should be installed at each home telephone.                                                                                             |
|--------|----------------------------------------------------------------------------------------------------|
| Step 2 | Unplug the telephone from the wall. Plug the telephone cord into the end of the EZ-DSL microfilter marked PHONE.                                                                                                    |
| Step 3 | Using the 3-inch telephone cord provided, plug one end of the cord into the microfilter marked WALL. Plug the other end of the cord into the telephone wall receptacle.                                               |
| Step 4 | After you have finished installation, verify that your telephone service works. If your telephone service does not work, disconnect the EZ-DSL Microfilter and contact your local telephone company or Cisco Systems. |

### **Safety Precautions**

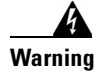

Take the telephone handset off the hook while wiring.

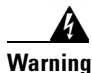

Persons with pacemakers should never work with telephone wiring.

### **Wall-Mount Microfilter**

The wall-mount version is a plastic plate used in conjunction with wall-mount telephones. The wall-mount microfilter installs in the place of normal telephone jack outlets where the wall-mount telephones are used.

### Dimensions

- 4.50 x 2.75 inches
- 11.4 x 6.98 cm

Figure C-2 Wall Mount Microfilter

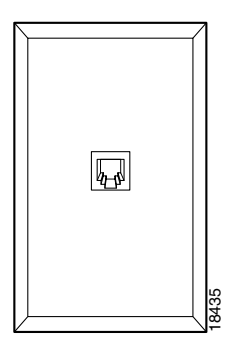

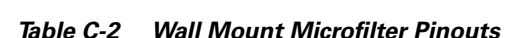

| Pin | Signal |
|-----|--------|
| 3   | Ring   |
| 4   | Tip    |

### **Installation Instructions**

| Step 1 Remove any | existing v | wall mounts. |
|-------------------|------------|--------------|
|-------------------|------------|--------------|

- **Step 2** Remove 3 inches from the outer jacket of telephone wire in the outlet box. Strip .75 inch from each individual conductor.
- **Step 3** Loosen screws on all jack terminals. Each terminal is color coded. Connect four wires to corresponding terminal screws. Check wiring.

### Wire Code Installation Guide

| Jack Labeling | Wire Color Code 1 | Wire Color Code 2         |
|---------------|-------------------|---------------------------|
| Red           | Red               | White with blue stripes   |
| Green         | Green             | Blue with white stripes   |
| Yellow        | Yellow            | White with orange stripes |
| Black         | Black             | Orange with white stripes |

Table C-3 Jack Labeling and Wire Color Codes

- **Step 1** Remove front panel from supplied wall jack and attach jack to the outlet box with the screws provided. The word "Top" faces upward.
- **Step 2** To connect the telephone, align the plug on the telephone to the newly-installed wall jack. The rivet holes on the jack should line up with the rivet holes on the back of the telephone. Move the telephone downward to lock into place.
- **Step 3** Place the telephone handset back on the telephone.

### **Safety Precautions**

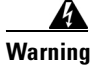

Take the telephone handset off the hook while wiring.

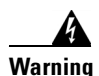

Persons with pacemakers should never work with telephone wiring.

# **Regulatory Approvals**

- UL 1950, Third Edition
- FCC Part 68 (in-line microfilters only)

**Regulatory Approvals** 

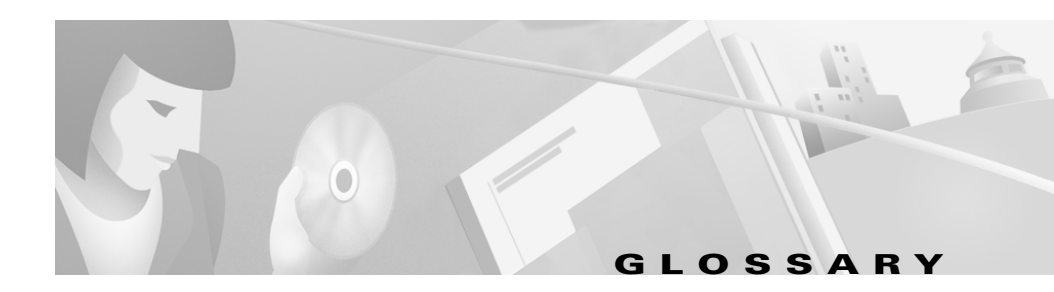

### Numerics

**2B10 line encoding** The 2B1Q (two binary, one quaternary) line encoding was intended for use by the ISDN DSL and SDSL. 2B1Q is a four-level line code that represents two binary bits (2B) as one quaternary symbol (1Q). ("Quaternary" means consisting of four, in this case, a four-level line code.) The 2B1Q line coding was seen as a major enhancement over the original T1 line coding, because 2B1Q encoded two bits instead of just one with every signaling state (baud).

### Α

| address mask   | A bit mask used to select bits from an Internet address for subnet addressing. The mask is 32 bits long and selects the network portion of the Internet address and one or more bits of the local portion. Sometimes called subnet mask.   |
|----------------|----------------------------------------------------------------------------------------------------|
| AAL5           | ATM Adaptation Layer. This layer maps higher layer user data into ATM cells, making the data suitable for transport through the ATM network.                                                                                               |
| ADSL           | Asymmetric digital subscriber line. A digital subscriber line (DSL) technology in which the transmission of data from server to client is much faster than the transmission from the client to the server.                                 |
| АТМ            | Asynchronous Transfer Mode. A cell-based data transfer technique in which<br>channel demand determines packet allocation. ATM offers fast packet<br>technology, real time, demand led switching for efficient use of network<br>resources. |
| authentication | A security feature that allows access to information to be granted on an individual basis.                                                                                                    |

### A

| auto-negotiation | Procedure for adjusting line speeds and other communication parameters automatically between two computers during data transfer. |
|------------------|----------------------------------------------------------------------------------------------------|
| AWG              | American Wire Gauge. The measurement of thickness of a wire.                                                                     |

### В

| bandwidth                         | The range of frequencies a transmission line or channel can carry: the greater the bandwidth, the greater the information-carrying capacity of a channel. For a digital channel this is defined in bits. For an analog channel it is dependent on the type and method of modulation used to encode the data.                                                                                                    |
|-----------------------------------|----------------------------------------------------------------------------------------------------|
| bandwidth-on-dem<br>and           | The ability of a user to dynamically set upstream and downstream line speeds to a particular speed.                                                                                                    |
| bps                               | Bits per second. A standard measurement of digital transmission speeds.                                                                                                    |
| bridge                            | A device that connects two or more physical networks and forwards packets<br>between them. Bridges can usually be made to filter packets, that is, to forward<br>only certain traffic. Related devices are: repeaters which simply forward<br>electrical signals from one cable to the other, and full-fledged routers which<br>make routing decisions based on several criteria. See repeater and router.                                               |
| broadband                         | Characteristic of any network that multiplexes independent network carriers onto<br>a single cable. This is usually done using frequency division multiplexing<br>(FDM). Broadband technology allows several networks to coexist on one single<br>cable; traffic from one network does not interfere with traffic from another<br>because the "conversations" happen on different frequencies in the "ether" rather<br>like the commercial radio system. |
| Broadband Remote<br>Access Server | Device that terminates remote users at the corporate network or Internet users at the Internet service provider (ISP) network, that provides firewall, authentication, and routing services for remote users.                                                                                                    |
| broadcast                         | A packet delivery system where a copy of a given packet is given to all hosts attached to the network. Example: Ethernet.                                                                                                    |

### С

| CAP encoding | Carrierless Amplitude Phase signal modulation.                                       |
|--------------|--------------------------------------------------------------------------------------|
| со           | Central office. Refers to equipment located at a Telco or service provider's office. |
| CPE          | Customer premises equipment. Refers to equipment located in a user's premises.       |

### D

| DMT             | Discrete Multi-Tone frequency signal modulation.                                                                                                    |
|-----------------|----------------------------------------------------------------------------------------------------|
| downstream rate | The line rate for return messages or data transfers from the network machine to the user's customer premises machine.                                                  |
| DRAM            | Dynamic Random Access Memory. A type of semiconductor memory in which<br>the information is stored in capacitors on a metal oxide semiconductor integrated<br>circuit. |
| DSLAM           | Digital Subscriber Line Access Multiplexer. Concentrates and multiplexes signals at the telephone service provider location to the broader wide area network.          |

### Е

| encapsulation | The technique used by layered protocols in which a layer adds header information to the protocol data unit (PDU) from the layer above. As an example, in Internet terminology, a packet would contain a header from the physical layer, followed by a header from the network layer (IP), followed by a header from the transport layer (TCP) followed by the application protocol data |
|---------------|----------------------------------------------------------------------------------------------------|
| Ethernet      | One of the most common local area network (LAN) wiring schemes, Ethernet has a transmission rate of 10, 100, or 1000 Mbps.                                                                                                    |

#### F

| FCC | Federal Communications Commission. A U.S. government agency that regulates interstate and foreign communications. The FCC sets rates for communication |
|-----|----------------------------------------------------------------------------------------------------|
|     | services,                                                                                                    |

**FTP** File Transfer Protocol. The Internet protocol (and program) used to transfer files between hosts.

### Η

| hop count    | A measure of distance between two points on the Internet. It is equivalent to the number of gateways that separate the source and destination.         |
|--------------|----------------------------------------------------------------------------------------------------|
| HTML         | Hypertext Markup Language. The page-coding language for the World Wide Web.                                                                            |
| HTML browser | A browser used to traverse the Internet, such as Netscape or Microsoft Internet Explorer.                                                              |
| http         | Hypertext Transfer Protocol. The protocol used to carry world-wide web (www) traffic between a www browser computer and the www server being accessed. |

| ICMP             | Internet Control Message Protocol. The protocol used to handle errors and control messages at the IP layer. ICMP is actually part of the IP protocol.                                                                                                    |
|------------------|----------------------------------------------------------------------------------------------------|
| Internet address | An IP address assigned in blocks of numbers to user organizations accessing the Internet. These addresses are established by the United States Department of Defense's Network Information Center. Duplicate addresses can cause major problems on the network, but the NIC trusts organizations to use individual addresses responsibly. Each address is a 32-bit address in the form of x.x.x. where x is an eight- bit number from 0 to 255. There are three classes: A, B and C, depending on how many computers on the site are likely to be connected. |

#### Internet A collection of networks interconnected by a set of routers which allow them to function as a single, large virtual network. When written in upper case, Internet refers specifically to the DARPA (Defense Advanced Research Projects Agency) Internet and the TCP/IP protocols it uses. Internet Protocol The network layer protocol for the Internet protocol suite. (IP) See Internet Protocol. IP IP address The 32-bit address assigned to hosts that want to participate in a TCP/IP Internet. The fundamental unit of information passed across the Internet. It contains source IP datagram and destination addresses along with data and a number of fields that define such things as the length of the datagram, the header checksum, and flags to say whether the datagram can be or has been fragmented. ISO International Standards Organization. A voluntary, non-treaty organization founded in 1946, responsible for creating international standards in many areas, including computers and communications. ISP Internet service provider. A company that allows home and corporate users to connect to the Internet. International Telecommunications Union, Standardization Sector. ITU-T is the ITU-T telecommunication standardization sector of ITU and is responsible for making technical recommendations about telephone and data (including fax) communications systems for service providers and suppliers.

#### L

- LAN Local area network. A limited distance (typically under a few kilometers or a couple of miles) high-speed network (typically 4 to 100 Mbps) that supports many computers.
   LED Light emitting diade. The lights indicating status or activity on electronic.
- LED Light emitting diode. The lights indicating status or activity on electronic equipment.

### L

# **line rate** The speed by which data is transferred over a particular line type, expressed in bits per second (bps).

# logical portA logical entry to a server machine. These ports are mostly invisible to the user,<br/>though you might occasionally see a URL with a port number included in it.<br/>These ports do not refer to physical locations; they are set up by server<br/>administrators for network trafficking.

**loopback** A diagnostic test that returns the transmitted signal back to the sending device after it has passed through a network or across a particular link. The returned signal can then be compared to the transmitted one. The discrepancy between the two helps to trace the fault. When trying to locate a faulty piece of equipment, loopbacks will be repeated, eliminating satisfactory machines until the problem is found.

#### Μ

| MAC           | Media Access Control Layer. A sublayer of the Data Link Layer (Layer 2) of the ISO OSI Model responsible for media control.                                                                                                    |
|---------------|----------------------------------------------------------------------------------------------------|
| МІВ           | Management Information Base. A collection of objects that can be accessed via a network management protocol, such as SNMP and CMIP (Common Management Information Protocol).                                                                                                    |
| modem pooling | The ability of a service provider to dynamically switch users' messages between modems, rather than requiring a modem to be dedicated to a particular user on a network.                                                                                                    |
| multiplexer   | A device that can send several signals over a single line. The signals are then<br>separated by a similar device at the other end of the link. This can be done in a<br>variety of ways: time division multiplexing, frequency division multiplexing, and<br>statistical multiplexing. Multiplexers are also becoming increasingly efficient in<br>terms of data compression, error correction, transmission speed, and multi-drop<br>capabilities. |

### Ν

| NAT           | Network Address Translation.                                                                                                    |
|---------------|----------------------------------------------------------------------------------------------------|
| network layer | The OSI layer that is responsible for routing, switching, and subnetwork access across the entire OSI environment.                                                                     |
| node          | A general term used to refer to a computer or related device; often used to refer to a networked computer or device.                                                                   |
| NVT           | Network Virtual Terminal.                                                                                                    |
| NVRAM         | Non-Volatile Random Access Memory. The router uses this memory to store configuration information. The contents of this memory are not lost after a reboot or power cycle of the unit. |

#### 0

| octet | A networking term that identifies 8 bits. In TCP/IP, it is used instead of byte, |
|-------|----------------------------------------------------------------------------------|
|       | because some systems have bytes that are not 8 bits.                             |

**OSI** Open Systems Interconnection. An international standardization program to facilitate communications among computers from different manufacturers. See ISO.

#### Ρ

| packet | The unit of data sent acr | oss a packet switching network. |
|--------|---------------------------|---------------------------------|
|--------|---------------------------|---------------------------------|

- PAP Password Authentication Protocol.
- PCIPeripheral Component Interconnect. An industry local bus standard. Supports up<br/>to 16 physical slots but is electrically limited to typically three or four plug-in<br/>PCI cards in a PC. Has a typical sustained burst transfer rate of 80 Mbps, which<br/>is enough to handle 24-bit color at 30 frames per second (full-color, full-motion<br/>video).

### Ρ

| Permanent Virtual<br>Connection (PVC) | A fixed virtual circuit between two users: the public data network equivalent of a leased line. No call setup or clearing procedures are needed.                               |
|---------------------------------------|----------------------------------------------------------------------------------------------------|
| physical layer                        | Handles transmission of raw bits over a communication channel. The physical layer deals with mechanical, electrical, and procedural interfaces.                                |
| physical port                         | A physical connection to a computer through which data flows. An "Ethernet port," for example, is where Ethernet network cabling plugs in to a computer.                       |
| port                                  | The abstraction used by Internet transport protocols to distinguish among multiple simultaneous connections to a single destination host. See selector.                        |
| POTS                                  | Plain Old Telephone Service. This is the term used to describe basic telephone service.                                                                                        |
| PPP                                   | Point-to-Point-Protocol. The successor to SLIP, PPP provides router-to-router<br>and host-to-network connections over both synchronous and asynchronous<br>circuits. See SLIP. |
| protocol                              | A formal description of messages to be exchanged and rules to be followed for<br>two or more systems to exchange information.                                                  |
| PVC                                   | See Permanent Virtual Connection.                                                                                                    |

### R

| RADIUS                      | Remote Authentication Dial-In User Service (RADIUS). A client/server security protocol created by Livingston Enterprises. Security information is stored in a central location, known as the RADIUS server. |
|-----------------------------|----------------------------------------------------------------------------------------------------|
| RADIUS<br>Accounting Client | Permits system administrators to track dial-in use.                                                                                                    |
| RADIUS Security<br>Client   | Controls access to specific services on the network.                                                                                                    |

### R

| remote addressThe IP address of a remote server.remote serverA network computer that allows a user to log on to the network from a distant<br>location.RFCRequest for Comments. The document series, begun in 1969, which describes the<br>Internet suite of protocols and related experiments. Not all RFCs describe<br>Internet standards, but all Internet standards are written up as RFCs.routeThe path that network traffic takes from its source to its destination. The route a<br>datagram follows can include many gateways and many physical networks. In the<br>Internet, each datagram is routed separately.routerA system responsible for making decisions about which of several paths network<br>(or Internet) traffic will follow. To do this, it uses a routing protocol to gain<br>information about the network and algorithms to choose the best route based on<br>several criteria known as "routing metrics." See bridge and repeater.routing tableInformation stored within a router that contains network path and status<br>information. It is used to select the most appropriate route to forward information<br>along.RS-232An EIA standard that is the most common way of linking data devices together. | RADSL          | Rate Adaptive Digital Subscriber Line (RADSL). A technique for keeping the quality of transmissions within specified parameters.                                                                                                    |
|----------------------------------------------------------------------------------------------------|----------------|----------------------------------------------------------------------------------------------------|
| remote serverA network computer that allows a user to log on to the network from a distant<br>location.RFCRequest for Comments. The document series, begun in 1969, which describes the<br>Internet suite of protocols and related experiments. Not all RFCs describe<br>Internet standards, but all Internet standards are written up as RFCs.routeThe path that network traffic takes from its source to its destination. The route a<br>datagram follows can include many gateways and many physical networks. In the<br>Internet, each datagram is routed separately.routerA system responsible for making decisions about which of several paths network<br>(or Internet) traffic will follow. To do this, it uses a routing protocol to gain<br>information about the network and algorithms to choose the best route based on<br>several criteria known as "routing metrics." See bridge and repeater.routing tableInformation stored within a router that contains network path and status<br>information. It is used to select the most appropriate route to forward information<br>along.RS-232An EIA standard that is the most common way of linking data devices together.                                                 | remote address | The IP address of a remote server.                                                                                                    |
| <ul> <li>RFC Request for Comments. The document series, begun in 1969, which describes the Internet suite of protocols and related experiments. Not all RFCs describe Internet standards, but all Internet standards are written up as RFCs.</li> <li>route The path that network traffic takes from its source to its destination. The route a datagram follows can include many gateways and many physical networks. In the Internet, each datagram is routed separately.</li> <li>router A system responsible for making decisions about which of several paths network (or Internet) traffic will follow. To do this, it uses a routing protocol to gain information about the network and algorithms to choose the best route based on several criteria known as "routing metrics." See bridge and repeater.</li> <li>routing table Information. It is used to select the most appropriate route to forward information along.</li> <li>RS-232 An EIA standard that is the most common way of linking data devices together.</li> </ul>                                                                                                    | remote server  | A network computer that allows a user to log on to the network from a distant location.                                                                                                    |
| routeThe path that network traffic takes from its source to its destination. The route a<br>datagram follows can include many gateways and many physical networks. In the<br>Internet, each datagram is routed separately.routerA system responsible for making decisions about which of several paths network<br>(or Internet) traffic will follow. To do this, it uses a routing protocol to gain<br>information about the network and algorithms to choose the best route based on<br>several criteria known as "routing metrics." See bridge and repeater.routing tableInformation stored within a router that contains network path and status<br>information. It is used to select the most appropriate route to forward information<br>along.RS-232An EIA standard that is the most common way of linking data devices together.                                                                                                    | RFC            | Request for Comments. The document series, begun in 1969, which describes the Internet suite of protocols and related experiments. Not all RFCs describe Internet standards, but all Internet standards are written up as RFCs.                                                                                                |
| routerA system responsible for making decisions about which of several paths network<br>(or Internet) traffic will follow. To do this, it uses a routing protocol to gain<br>information about the network and algorithms to choose the best route based on<br>several criteria known as "routing metrics." See bridge and repeater.routing tableInformation stored within a router that contains network path and status<br>information. It is used to select the most appropriate route to forward information<br>along.RS-232An EIA standard that is the most common way of linking data devices together.                                                                                                    | route          | The path that network traffic takes from its source to its destination. The route a datagram follows can include many gateways and many physical networks. In the Internet, each datagram is routed separately.                                                                                                    |
| <ul><li>routing table Information stored within a router that contains network path and status information. It is used to select the most appropriate route to forward information along.</li><li>RS-232 An EIA standard that is the most common way of linking data devices together.</li></ul>                                                                                                    | router         | A system responsible for making decisions about which of several paths network<br>(or Internet) traffic will follow. To do this, it uses a routing protocol to gain<br>information about the network and algorithms to choose the best route based on<br>several criteria known as "routing metrics." See bridge and repeater. |
| <b>RS-232</b> An EIA standard that is the most common way of linking data devices together.                                                                                                    | routing table  | Information stored within a router that contains network path and status information. It is used to select the most appropriate route to forward information along.                                                                                                    |
|                                                                                                    | RS-232         | An EIA standard that is the most common way of linking data devices together.                                                                                                    |

### S

| SDSL   | Symmetrical digital subscriber line. A digital subscriber line (DSL) technology<br>in which the transmission of data from server to client is the same speed as the<br>transmission from the client to the server. |
|--------|----------------------------------------------------------------------------------------------------|
| secret | Encryption key used by RADIUS to send authentication information over a network.                                                                                                    |

### S

| serial line                               | A serial line is used to refer to data transmission over a telephone line via a modem or when data goes from a computer to a printer or other device.                                                                                                    |
|-------------------------------------------|----------------------------------------------------------------------------------------------------|
| shared secret                             | RADIUS uses the shared secret to encrypt the passwords in the authentication packets, so outside parties do not have access to the passwords on your network.                                                                                                    |
| SNMP                                      | Simple Network Management Protocol. The network management protocol of choice for TCP/IP-based internets.                                                                                                    |
| socket                                    | (1) The Berkeley UNIX mechanism for creating a virtual connection between processes. (2) IBM term for software interfaces that allow two UNIX application programs to talk via TCP/IP protocols.                                                                                                    |
| Spanning-Tree<br>Bridge Protocol<br>(STP) | Spanning-Tree Bridge Protocol (STP). Part of an IEEE standard. A mechanism<br>for detecting and preventing loops from occurring in a multi-bridged<br>environment. When three or more LAN segments are connected by bridges, a<br>loop can occur. Because a bridge forwards all packets which are not recognized<br>as being local, some packets can circulate for long periods of time, eventually<br>degrading system performance. This algorithm ensures only one path connects<br>any pair of stations, selecting one bridge as the 'root' bridge, with the highest<br>priority one as identifier, from which all paths should radiate. |
| spoofing                                  | A method of fooling network end stations into believing that keepalive signals<br>have come from and returned to the host. Polls are received and returned locally<br>at either end of the network and are transmitted only over the open network if<br>there is a condition change.                                                                                                    |
| STP                                       | See Spanning-Tree Bridge Protocol.                                                                                                    |
| subnet                                    | For routing purposes, IP networks can be divided into logical subnets by using a subnet mask. Values below those of the mask are valid addresses on the subnet.                                                                                                    |
| subnet mask                               | See address mask.                                                                                                    |
| synchronous<br>connection                 | During synchronous communications, data is not sent in individual bytes, but as frames of large data blocks.                                                                                                    |
| SYSLOG                                    | SYSLOG allows you to log significant system information to a remote server.                                                                                                    |
# Т

| ТСР                               | Transmission Control Protocol. The major transport protocol in the Internet suite of protocols providing reliable, connection-oriented full-duplex streams.                                                                                                    |
|-----------------------------------|----------------------------------------------------------------------------------------------------|
| ТҒТР                              | Trivial File Transfer Protocol. A simple file transfer protocol (a simplified version of FTP) that is often used to boot diskless workstations and other network devices such as routers over a network (typically a LAN). Has no password security.                                                                        |
| Telnet                            | The virtual terminal protocol in the Internet suite of protocols. Allows users of one host to log into a remote host and act as normal terminal users of that host.                                                                                                    |
| training mode                     | Characteristic of a router that allows it to use RADSL technology to adjust its line speed according to noise conditions on the transmission line.                                                                                                    |
| transparent<br>bridging           | So named because the intelligence necessary to make relaying decisions exists in<br>the bridge itself and is thus transparent to the communicating workstations. It<br>involves frame forwarding, learning workstation addresses and ensuring no<br>topology loops exist (in conjunction with the Spanning-Tree algorithm). |
| Trivial File Transfer<br>Protocol | See TFTP.                                                                                                    |
| twisted pair                      | Two insulated copper wires twisted together with the twists or lays varied in length to reduce potential signal interference between the pairs.                                                                                                    |

# U

| UDP           | User Datagram Protocol. A connectionless transport protocol that runs on top of TCP/IP's IP. UDP, like TCP, uses IP for delivery; however, unlike TCP, UDP provides for exchange of datagrams without acknowledgments or guaranteed delivery. Best suited for small, independent requests, such as requesting a MIB value from an SNMP agent, in which first setting up a connection would take more time than sending the data. |
|---------------|----------------------------------------------------------------------------------------------------|
| UL            | Underwriters Laboratories. A private organization that tests and certifies<br>electrical components and devices against rigorous safety standards. A UL<br>Listing Mark on a product means that representative samples of the product have<br>been tested and evaluated to nationally recognized safety standards with regard<br>to fire, electric shock, and other related safety hazards.                                      |
| UNI signaling | User Network Interface signaling for ATM communications.                                                                                                    |
| upstream rate | The line rate for message or data transfer from the source machine to a destination machine on the network. Also see downstream rate.                                                                                                    |

# V

| VC                         | See Virtual Connection.                                                                                                    |
|----------------------------|----------------------------------------------------------------------------------------------------|
| Virtual Connection<br>(VC) | A link that seems and behaves like a dedicated point-to-point line or a system that<br>delivers packets in sequence, as happens on an actual point-to-point network. In<br>reality, the data is delivered across a network via the most appropriate route. The<br>sending and receiving devices do not have to be aware of the options and the route<br>is chosen only when a message is sent. There is no pre-arrangement, so each<br>virtual connection exists only for the duration of that one transmission. |
| VIP                        | Virtual Ethernet Interface.                                                                                                    |

# W

I

**WAN** Wide area network. A data communications network that spans any distance and is usually provided by a public carrier (such as a telephone company or service provider).

I

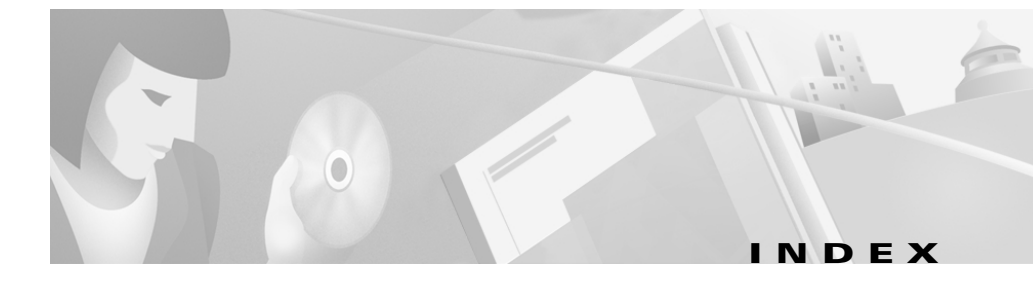

### A

add a route 5-16 address ranges **VPI/VCI 5-13** ADSL performance 5-49 ADSL port connector pinouts A-9 ambient temperature operational 1-7 storage 1-7 archives backup, using tftp 5-28 asymmetric digital subscriber line See ADSL Asynchronous Transfer Mode See ATM ATM circuits setting up 3-3, 3-5, 5-13 virtual connections setting up 3-3, 5-12 ATM25 2-2 ATM25 interface 1-4

ATM connections two types **5-12** Attenuation field **3-21** 

#### В

BCP 1-5, 1-6, 5-5, 5-7 bridge mode 5-5, 5-7 bridging control protocol See BCP

# С

cabling Management port 2-4 CAP 1-4, 5-3 downstream/upstream rates 5-12 CAP RADSL transmission specifications table of **B-4** Carrierless Amplitude Modulation and Phase (CAP) 1-4 CBOS commands

**Cisco 600 Series Installation and Operation Guide** 

stats 3-21 logging on to 4-2, 5-3 login screen 4-2, 5-3 log on to 3-2 operation modes 3-2 prompt 5-46 changes to NVRAM 4-3, 5-4 changing passwords 5-47 changing VCI settings 5-14 changing VPI settings 5-13 channel support 1-6 Cisco Broadband Operating System See CBOS clients RADIUS 5-20 command line interface 5-24 configuration checklist for 2-1, 5-1 configuration checklist 3-1 configuration file changes to saving 3-21, 5-49 configurationless provisioning changing 5-10 disable 5-9 enable 5-8 configuration procedures 5-1 configure the Ethernet port 5-11 configuring RADIUS 5-21

connection modes **5-5** contents of your carton **2-2** Corrected/Uncorrected Blocks field **3-21** CRC Errors field **3-21**, **5-49** creating routing tables **5-16** 

## D

DHCP client 5-18 DHCP server 5-19 disable in-band bridging management VC 5-7 RFC1483 5-7 display statistics 5-49 DMT Issue 2 5-4, 7-4 downstream/upstream rates 5-12 transmission specifications **B-5** DMT Issue 2 encoding B-3 DMT Issue Transmission Specifications B-5 DMT RADSL transmission specifications table of **B-5** DMT transmission specifications table of **B-4** document objectives xvii **DRAM 1-7** 

### Е

enable in-band bridging management VC 5-6 RFC1483 5-6 enable IP filtering 5-17 enable mode **3-2** enable NAT 5-20 **Enable Routing Information Protocol** (RIP) 5-17 Errored Seconds field 3-21 Ethernet Address Resolution Protocol (RFC 826) 1-6 Ethernet connector A-5 pinouts A-5 Ethernet port A-5 configure 5-11 configuring 5-47 connector illustration of A-5 pinouts A-5 exec and enable 4-3, 5-4 exec mode 3-2 exec user password 5-27

## F

filtering 5-17

# G

G.Lite 1-4, 5-4, 7-6, B-3

downstream/upstream rates 5-12 general applications supported by 1-7

# Η

hardware features 1-3 list of 1-3

### 

idle timeout **5-30** installation checklist for **2-1** installing **2-1** Internet Control Message Protocol (RFC 792) **1-6** Internet Protocol (RFC 791) **1-5** interpret statistics **5-49** invalid cell counter **5-50** IP address assigning **3-19, 4-8, 5-47** updating **7-3** IP filtering enable **5-17** 

## L

LAN interface A-5 LED status lights checking 5-48 Linux term and termcap 5-26, 7-3 logon to CBOS 4-2, 5-3

### Μ

management applications 5-18 management applications, network 1-7 Management port cabling illustration of 2-4 connecting to 2-4 pinouts A-7 management VCs, configuring the 3-3 memory default configuration 1-7 expanded options for 1-7 modes, exec and enable 3-2

### Ν

NAT 5-20

enable 5-20

netmask address assigning **5-11** network management applications **1-7** 

### 0

OAM-F5 loopback cell **3-22, 5-49** objectives, document **xvii** operating environment ambient temperature of **1-7** Operation, Administration, Maintenance (OAM) Loopback Cells field **3-22, 5-49** operational modes **4-3, 5-4** operation modes **3-2** overflow serial buffer **7-2** 

## Ρ

password avoiding a bad **3-19, 4-8** changing **3-19, 4-8** passwords examples **5-47** Phone port connector pinouts **A-10** physical layer **1-5** physical specifications

weight **B-1** Point-to-Point Protocol See PPP ports ENET A-3 MGMT A-3 PHONE A-3 WALL A-3 POTS splitter 2-6, 2-9 Power LED 2-19 condition indicator 7-2 PPP 1-5, 1-6, 5-5, 5-7 login and password 5-21 PPP routing 5-8 preferences Telnet 5-26 terminal 5-26 Previous SNR Margin field 3-22 procedures, configuration 3-1 product features ATM cell delineation 1-4 permanent virtual circuits 1-4 status LEDs 1-4 PVCs 1-4

using 5-20 **RADIUS** client Cisco 677 implementation 5-21 **RADIUS** passwords setting length of 7-3 rear panel cable connections 2-17 Remote Authentication Dial-In User Service See RADIUS required hardware 2-3 RFC 1483 routing 5-10 RFC 2058 1-6 RFC 2059 1-6 RIP 5-17 enable 5-17 RIP traffic 7-3 RJ-11 connector A-9, A-10 RJ-45 connector A-5 routing mode 5-8 routing protocols, supported 1-5 routing tables creating 5-16 Rx'ed Blocks field 3-21

## R

RADIUS 1-6 client 5-20

#### S

SDSL 2B1Q transmission specifications B-4 security and accounting **1-6** serial buffer overflow 7-2 serial port configuring 2-5 session timeout 5-30 set a default route 5-16 set a destination address 5-17 set dhcp client command 5-19 set dhcp server command 5-19 set filter command 5-17 set interface command 5-11, 5-13 set interface wan0 7-4 set nat enabled command 5-20 set password command **5-47** set PPP login 5-21 password 5-21 set radius test command 5-22 set syslog test command 5-23 set timeout command 5-30 set your COM protocol 2-5 show interface wan0 command 7-7 Signal-to-Noise (SNR) Margin field 3-22 software features **1-5** list of 1-5 software image

transfer, using TFTP 5-28 software updates 5-28 specifications ADSL Interface **B-3** LAN Interface **B-2** Management Interface **B-2** Operating Requirements **B-3** Phone/Microfilter Interface **B-3** Power Requirements **B-3** Regulatory Approvals **B-5** specify a gateway 5-16 a netmask 5-16 standard contents 2-2 standards 100BaseTX 1-5 802.3u 10BaseT 1-5 ANSI T1.413 Issue 1 1-5 ATM Forum UNI Version 3.1 PVC 1-5 G.992.2 1-5 IEEE 802.1d 1-5 IEEE 802.3 1-5 IETF RFC 1483 encapsulation AAL5 1-5, 1-6 RFC 1638 - BC 1-5 statistics interpreting 3-21, 5-49 statistics definitions 3-21 stats command 5-49 output 3-21

stats wan0-0 command 5-50 stats wan0 command 5-49 SYSLOG configuration file entry 5-23 implementing 5-23 logs 5-23 messages 5-23 server 5-23 using 5-24 SYSLOG client 5-23

## Т

tasks to be completed **2-1** Telnet 5-24 halting timeouts 5-27 using 5-24 Telnet, using 3-6 telnet daemon 5-25 Telnet preferences 5-26 terminal preferences 5-26 TFTP 5-27 backups 5-28 software updates 5-28 using 3-10, 5-27 using with UNIX 5-28 using with WIN95/98 5-29 using with WINNT 5-29 TFTP server 5-27

third-party products Linux 2.0.27 5-24 NTSyslog 5-24 Solaris 2.5 5-24 timeout values session and idle 5-30 troubleshooting ADSL line 7-5 ADSL parameters 7-4 ATM cell delineation 7-6 ATM cell scrambling 7-6 IDLE timeout 7-7 incompatible configuration 7-6 incompatible user/password configuration 7-7 incorrect RADIUS server IP address 7-7 IP addresses, updating of 7-3 line noise 7-5 Linux term and termcap 7-3 MAC address 7-3 near-end DMT firmware incompatible with far-end DMT firmware 7-6 POWER LED 7-2 power off, Cisco 7200 7-6 RADIUS passwords 7-3 serial buffer overflow 7-2 SESSION timeout 7-7 subscriber 7-5 VPI/VCI mapping 7-6 VPI/VCI provisioning 7-6

Tx'ed Blocks field 3-21

## U

UNIX connecting from **5-27** unpacking checklist for **2-2** updating IP addresses **7-3** updating your software **5-28** User Datagram Protocol (RFC 768) **1-5** 

# V

VCI defining **3-3, 3-5, 5-13, 5-14** VCI settings changing **5-14** virtual circuit identifier (VCI) **5-12** virtual connections setting up **3-3, 5-12** virtual path identifier See VPI virtual WAN connections **5-12** VPI defining **3-3, 3-5, 5-13, 5-14** VPI/VCI **5-5** address ranges **5-13** VPI settings changing 5-13

#### W

WAN port configuring **5-12** WAN ports physical and logical **5-12** Windows network virtual terminal **5-25, 5-26** WIN95/98, connecting from **5-25** WIN95/98 users **5-24** WINNT, connecting from **5-25** WINNT users **5-24** write command **5-48**